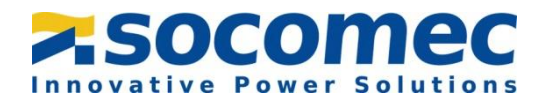

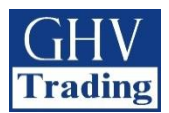

CZ

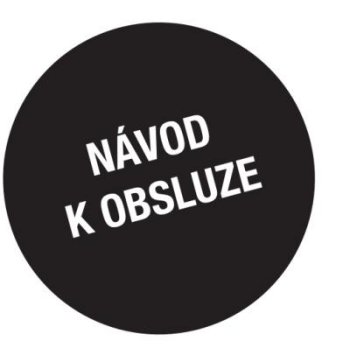

# Automatický přepínač sítí

# ATyS p M

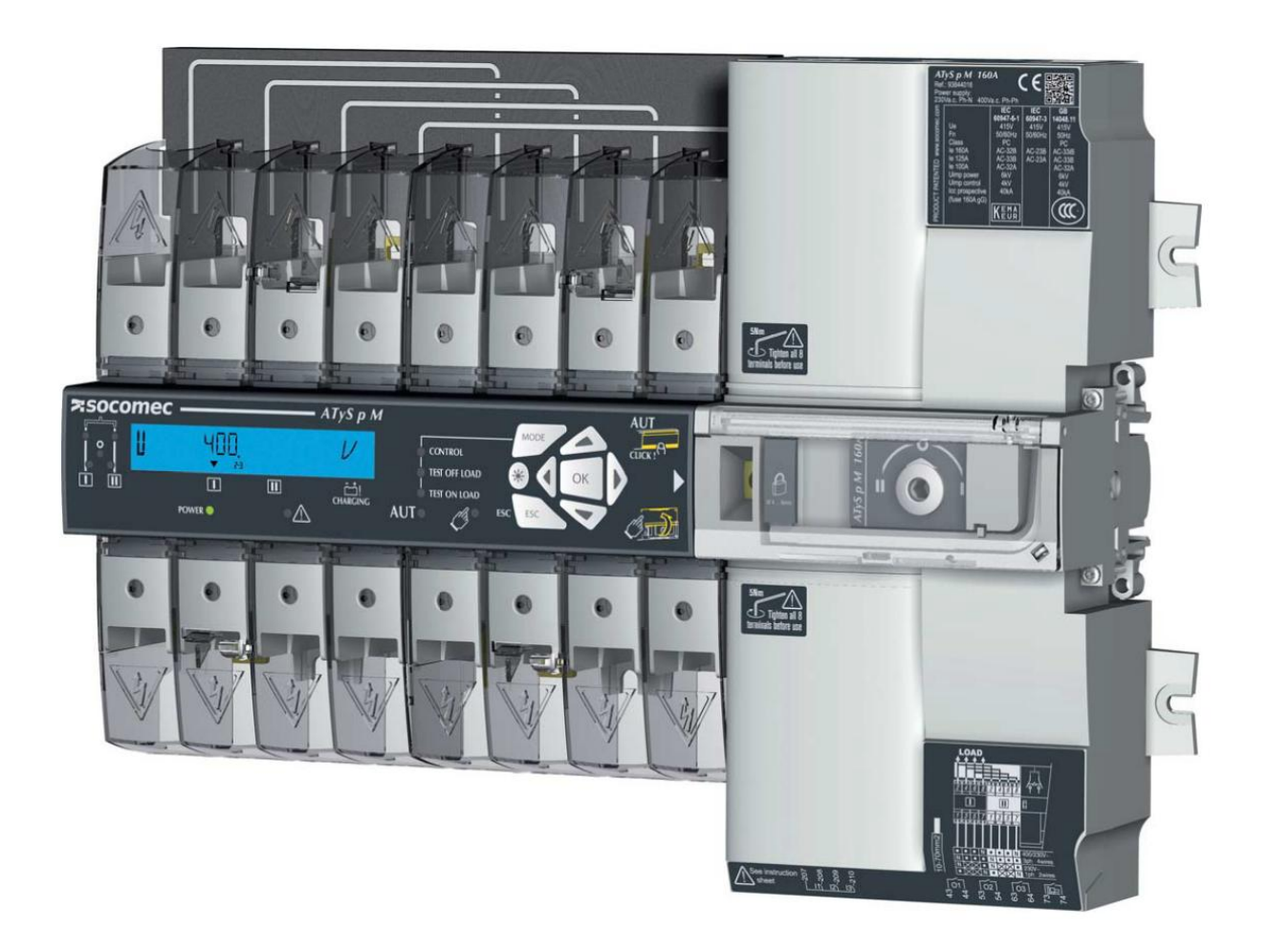

WWW.SOCOMEC.COM Pro stažení brožur, katalogů a technických příruček:

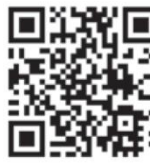

Ref. č. 542 935B Rev.: 18.2.2019

Tato příručka je k dispozici pro stažení ve francouzštině, angličtině, němčině, italštině, španělštině, holandštině, portugalštině, ruštině, polštině, turečtině a čínštině.

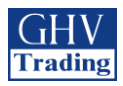

### Obsah

| 1.    | VŠEOBECNÉ BEZPEČNOSTNÍ POKYNY                                           | 5    |
|-------|-------------------------------------------------------------------------|------|
| 2.    | ÚVOD                                                                    | 6    |
| 3. V( | DLITELNÉ PŘÍSLUŠENSTVÍ                                                  | 7    |
| 4. TE | CHICKÉ ÚDAJE                                                            | 8    |
| 5. 0  | CHRANA ŽIVOTNÍHO PROSTŘEDÍ                                              | 9    |
| 6. M  | ONTÁŽ VÝROBKU                                                           | . 10 |
| 6.1.Z | měna konfigurace uzamykání                                              | . 10 |
| 6.2.0 | Doporučená orientace v prostoru                                         | . 10 |
| 6.3.F | Rozměry                                                                 | . 10 |
| 6.4.  | Montáž na zadní panel                                                   | . 10 |
| 6.5.  | Montáž na lištu                                                         | . 11 |
| 7. M  | ONTÁŽ VOLITELNÉHO PŘÍSLUŠENSTVÍ                                         | 12   |
| 7.1.F | Pomocné kontakty                                                        | . 12 |
| 7.2.5 | enzory napětí a odbočka pro napájení                                    | . 12 |
| 7.3.4 | IP Rozpěry                                                              | . 12 |
| 7.4.  | Kryty vývodů                                                            | . 13 |
| 8.M   | ONTÁŽ DO MODULOVÉ SKŘÍNĚ SOCOMEC                                        | 14   |
| 8.1.  | Polykarbonátová skříň                                                   | . 14 |
| 8.1.1 | .Zapojení a kabeláž                                                     | . 14 |
| 8.1.2 | .Nástavec skříňky                                                       | . 14 |
| 9. PÌ | kIPOJENÍ NAPÁJECÍCH OBVODŮ                                              | . 15 |
| 11.1  | Tabulka proudového zatížení a průřezů vodičů                            | . 15 |
| 11.2  | . Nastavení paralelních pólů pro čtyřpólové zařízení u jednofázové sítě | . 15 |
| 11.3  | Nastavení sítě                                                          | . 16 |
| 11.3  | 1.Nastavení napětí                                                      | . 16 |
| 11.3  | 2. Schéma zapojení u trojfázové sítě bez nulového vodiče                | . 18 |
| 10. F | ŘÍPOJENÍ OVLÁDACÍCH A KONTROLNÍCH OBVODŮ                                | 19   |
| 10.1  | . Označení přípojek na svorky                                           | . 20 |
| 10.2  | Popis funkce pomocného kontaktu                                         | . 21 |

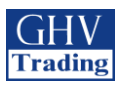

| 11. OBSLUHA                                                                                | 22 |
|--------------------------------------------------------------------------------------------|----|
| 11.1.Představení uživatelského rozhraní přístroje                                          | 22 |
| 11.1.1. Vyresetování                                                                       | 23 |
| 11.2. Ruční režim                                                                          | 23 |
| 11.2.1.Ruční přepínání                                                                     | 23 |
| 11.3.Uzamykání                                                                             | 24 |
| 11.4. Přední klávesnice a její základní představení                                        | 25 |
| 11.4.1 Klávesnice                                                                          | 25 |
| 11.4.2.Verze softwaru                                                                      | 25 |
| 11.4.3. Základní představení displeje                                                      | 25 |
| 11.4.4. Události                                                                           | 27 |
| 11.4.5. Seznam událostí                                                                    | 28 |
| 11.5. PROGRAMOVÁNÍ                                                                         | 30 |
| 11.5.1 Programování pomocí softwaru EasyConfig                                             | 30 |
| 11.5.2 Programování přístroje pomocí přední klávesnice                                     | 30 |
| 11.5.3 Režim programování                                                                  | 31 |
| 11.5.4 Menu SETUP (základní nastavení)                                                     | 33 |
| 11.5.5 Kontrola sledu fází                                                                 | 35 |
| 11.5.6. Menu VOLT-LEVELS (nastavení napětí)                                                | 36 |
| 11.5.7. Menu pro horní a spodní prahové hodnoty napětí                                     | 37 |
| 11.5.8. Menu FREQ.LEVELS (pro nastavení kmitočtu)                                          | 38 |
| 11.5.9. Menu TIMERS (časová zpoždění)                                                      | 39 |
| 11.5.10. Menu I-O (nastavení vstupů a výstupů)                                             | 41 |
| 11.5.11. Menu COMM (komunikační)                                                           | 46 |
| 11.6. AUTOMATICKÝ REŽIM                                                                    | 47 |
| 11.6.1. Plombovací kryt AUTO/MANUAL                                                        | 47 |
| 11.6.2. Funkce                                                                             | 47 |
| 11.6.3. Sekvence při ztrátě prioritního zdroje (stabilní poloha) v M-G                     | 48 |
| 11.6.4. Sekvence při ztráte prioritního zdroje a sekvence obnovení (stabilní poloha) v M-M | 49 |
| 11.6.5. Sekvence při ztráte prioritního zdroje (s rozpojením) v M-M                        | 50 |
| 11.6.6. Sekvence při ztráte prioritního zdroje (s rozpojením) v M-G                        | 51 |
| 11.6.7.Sekvence pro automatické obnovení prioritního zdroje                                | 52 |

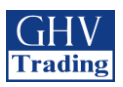

| 11.6.8. Sekvence priority pro automatické obnovení zdroje                          |
|------------------------------------------------------------------------------------|
| 11.6.9. Sekvence pro záložní zdroj v případě ztráty zdroje (s rozpojením) v M-G 54 |
| 11.7. PROVOZNÍ REŽIM CONTROL/TEST55                                                |
| 11.7.1.Testovací režimy                                                            |
| 11.7.2.Test off load TOL (bez zátěže) - pouze s použitím M-G55                     |
| 11.8. NOUZOVÉ PŘERUŠENÍ SPOJENÍ (Funkce pro rozpojení)57                           |
| 11.9. KOMUNIKACE (VOLITELNĚ U JEDNOTEK 9383 XXXX)58                                |
| 11.9.1. Menu COMM                                                                  |
| 11.9.2. Základní informace                                                         |
| 11.9.3. Protokol MODBUS                                                            |
| 11.9.4. Funkce 3                                                                   |
| 11.9.5. Funkce 6                                                                   |
| 11.9.6. Funkce 3, 6 a 16                                                           |
| 12. PREVENTIVNÍ ÚDRŽBA66                                                           |
| 13. ODSTRAŇOVÁNÍ ZÁVAD                                                             |

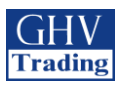

# 1. VŠEOBECNÉ BEZPEČNOSTNÍ POKYNY

- Tato příručka obsahuje pokyny týkající se bezpečnosti, připojení a provozu automatického přepínače ATyS M vyráběného firmou SOCOMEC.
- Ať je ATySM prodáván jako volný výrobek, náhradní díl, součást řešení nebo jako jakákoliv jiná konfigurace, musí být vždy instalován a uveden do provozu kvalifikovaným a zkušeným personálem v souladu s doporučeními výrobce, při dodržení správných technických postupů a po přečtení a pochopení podrobných informací uvedených v posledním vydání příslušného návodu k použití výrobku.
- Údržba výrobku i dalšího souvisejícího zařízení včetně servisních postupů musí být provedena dostatečně vyškoleným a kvalifikovaným personálem.
- Každý výrobek je dodán se štítkem nebo s jiným označením, které zahrnuje jmenovitý výkon a jiné důležité konkrétní informace o výrobku. Před instalací a uvedením výrobku do provozu je také nutno vzít v úvahu a respektovat značení na výrobku, pokud se jedná o hodnoty a meze stanovené pro daný výrobek.
- Použití výrobku nad rámec stanovený firmou SOCOMEC a její doporučení nebo mimo stanovené jmenovité rozsahy a meze může způsobit zranění osob a/nebo poškození zařízení.
- Tento návod k použití musí být přístupný a snadno dostupný pro každého, kdo by si ho potřeboval přečíst v souvislosti s ATyS M
- ATySMsplňuje evropské směrnice vztahující se k tomuto typu výrobku a každý jeho kus je označen značkou CF.
- Kryty na ATySMby neměly být otevírány (ať je zařízení pod napětím nebo ne), protože uvnitř výrobku se mohou vyskytovat nebezpečná napětí, např. od externích obvodů.
- Nemanipulujte s ovládacími ani s napájecími kabely připojenými k ATyS t, jestliže toto zařízení může být pod napětím přímo prostřednictvím sítě nebo nepřímo prostřednictvím externích obvodů.
- Napětí existující v souvislosti s tímto výrobkem mohou způsobit zranění, úraz elektrickým proudem, popáleniny nebo smrt. Před provedením údržby nebo jiné práce na živých částech nebo jiných částech v blízkosti nechráněných živých částí se ujistěte, že přepínač, kterým se odpojují všechny ovládací a připojené obvody, je ve vypnuté poloze.

| NEBEZPEČÍ                                     |                    |                    |
|-----------------------------------------------|--------------------|--------------------|
| RIZIKO:                                       | RIZIKO:            | RIZIKO:            |
| Úraz elektrickým proudem,<br>popáleniny, smrt | Možné zranění osob | Poškození zařízení |

• ATySMmusí splňovat alespoň následující mezinárodní normy:

- BS EN 60947-6-1

- NBN EN 60947-6-1

| - IEC 6094 | 47-6-1 |  | - IEC 60947-3 |
|------------|--------|--|---------------|
| - GB 1404  | 48-11  |  | - IS 13947-3  |
| - EN 6094  | 7-6-1  |  | - EN 60947-3  |
| - VDE 066  | 60-107 |  | - NBN EN 609  |
|            |        |  |               |

- EN 60947-3 - BS EN 60947-3
- Informace uvedené v tomto návodu k použití podléhají změnám bez upozornění, jsou to pouze všeobecné informace a nejsou zajištěny smluvně.

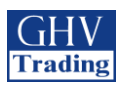

# 2. ÚVOD

"Automatický přepínač" ATyS p M je určen pro použití v napájecích systémech pro bezpečné přepínání napájení zátěže mezi normálním a záložním zdrojem. Přepínání se provádí v otevřeném přechodu a s minimálním přerušením napájení během přepnutí při zajištění úplného splnění IEC 60947-6-1, GB 14048-11 a dalších uvedených mezinárodních norem TSE.

- ATyS p M je zařízení pro přepínání při plné zátěži, jehož hlavní komponenty jsou osvědčená technologická zařízení, která splňují požadavky uvedené v normách IEC 60947-3.
- ATyS p M jako zařízení třídy PC ATSE je schopen vytvářet a zvládat zkratové proudy odpovídající kategoriím použití podle IEC 60947-3 až AC23A, GB 14048-11, IEC 60947-6-1 a ekvivalentních norem s kategoriemi použití do AC33B.

#### Vlastnosti automatického přepínače sítí ATyS p M

- Přepínání mezi normálním a záložním zdrojem a bezpečnost.
- Kompletní výrobek dodaný v plně sestaveném a vyzkoušeném stavu.
- Intuitivní rozhraní pro nouzové/lokální ovládání.
- Integrované a robustní vypnutí.
- Okno s jasně viditelnou indikací polohy I–0–II.
- Inherentní bezpečnostní mechanické blokování.
- Stabilní polohy (I–O–II) neovlivněné typickými vibracemi a rázy.
- Konstantní tlak na kontakty neovlivněný napětím sítě.
- Energetickou účinnost s prakticky nulovou spotřebou v normální, záložní nebo vypnuté poloze.
- Rychlý, snadný a bezpečný duální nouzový ruční provoz "při zatížení". (Ruční provoz je funkční s použitím i bez použití automatizace).
- Sestava extrémně odolných, bezporuchových a vestavěných visacích zámků.
- Přímá instalace s efektivní ergonomií.
- Naprogramovatelné a bezpečné rozhraní pro automatizaci
- Volitelně: nastavitelné vstupy a výstupy přes komunikační protokol Modbus (RS485)
- ATS konfigurovatelné přes klávesnici nebo pomocí softwaru EasyConfig
- Volitelné kontakty pro polohy přepínače I 0 II (volitelné)
- Výstup "product availability" (dostupnost výrobku)
- Plně integrovaný regulátor ATS specificky navržený pro aplikace s elektrickou sítí / generátorem
- Nepřerušené napájení pro většinu aplikací s elektrickou sítí (transformátorem).

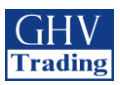

# 3. VOLITELNÉ PŘÍSLUŠENSTVÍ

| Pomocné kontakty                               |                                                                                                    |                                                                                                  |                                                                  |
|------------------------------------------------|----------------------------------------------------------------------------------------------------|--------------------------------------------------------------------------------------------------|------------------------------------------------------------------|
| romoene kontakty                               | Každý přepínač může mít 2 bloky pomocných<br>kontaktů. Jeden blok obsahuje jeden spínací<br>pomocný kontakt (stavy I, 0 a II)<br>Elektrické parametry: maximálně 250V AC/5A                                                                                                    | ·<br>田<br>田<br>田<br>田<br>田<br>田<br>田<br>田<br>田<br>田<br>田<br>王<br>田<br>王<br>王<br>王<br>王<br>王<br>王 | Objednací číslo:<br>1309 0001<br>1309 0011                       |
| Propojovací lišta                              | Zajišťují propojení výstupních svorek                                                                                                    |                                                                                                  | Objednací čísla:<br>1309 4006 pro ≤ 125A<br>1309 4016 pro ≥ 160A |
| Vzdálené rozhraní                              | <ul> <li>Použití</li> <li>Určený pro aplikace vyžadující instalaci přepínače ve skříni.</li> <li>Panel je napájen přes propojovací vodič s AtyS M.</li> <li>Maximální délka připojení jsou 3m. Rozměry rámečku 96x96 mm</li> <li>AtyS D10 Zobrazovací jednotka</li> <li>Pro zobrazení dostupnosti zdroje a polohy přepínače. Signalizace pouze pomocí LED</li> <li>Stupeň krytí: IP21</li> <li>AtyS D20 Zobrazovací a ovládací jednotka</li> <li>Oproti AtyS D10 nabízí funkční propojení s přepínačem. Obsahuje displej a tlačítka pro zobrazení měřených hodnot a nastavení přístroje.</li> <li>Stupeň krytí: IP21</li> <li>Montáž na panel dveří. 2 otvory o průměru 22,5 mm. Připojení k AtyS M pomocí kabelu s konektorem RJ45.</li> </ul> |                                                                                                  | Objednací čísla:<br>Atys D10: 1599 2010<br>AtyS D20: 1599 2020   |
| Připojovací kabel<br>pro připojení<br>rozhraní | Pro propojení vzdáleného rozhraní a přístroje AtyS.<br>Vodič RJ45 o délce 3m.                                                                                                    | Ó                                                                                                | Objednací číslo:<br>1599 2009                                    |
| Měřící a napájecí<br>adaptér                   | Umožňuje připojení dvou svorek pro vodiče o<br>průřezů ≤ 1,5mm2. Na jednu svorku může být tak<br>připojen další vodič, např. pro měření. Může být<br>použit na jakékoliv svorce. Nelze použít při<br>připojení propojovací lišty.                                                                                                    |                                                                                                  | Objednací číslo:<br>1399 4006<br>(sada obsahuje 2 kusy)          |
| Kryty vývodů                                   | Ochrana proti přímému doteku s připojovacími<br>svorkami nebo jinými částmi vývodů. Výhody:<br>otvory v krytech umožňují termografickou kontrolu<br>bez nutnosti jejich odstranění. Lze použít plomby.                                                                                                    |                                                                                                  | Objednací číslo:<br>2294 4016<br>(sada obsahuje 2 kusy)          |
| Skříňka                                        | Přímo určená pro použití s přepínačem AtyS M.<br>Nabízí jednoduché a kompaktní řešení pro<br>zabudování přepínače.                                                                                                    |                                                                                                  | Objednací číslo:<br>1309 9006                                    |
| Nástavba skříňky                               | Pro použití s polykarbonovou skříňkou. Umožňuje rozšíření prostoru, např. pro připojení kabelů o průřezu 70mm2 k přepínači.                                                                                                    |                                                                                                  | Objednací číslo:<br>1309 9007                                    |
| Připojitelné<br>výkonové svorky                | Připojení výkonových svorek umožňuje převod<br>z pružinových svorek na šroubované. Díky tomu lze<br>dále připojit až dva kabely (35mm2) nebo jeden<br>kabel o průřezu 70mm2. Každá svorka má vlastní<br>separační obrazovku.                                                                                                    |                                                                                                  | Objednací číslo: 1399 4017 (pro<br>komplet objednat 3x)          |
| Autotransformátor                              | Pro použití přístroje při třífázovém napětí 400 VAC<br>bez nulového vodiče. Vzhledem k tomu, že má<br>přístroj ATyS M zabudované měření a napájecí<br>elektrické obvody, je třeba použít nulového vodiče<br>pro použití v trojfázové síti s napětím 400 VAC.<br>Když není nulový vodič k dispozici,<br>autotransformátor (400/230 VAC, 400 VA)<br>poskytne požadované napětí 230 VAC vyžadované<br>pro chod přístroje ATyS M.                                                                                                    |                                                                                                  | Objednací číslo: 1599 4121                                       |

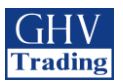

# 4. TECHNICKÉ ÚDAJE

| Jmenovitý proud                                               |                                                                                 | 40A         | 63A         | 80A         | 100A        | 125A        | 160A          |
|---------------------------------------------------------------|---------------------------------------------------------------------------------|-------------|-------------|-------------|-------------|-------------|---------------|
| Kmitočet                                                      |                                                                                 | 50/60<br>Hz | 50/60<br>Hz | 50/60<br>Hz | 50/60<br>Hz | 50/60<br>Hz | 50/60<br>Hz   |
| Smluvený tepelný proud Ith při 40                             | °C (A)                                                                          | 40A         | 63A         | 80A         | 100A        | 125A        | 160A          |
| Smluvený tepelný proud Ith při 50                             | °C (A)                                                                          | 40A         | 63A         | 80A         | 100A        | 110A*       | 125A          |
| Smluvený tepelný proud Ith při 60                             | °C (A)                                                                          | 40A         | 50A         | 63A         | 80A         | 100A*       | 125A          |
| Smluvený tepelný proud Ith při 70                             | °C (A)                                                                          | 40A         | 40A         | 50A         | 63A         | 80A*        | 100A          |
| Jmenovité izolační napětí Ui (V) s                            | ilový obvod                                                                     | 800         | 800         | 800         | 800         | 800         | 800           |
| Jmenovité impulsní výdržné napět                              | í Uimp (kV) silový obvod                                                        | 6           | 6           | 6           | 6           | 6           | 6             |
| Jmenovité izolační napětí Ui (V) p                            | omocný obvod                                                                    | 300         | 300         | 300         | 300         | 300         | 300           |
| Jmenovité impulsní výdržné napět                              | í Uimp (kV) pomocný obvod                                                       | 2,5         | 2,5         | 2,5         | 2,5         | 2,5         | 2,5           |
| Stanovené proudy dle normy IEC 60947-3 pro napětí 415V AC při | AC 21A / 21B                                                                    | 40/40       | 63/63       | 80/80       | 100/100     | 125/125     | 160/16<br>0   |
| 40°C                                                          | AC22A / 22B                                                                     | 40/40       | 63/63       | 80/80       | 100/100     | 125/125     | 125/16<br>0   |
|                                                               | AC 23A / 23B                                                                    | 40/40       | 63/63       | 80/80       | 100/100     | 125/125     | 125/16<br>0   |
| Podle normy IEC 60947-6-1 při<br>415 V AC                     | AC 33B / AC32B / AC33iB                                                         | 40/40       | 63/63/63    | 80/80/80    | 100/<br>100 | 125/<br>125 | 125**/<br>160 |
| Mayimální zkratový proud při                                  | Předpokládaný zkratový proud kA(eff)                                            | 50          | 50          | 50          | 50          | 50          | 40            |
| použití gG pojistek na DIN lištu                              | Přidružený jmenovitý proud pojistky gG<br>(A) na lištu DIN                      | 40          | 63          | 80          | 100         | 125         | 160           |
| Odolnost při zkratu                                           | Hodnoty jmenovitého proudu Udržující<br>a spínací činnost (efektivní kA) Icw 1s | 4           | 4           | 4           | 4           | 4           | 4             |
| Odolnost při zkratu                                           | Přípustný krátkodobý jmenovitý proud (efektivní kA)/30ms                        | 10          | 10          | 10          | 10          | 10          | 10            |
| Přepínací čas                                                 | I-II nebo II-I (ms)                                                             | 180         | 180         | 180         | 180         | 180         | 180           |
|                                                               | Doba přerušení napájení (ms)                                                    | 90          | 90          | 90          | 90          | 90          | 90            |
|                                                               | I-O / O-I /II-O / O-II (ms)                                                     | 45          | 45          | 45          | 45          | 45          | 45            |
| Spotřeba                                                      | Špičkový proud při přepnutí (A)                                                 | 20          | 20          | 20          | 20          | 20          | 20            |
| ×                                                             | Spotřeba v klidovém stavu (VA)                                                  |             | 6           | 6           | 6           | 6           | 6             |
| Zivotnost (počet přepínacích<br>cyklů)                        |                                                                                 | 10000       | 10000       | 10000       | 10000       | 10000       | 10000         |
| Připojení, průřez vodičů                                      | Minimální průřez (Cu mm2),<br>pružný+pev.                                       | 10          | 10          | 10          | 10          | 10          | 10            |
| (neize pouzit minikove kabely)                                | Maximální průřez (Cu mm2),<br>pevný+pruž.                                       | 70          | 70          | 70          | 70          | 70          | 70            |
| Třídy u vybavení<br>Dle normy IEC 60947-6-1                   |                                                                                 | PC          | PC          | РС          | PC          | РС          | PC            |
| Elektromagnetické rušení                                      |                                                                                 | А           | А           | А           | А           | А           | А             |

\*Při vyšším průřezu připojovacího vodiče lze dosáhnout 125A

\*\*AC 33iB 160A dle GB 14048.11

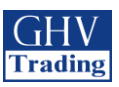

# 5. OCHRANA ŽIVOTNÍHO PROSTŘEDÍ

|                  | Vlhkost                                                                                                    |                                                |                                 |                     |  |  |  |  |  |  |  |  |
|------------------|----------------------------------------------------------------------------------------------------|------------------------------------------------|---------------------------------|---------------------|--|--|--|--|--|--|--|--|
| J                | <ul> <li>80% vlhkost bez orosení při 55°C</li> <li>95% vlhkost bez orosení při 40°C</li> </ul>                    |                                                |                                 |                     |  |  |  |  |  |  |  |  |
|                  | Teplota                                                                                                    | 20 + 409 C 1                                   | ,                               |                     |  |  |  |  |  |  |  |  |
| •                | • $-20 + 40^{\circ}$ C bez omezení<br>• $40^{\circ}$ C $< t < 70^{\circ}$ C s omezením (viz technické vlastnosti) |                                                |                                 |                     |  |  |  |  |  |  |  |  |
|                  | Nadmořská výška                                                                                                   |                                                |                                 |                     |  |  |  |  |  |  |  |  |
|                  | 1 (0001101)                                                                                                    |                                                |                                 |                     |  |  |  |  |  |  |  |  |
| O <sub>sta</sub> | • 1                                                                                                    | Aaximálně do 2000 m                            | bez omezení                     |                     |  |  |  |  |  |  |  |  |
| $\sim$           | Ka: Korekční činitel         2000 m < A $\leq$ 3000 m         3000 m < A $\leq$ 4000 m                            |                                                |                                 |                     |  |  |  |  |  |  |  |  |
|                  |                                                                                                    | Ue                                             | 0,95                            | 0,8                 |  |  |  |  |  |  |  |  |
|                  |                                                                                                    | le                                             | 0,85                            | 0,85                |  |  |  |  |  |  |  |  |
|                  |                                                                                                    |                                                |                                 |                     |  |  |  |  |  |  |  |  |
|                  | Skladování<br>• Po dobu maximálně 1 roku                                                                          |                                                |                                 |                     |  |  |  |  |  |  |  |  |
|                  | • ]                                                                                                    | Teplota max. +55°C a                           | při vlhkosti max. 80%           | )                   |  |  |  |  |  |  |  |  |
|                  | Stupeň k                                                                                                    | rytí                                           |                                 |                     |  |  |  |  |  |  |  |  |
|                  | • I<br>• I                                                                                                    | P41 při umístění do po<br>P2x pro neuzavřené a | olykarbonátové modul<br>plikace | lové skříně Socomec |  |  |  |  |  |  |  |  |

Třída krytí: Třída 1

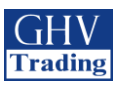

# 6. MONTÁŽ VÝROBKU

Před montáží zvažte změny uzamčeného nastavení, pokud je vyžadováno.

Uzamykání v poloze I, II a O je popsáno v části 3.7.1.

### 6.1. Změna nastavení uzamykání

K nastavení uzamykání na třech pozicích:

- Krok 1: uvolněte šroub na zadní straně (dle obrázku níže)
- Krok 2: Posuňte šroub výše

Krok 3: Utáhněte šroub v horní pozici (viz obrázek)

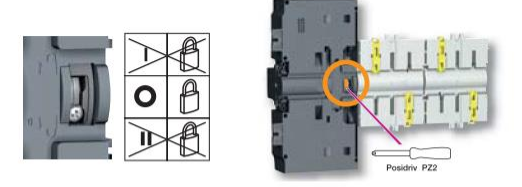

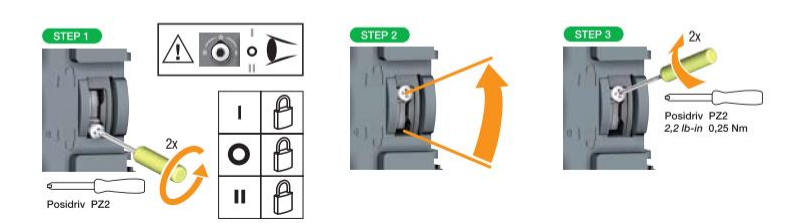

### 6.2. Možné polohy

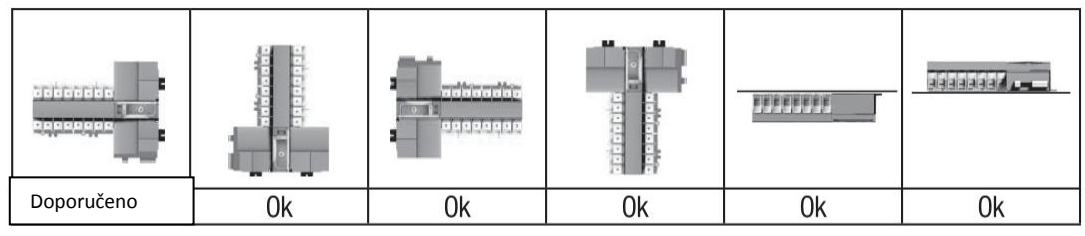

6.3. Rozměry

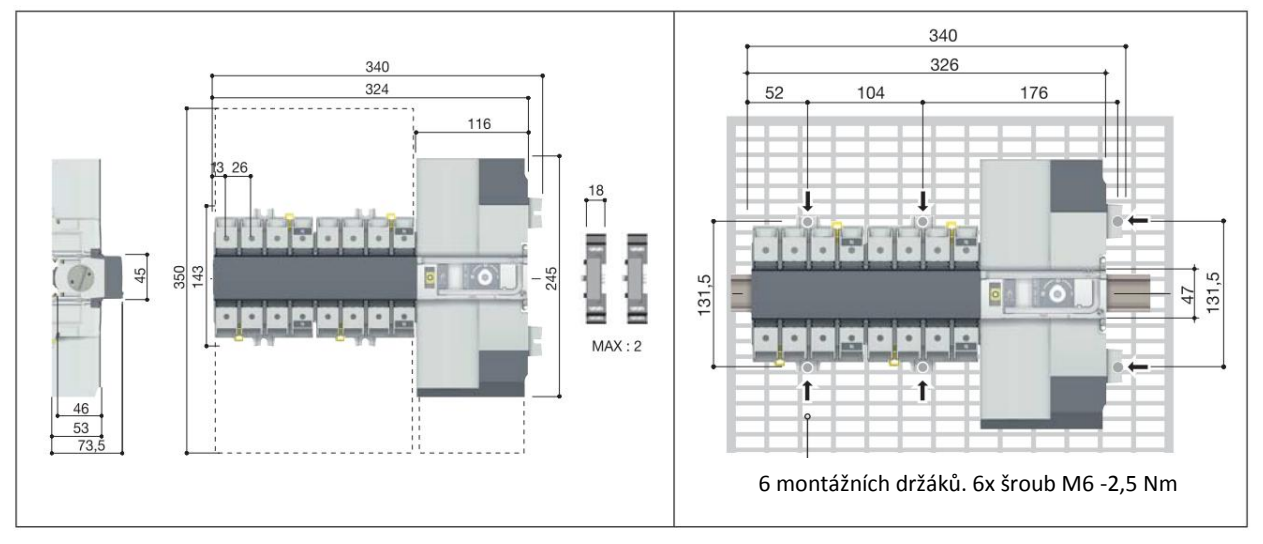

### 6.4. Montáž na panel

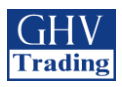

### 6.5. Montáž na lištu DIN

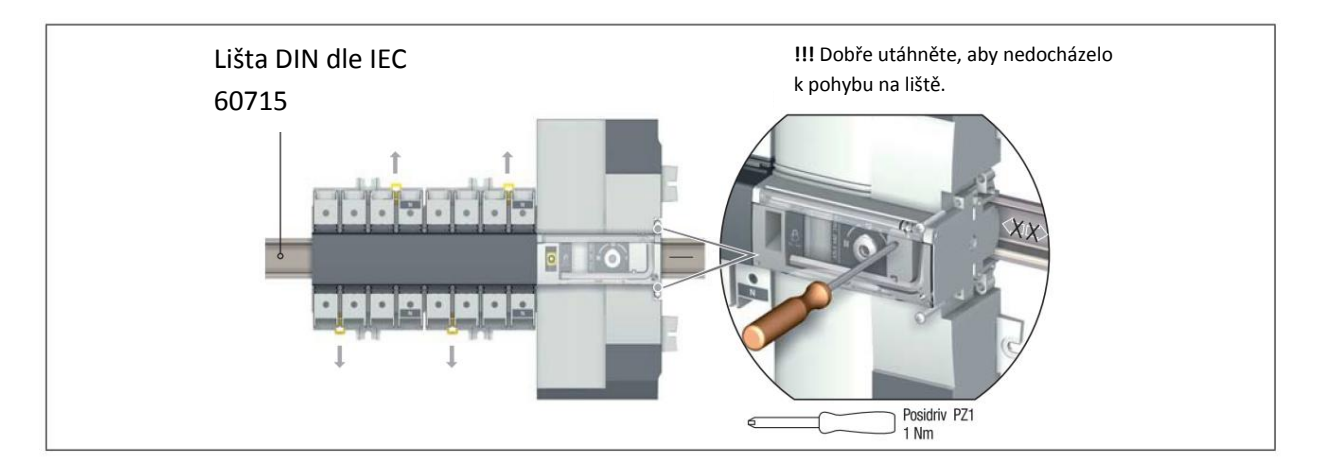

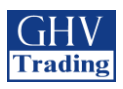

# 7. MONTÁŽ VOLITELNÉHO PŘÍSLUŠENSTVÍ

### 7.1. Pomocné kontakty

Objednávací čísla 1309 0001 nebo 1309 0011.

Aby přepínač fungoval při zapojení s AC, musí být dán do polohy 0. Pomocný kontakt zahrnuje: jeden NO/NC přepínací kontakt pro každou poloze (I-0-II). K montáži použijte šrouby, které jsou dodávány s daným modulem.

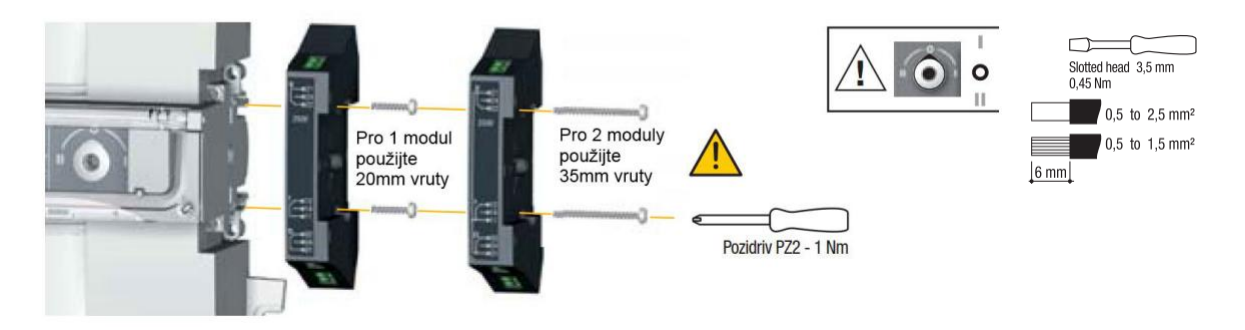

### 7.2. Senzory napětí a odbočka pro napájení

Objednací číslo 1399 4006.

Toto příslušenství umožňuje připojení dvou svorek s průřezem  $\leq$  1.5 mm<sup>2</sup>.

Jednopólová svorka může být umístěna do jakékoliv svorkovnicové klece bez snížení kapacity dané klece. Obsahuje dva díly/obj.číslo. Nepoužívejte spolu s rozpěrou.

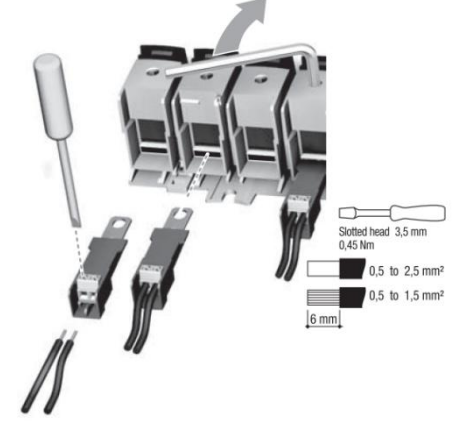

### 7.3. 4P Rozpěry

Objednací čísla dle jmenovitých proudů ≤ 125A: 1309 4006, 160A: 1309 4016.

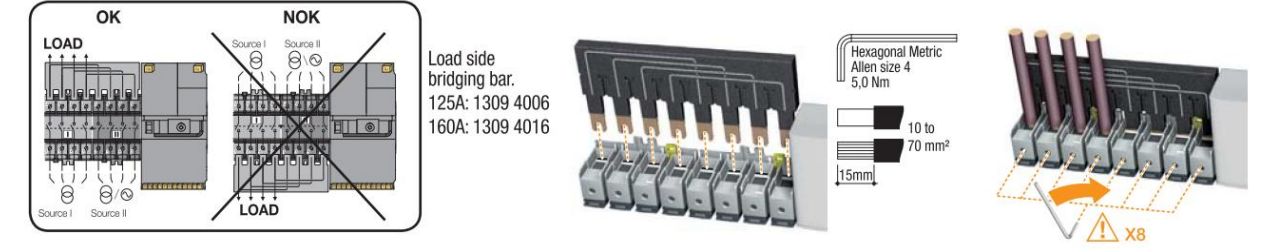

Ujistěte se, že je rozpěra připojena ke správné skupině svorek. Objednací čísla se odvíjí od jmenovitého napětí (dvě možnosti: do 125A a do 160A)

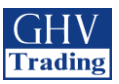

### 7.4. Kryty vývodů

Objednací číslo: 2294 4016

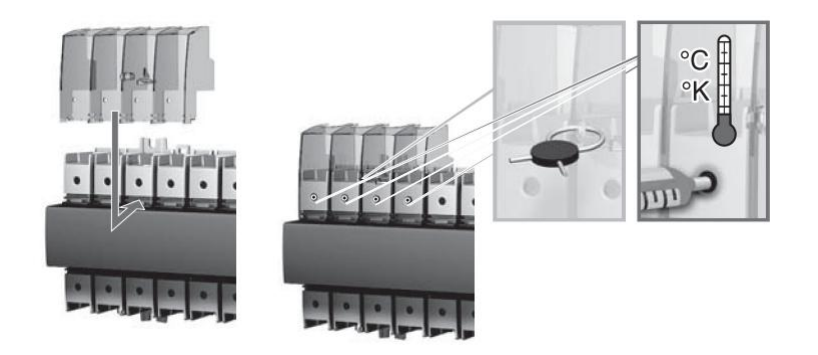

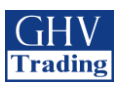

# 8. MONTÁŽ DO MODULOVÉ SKŘÍNĚ SOCOMEC

### 8.1. Polykarbonátová skříň

Objednací číslo 1309 9006.

#### Rozměry a montáž

Skříňka musí být uchycena na stěnu šrouby (nejsou součástí dodávky). Doporučené šrouby: M6 50mm (minimálně). Hmotnost skříňky je mezi 8 a 10 kg, podle příslušenství.

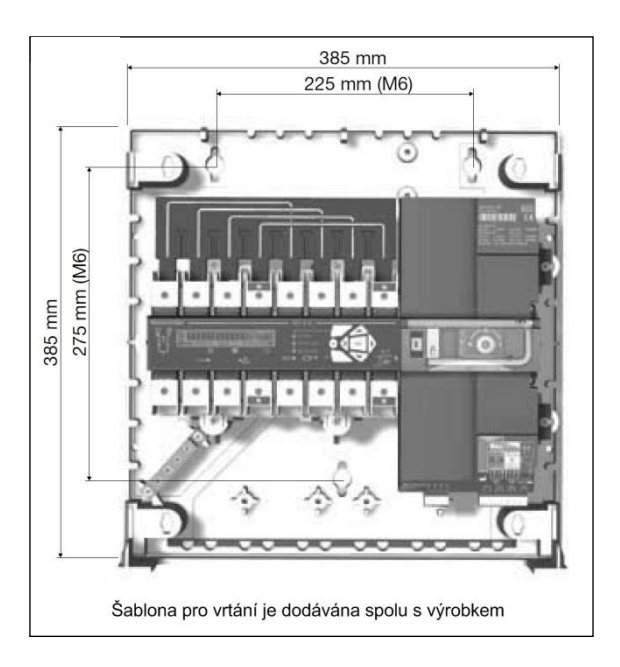

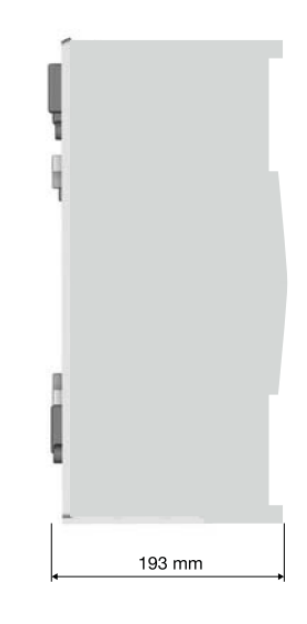

### 8.1.1. Zapojení a kabeláž

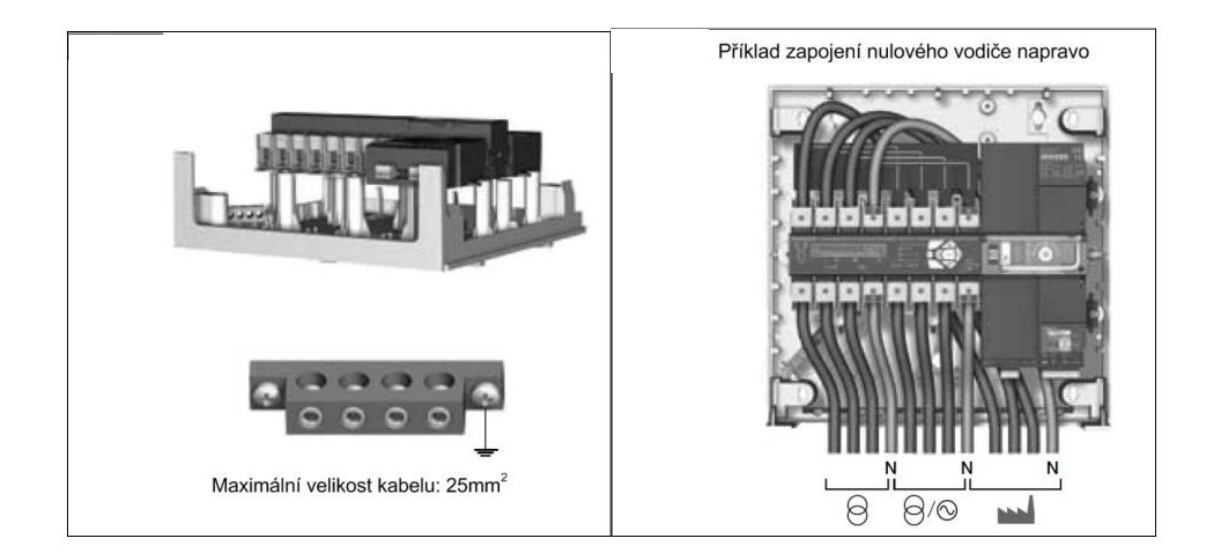

#### 8.1.2. Nástavec skříňky

Umožňuje rozšířit skříňku o dodatečný prostor.

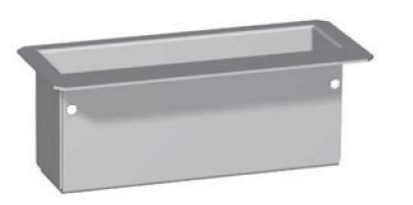

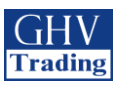

# 9. PŘIPOJENÍ NAPÁJECÍCH OBVODŮ

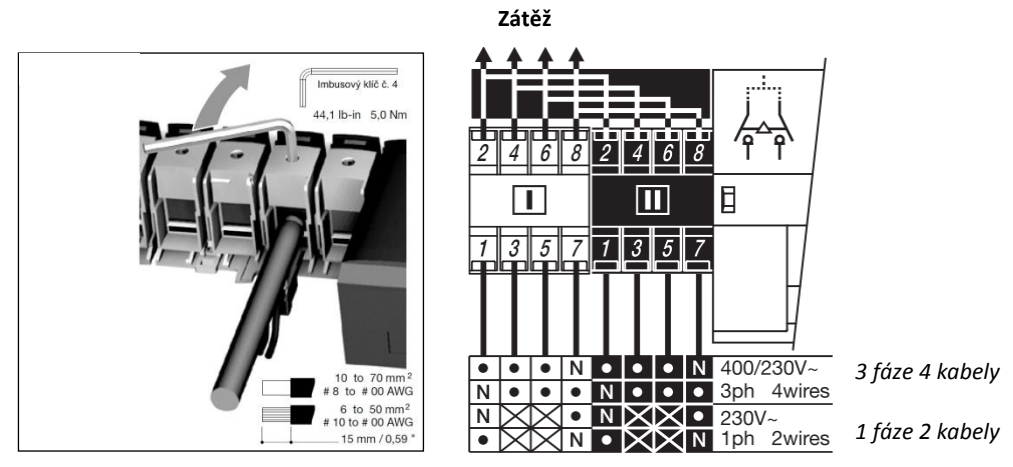

Je nutné utáhnout všech 16 svorek (i v případě, že jsou nepoužité).

#### 9.1. Tabulka proudového zatížení a průřezů vodičů

|               | 40A               | 63A               | 80A               | 100A              | 125A               | 160A                    |
|---------------|-------------------|-------------------|-------------------|-------------------|--------------------|-------------------------|
| Min. průřez   | $10 \text{ mm}^2$ | $16 \text{ mm}^2$ | $25 \text{ mm}^2$ | $35 \text{ mm}^2$ | $50 \text{ mm}^2$  | $50 \text{ mm}^2$       |
| **Max. průřez | $50 \text{ mm}^2$ | $50 \text{ mm}^2$ | $50 \text{ mm}^2$ | $50 \text{ mm}^2$ | $70* \text{ mm}^2$ | $70^{*} \text{ mm}^{2}$ |

\*Pouze s použitím nástavce skříňky

\*\* Maximální průřez pro pevný kabel je 50 mm<sup>2</sup>. Pro větší svorky použijte připojení přes výkonové svorky – obj.č.1399 4017.

!! Nepoužívejte hliníkové kabely.

#### 9.2. Nastavení paralelních pólů pro čtyřpólové zařízení u jednofázové sítě

Převodová tabulka pro použití v jednofázové síti s paralelním dvojpólem. (maximální okolní teplota = 40  $^{\circ}$ C.

| Jmenovité proudové zatížení přepínač<br>pro třífázovou siť (A) | Jmenovité proudové zatížení v jednofázové soustavě<br>(fáze rozdělena na dva póly) (A) |
|----------------------------------------------------------------|----------------------------------------------------------------------------------------|
| 63                                                             | 100                                                                                    |
| 80                                                             | 125                                                                                    |
| 100                                                            | 160                                                                                    |
| 125                                                            | 200                                                                                    |
| 160                                                            | 250                                                                                    |

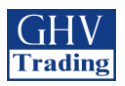

### 9.3. NASTAVENÍ SÍTĚ

#### 9.3.1.Nastavení napětí

| Т                                                                                                    |                                                                                                    | Elektrické v                      |                                    |    |      | té v  | é vedení |    |      |      |    |
|----------------------------------------------------------------------------------------------------|----------------------------------------------------------------------------------------------------|-----------------------------------|------------------------------------|----|------|-------|----------|----|------|------|----|
| Verze 230/40                                                                                                    | Ozna-<br>čení                                                                                            | Pozice<br>nulo-<br>vého<br>vodiče | Síť 1                              |    |      | Síť 2 |          |    |      |      |    |
| Zdroj 1 Zdroj 2 N S S S S S S S S S S S S S S S S S S                                                                                                    | Zdroj 1<br>Zdroj 2                                                                                       | 4NBI                              | Vlevo<br>(nasta-<br>vení:<br>auto) | N  | LI   | L2    | L3       | N  | LI   | L2   | L3 |
| Zálěž                                                                                                    | N CALLER N<br>Zálěž                                                                                      | HNDL                              | Pravo<br>(nasta-<br>vení:<br>auto) | L3 | L2   | Ll    | N        | L3 | L2   | Ll   | N  |
| $\begin{array}{c ccccccccccccccccccccccccccccccccccc$                                                                                                    | Zdroj 1<br>Zdroj 2                                                                                       | 21101                             | Vlevo<br>(nasta-<br>vení:<br>auto) |    | L1   | L2    | L3       |    | L1   | L2   | L3 |
| Zdroj 1 Zdroj 2<br>Zátěž                                                                                                    | 400 00 230<br>Zátěž                                                                                      | Pra<br>(nas<br>vei<br>aut         | Pravo<br>(nasta-<br>vení:<br>auto) | L3 | L2   | L1    |          | L3 | L2   | L1   |    |
| Zdroj 1<br>N<br>N<br>N<br>N<br>N<br>N<br>N<br>N<br>N<br>N<br>N<br>N<br>N<br>N<br>N<br>N<br>N<br>N                                                                                                    | Zdroj 1<br>Zdroj 2<br>3<br>3<br>4<br>4<br>4<br>4<br>4<br>4<br>4<br>4<br>4<br>4<br>4<br>4<br>4            | 101                               | Vlevo<br>(nasta-<br>vení:<br>auto) | N  | (N)  | (L1)  | L1       | N  | (N)  | (L1) | L1 |
| Zátěž                                                                                                    | Zátěž                                                                                                    | IBL                               | Pravo<br>(nasta-<br>vení:<br>auto) | L1 | (L1) | (N)   | N        | L1 | (L1) | (N)  | N  |
| Zdroj 1<br>N<br>S<br>M<br>Zdroj 2<br>N<br>S<br>N<br>L<br>S<br>L<br>L<br>L<br>L<br>L<br>L<br>L<br>L<br>L<br>L<br>L<br>L<br>L                                                                                                    | Zdroj 2<br>m3<br>p<br>zdroj 2<br>zdroj 2<br>zdroj 2<br>zdroj 2<br>m1<br>m2<br>p<br>zdroj 2<br>zdroj 2    | 41NDI                             | Vlevo<br>(nasta-<br>vení:<br>auto) | N  | L1   | L2    | L3       | N  | L1   | L1   | L1 |
| Zátěž                                                                                                    | N C N Zátěž                                                                                              | 4INDL                             | Pravo<br>(nasta-<br>vení:<br>auto) | L3 | L2   | Ll    | N        | L1 | LI   | Ll   | N  |
| Zdroj 1 Zdroj 2 N Zdroj 2 N 1 Zdroj 2 N 1 Zdroj 2 N 2 Zdroj 2 N 2 Zdroj 2 Zdroj 2 Zdro | Zdroj 1<br>Zdroj 2<br>Zdroj 2<br>3<br>3<br>2<br>2<br>2<br>2<br>2<br>2<br>2<br>2<br>2<br>2<br>2<br>2<br>2 | 4233101                           | Vlevo<br>(nasta-<br>vení:<br>auto) | N  | LI   | L2    | L3       | N  | (L1) | (L2) | L3 |
| Zátěž                                                                                                    | N P A A A A A A A A A A A A A A A A A A                                                                  | 42NBL                             | Pravo<br>(nasta-<br>vení:<br>auto) | L3 | L2   | L1    | N        | L3 | (L2) | (L1) | Ν  |
| (1) Připojení nulového vodiče k př                                                                                                    | tepínači: volitelná ka                                                                                   | beláž                             |                                    |    |      |       |          |    |      |      |    |

Poloha nulového vodiče musí být nastavena v nabídce:

- auto: pozice nulového vodiče bude zjištěna po spuštění
- Neutral on left: nulový vodič je zapojen vlevo
- Neutral on right: nulový vodič je zapojen vpravo

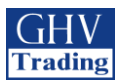

|          |                           | Ľ               | Detekce    |                     |      |             |        |           | - 1    | (4)    | Tvp    |     |
|----------|---------------------------|-----------------|------------|---------------------|------|-------------|--------|-----------|--------|--------|--------|-----|
| Nu       | lový vodič <sup>(2)</sup> |                 | Sled       | fází <sup>(3)</sup> |      | ážená<br>íť |        | edování/2 | 11()   | sítě   |        |     |
|          |                           |                 |            |                     |      |             | Sí     | ť 1       | Sí     | ť2     |        |     |
| Síť 1    | Síť2                      | Sit'1≠<br>Sít'2 | Síť1       | Síť2                | Síť1 | Síť2        | Fáze-  | Fáze -    | Fáze-  | Fáze-  | ]      |     |
|          |                           |                 |            |                     |      |             | Fáze   | nula      | fáze   | nula   |        |     |
| Vlevo    | Vlevo                     | Ano             | ABC<br>ACB | ABC<br>ACB          | Ano  | Ano         | 3      | 3         | 3      | 3      | 3 N 2  |     |
| Vpravo   | Vpravo                    | Ano             | ABC<br>ACB | ABC<br>ACB          | Ano  | Ano         | měření | měření    | měření | měření | 3 N 2  |     |
| Vlevo    | Vlevo                     | Ano             | ABC<br>ACB | ABC<br>ACB          | Ano  | Ano         | 3      | 0         | 3      | 0      | 3 22   |     |
| Vpravo   | Vpravo                    | Ano             | ABC<br>ACB | ABC<br>ACB          | Ano  | Ano         | měření | měření    | měření | měření | měření | 3 2 |
| Neurčeno | Neurčeno                  | Ne              | Neurčeno   | Neurčeno            | Ne   | Ne          | 0      | 1         | 0      | 1      | 1<br>N |     |
| Neurčeno | Neurčeno                  | Ne              | Neurčeno   | Neurčeno            | Ne   | Ne          | měření | měření    | měření | měření | 1<br>N |     |
| Vlevo    | Vlevo                     | Ano             | ABC<br>ACB | Neurčeno            | Ano  | Ne          | 3      | 3         | 0      | 1      | 3 N 2  |     |
| Vpravo   | Vpravo                    | Ano             | ABC<br>ACB | Neurčeno            | Ano  | Ne          | měření | měření    | měření | měření | 1<br>N |     |
| Vlevo    | Vlevo                     | Ano             | ABC<br>ACB | Neurčeno            | Ano  | Ne          | 3      | 3         | 1      | 0      | 3 N 2  |     |
| Vpravo   | Vpravo                    | Ano             | ABC<br>ACB | Neurčeno            | Ano  | Ne          | měření | měření    | měření | měření | 1<br>  |     |

(2) **ANO:** přepínač rozpozná jestli pozice nulového vodiče sítě 1 není stejná jak pro síť 2: je zobrazena zpráva o chybě FO3 – neutral

NE: přepínač nerozpozná zda-li pozice nulového vodiče sítě 1 je odlišná od sítě 2: měření mohou být pak nesprávná. NEURČENO: pozice je neurčená

(3) Je možné nastavit směr rotace fází v nastavovací nabídce: clockwise or anti-clockwise

Neurčeno: sled fází není řízený

 po směru hodinových ručiček nebo proti směru hodinových ručiček

(4) sledování napětí

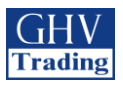

### 9.3.2. Schéma zapojení u trojfázové sítě bez nulového vodiče

V případě trojfázových sítí bez nulového vodiče (3NBL) 400 VAC, je nutné nulový vodič nahradit aby bylo přístroji ATyS M umožněno fungovat při napětí 230 VAC. K tomu lze využít dva 400 VA autotransformátory připojené dle schématu níže. Pozice nulového vodiče musí být naprogramována v menu SETUP jako nulový vodič nalevo/napravo a dle toho také zapojen.

V následujícím ukázkovém zapojení, kdy je výrobek nastaven tak, že je nulový vodič na levé straně.

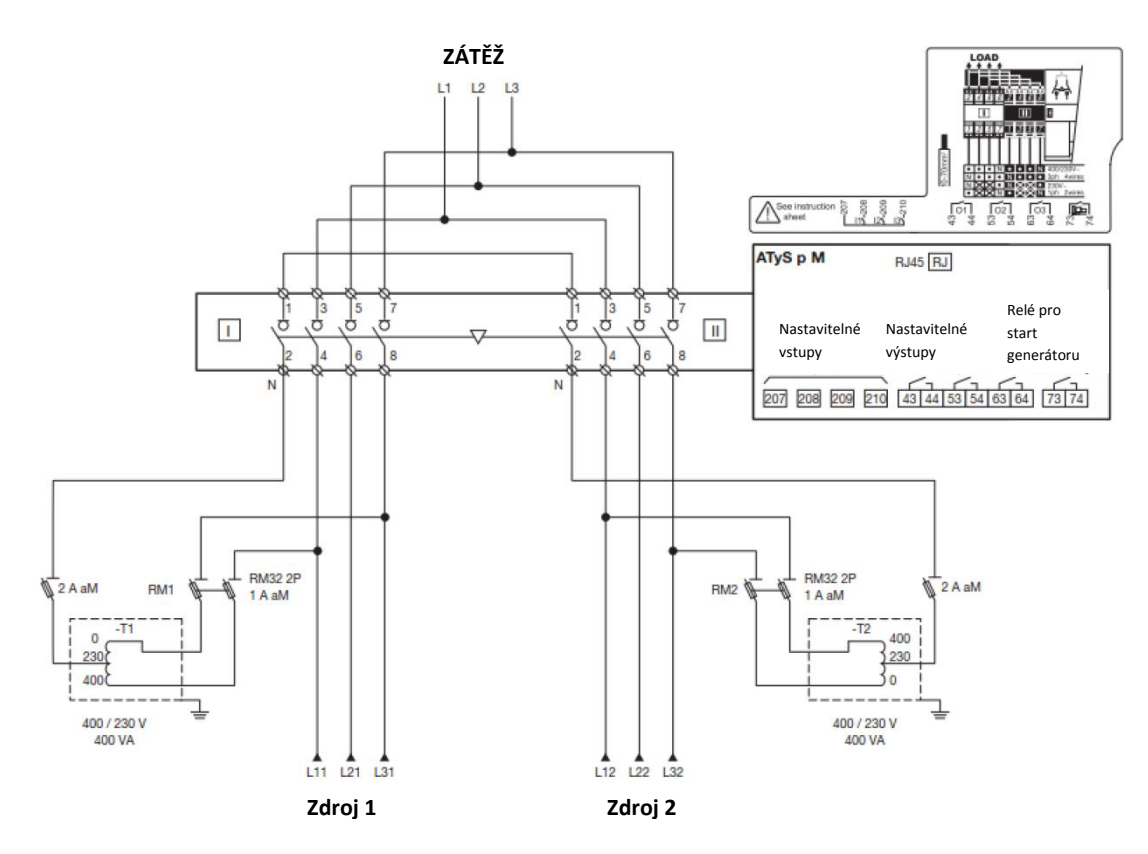

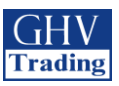

# 10. PŘIPOJENÍ OVLÁDACÍCH A KONTROLNÍCH OBVODŮ

⚠

Přepněte do ručního režimu před připojením přepínače. Přepínač je dodáván v pozici 0 a v režimu AUTO, se sepnutým signálním kontaktem pro start generátoru.

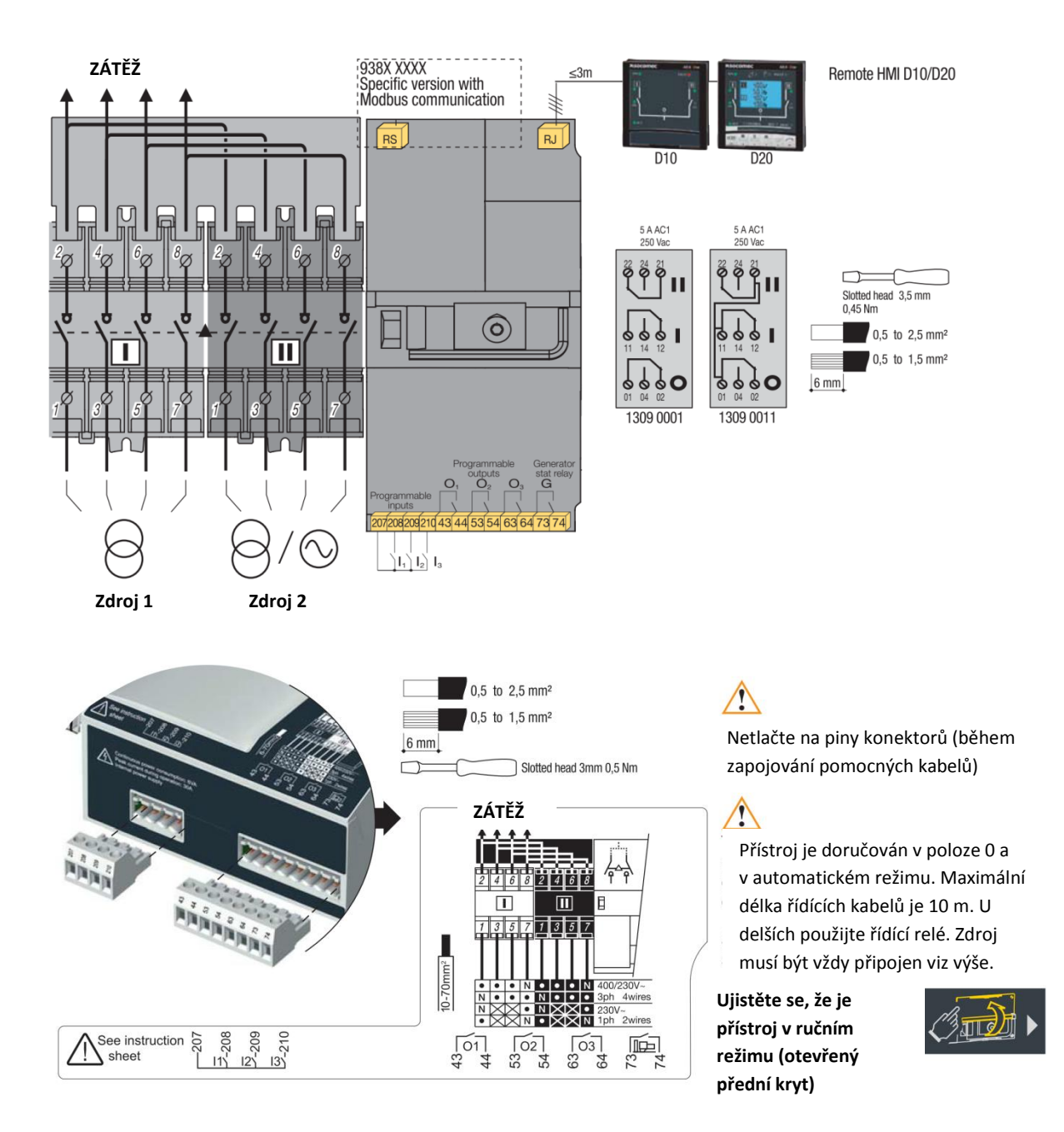

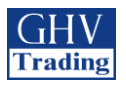

### 10.1. Označení přípojek na svorky

| Тур                           | Svorka č. | Popis                                                                                                    | Charakteristika                                     | Doporučený<br>připojovací<br>průřez vodiče                                        |  |  |
|-------------------------------|-----------|----------------------------------------------------------------------------------------------------|-----------------------------------------------------|-----------------------------------------------------------------------------------|--|--|
| Vstup                         | 207       | Společný připojovací bod                                                                                        |                                                     | $0,5 až 1,5 mm^2$                                                                 |  |  |
|                               | 208       | I1: nastavitelný vstup                                                                                          | Nepřipojujte k napájení.                            |                                                                                   |  |  |
|                               | 209       | I2: nastavitelný vstup                                                                                          | Vlastní napájení                                    | $0,5 až 2,5 mm^2$<br>laněný vodič                                                 |  |  |
|                               | 210       | I3: nastavitelný vstup                                                                                          |                                                     |                                                                                   |  |  |
| Výstup                        | 43/44     | O1: nastavitelný výstup                                                                                         | Odporová zátěž                                      |                                                                                   |  |  |
|                               | 53/54     | O2: nastavitelný výstup                                                                                         | 2A 30V DC<br>0.5A 230V AC                           | 0,5 až 1,5 mm <sup>2</sup><br>pevný<br>0,5 až 2,5 mm <sup>2</sup><br>laněný vodič |  |  |
|                               | 63/64     | O3: nastavitelný výstup                                                                                         | Pmax: 60W nebo 115VA<br>Umax:30V DC                 |                                                                                   |  |  |
|                               | 73/74     | G: požadavek na start generátoru                                                                                | nebo 230V AC                                        |                                                                                   |  |  |
| Vzdálené ovládací<br>rozhraní | RJ        | Dálkové ovládání ATyS D10/D20                                                                                   | Max. délka 3m                                       | RJ45 8/8 přímý                                                                    |  |  |
| Sériové rozhraní              | RS485     | RS485 konektor:<br>0: ochranný vodič pro RS485<br>-: záporná svorka linky RS485<br>+: kladná svorka linky RS485 | RS485 linka oddělena. Jen<br>na verzi s komunikací. | LiYCY stíněný<br>kroucený kabel,<br>0,5 – 2,5 mm <sup>2</sup>                     |  |  |
| Blok pomocných<br>kontaktů    | 11/12/14  | Přepínač v poloze 1                                                                                             |                                                     |                                                                                   |  |  |
| (příslušenství)               | 21/22/24  | Přepínač v poloze 2                                                                                             | 250V AC 5A AC1                                      | $0,5 \text{ až } 2,5 \text{ mm}^2$                                                |  |  |
|                               | 01/02/04  | Přepínač v poloze 0                                                                                             |                                                     |                                                                                   |  |  |

| Typ      | Čísla svorek | Stav kontaktu | Popis                 | Vlastnosti na výstupu + |
|----------|--------------|---------------|-----------------------|-------------------------|
| kontaktu |              |               |                       | doporucene prurezy      |
| Pomocný  | 11/12/14     | 14            | Signalizace polohy I  | 250V AC /5A             |
| kontakt  |              | 11-14         |                       | AC1 - 30V Dc /5A        |
| 13090001 | 21/22/24     |               | Signalizace polohy II |                         |
|          |              | 21 - 24       |                       | 2                       |
|          | 01/02/04     |               | Signalizace polohy 0  | $0,5 až 1,5 mm^2 pevný$ |
|          |              | 01            |                       | vodič                   |
| Pomocný  | 11/12/14     | -14           | Signalizace polohy I  |                         |
| kontakt  |              | 12            |                       |                         |
| 13090011 | 21/22/24     | 24            | Signalizace polohy II |                         |
|          |              | 21 22         |                       |                         |
|          | 01/02/04     | -04           | Signalizace polohy 0  |                         |
|          |              | 01 02         |                       |                         |

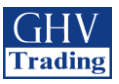

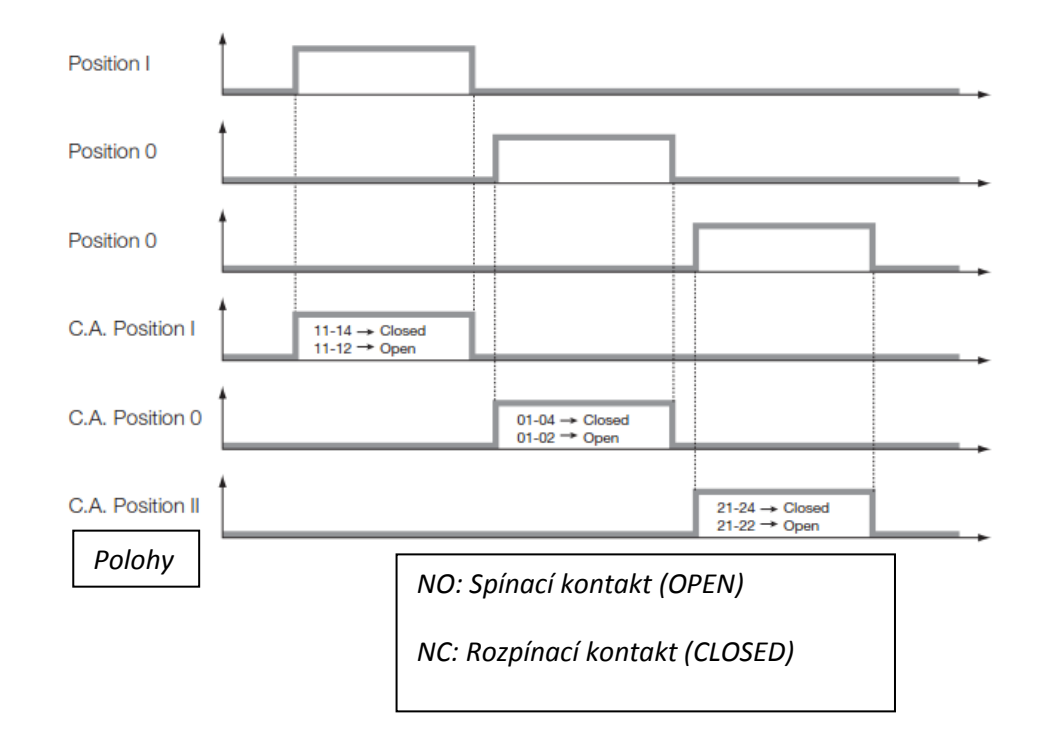

### 10.2. Popis funkce pomocného kontaktu

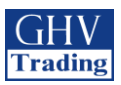

# 11. OBSLUHA

### 11.1. Představení uživatelského rozhraní

3 2 Δ 5 socomec ATyS pM AU1 MODI CONTROL спск TEST OFF LOAD \* OK Ġ Ē TEST ON LOAD **AUT** ESO  $\square$ POWER 9 8 7 6

LED signalizace je aktivní pouze když je zařízení zapnuto (napájecí LED svítí)

**1**. Dostupnost zdrojů: **2 zelené LED** pro indikaci, zda je zdroj 1 nebo zdroj 2 k dispozici (kontrola podle napětí a kmitočtu). **LED svítí** = zdroj je dostupný, **LED nesvítí** = zdroj je nedostupný

2. Polohy přepínače: 2 zelené LED. LED I svítí = přepínač v poloze 1. LED II svítí = přepínač v poloze 2. 1 žlutá LED. LED I svítí = přepínač v poloze 0.

**3**. Pracovní a testovací režimy: **2 žluté LED** svítí při testu se zátěží a bez zátěže. Jsou spojené s tlačítkem testovacího režimu pro usnadnění výběru. **1 žlutá LED** svítí při řídící funkci. Uživatel může měnit pozici přepínače.

**4**. Testovací tlačítko LED indikace: <sup>(</sup>) - *rozsvěcování všech LED indikátorů přepínače* 

5. Tlačítko režimu: Tlačítko pro výběr testovacího režimu

6. Tlačítko pro přepínání pracovního režimu (AUTO/MANU): **1 žlutá LED** pro činnost režimu MANU + AUT: **1 zelená LED** pro činnost režimu AUTO

**7**. Indikátor stavu nabití: *Stav nabití pro vykonání funkce "Přepnutí do polohy 0 po výpadku napájení". Při blikání je funkce RETURN nedostupná.* 

**8**. LED chybového stavu: **1** *červená LED indikuje chybu na přístroji. Otevřete a zavřete plombovací kryt AUT/MAN pro restart kontroly chyb.* 

**9**. Napájení přístroje: **1 zelená LED** – nesvítí = napájení je vypnuto nebo nastala softwarová chyba. Svítí: přístroj je napájen

1. Zamykání: *zamykání polohy 0 (max. 1x8mm)* 2.Plombovací kryt AUT/MAN: *otevřením krytu dojte k přepnutí na ruční režim.* 

Zavřením krytu dojde k návratu do automatického Režimu.

Otevřením a zavřením krytu se vymažou chybová hlášení.

3.Senzor pro režim AUTO/MANUAL

4.Indikátor polohy přepnutí: *zobrazení polohy I*, *0*, *II* 

5.Indikátor polohy přepnutí: *zobrazení polohy I*, *0*, *II* 

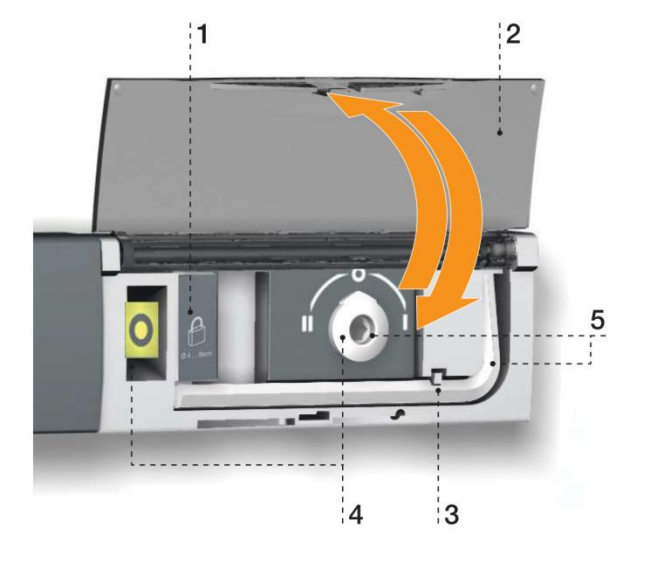

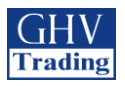

### 11.1.1. Vyresetování Restartování kvůli provozní chybě

**Restartování softwaru (bez ztráty nastavení)** -Vsuňte hrot se špičkou do otvoru na horní části přístroje

-Otevřete a následně uzavřete kryt AUT/MAN

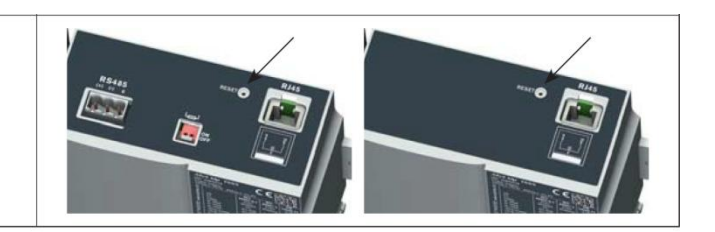

### 11.2. Ruční režim

• K přístupu do ručního režimu otevřete kryt AUT/MAN nebo přes vstup INH. Jakmile je ruční režim aktivován, je možné:

- Přejít do programovacího a zobrazovacího režimu
- Uzamknout měnění polohy přepínače
- Spustit generátor přes test bez zátěže.

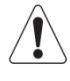

Jakmile je aktivován ruční režim, všechny činnosti přístroje, které probíhají automaticky (s výjimkou pořadí při zapínání v případě výpadku sítě) jsou omezeny. Pokud je vstup INH aktivován v případě ztráty napájení, ruční režim je aktivován také, avšak spouštěcí pořadí pro generátor nebude dodrženo.

Následující automatický cyklus se po přepnutí přepínače z režimu MAN do režimu AUTO opakovaně každé 2 vteřiny spouští. Během tohoto cyklu svítí LED dioda a přístroj je neaktivní.

|              |           | RUČNÍ REŽIM |                             |                 |  |
|--------------|-----------|-------------|-----------------------------|-----------------|--|
| ¥            | •         |             | ¥                           |                 |  |
| PROGRAMOVÁNÍ | Zobrazení | Uzamykání   | Přepínač v ručním<br>režimu | Testovací režim |  |

### 11.2.1. Ruční přepínání

Pro změnu polohy přepínače použijte rukojeť, která je situovaná na předním panelu pod krytem. K zjednodušení tohoto postupu je doporučeno použít rozšíření pro rukojeť, které je dodáváno spolu s přístrojem.

Před manipulací s pozicí přepínače zkontrolujte ukazatel, který se nachází na předním panelu.

- Pro přechod z **polohy I** do **polohy 0** točte **proti směru** hodinových ručiček
- Pro přechod z **polohy 0** do **polohy II** točte **proti směru** hodinových ručiček
- Pro přechod z **polohy II** do **polohy 0** točte **po směru** hodinových ručiček
- Pro přechod z **polohy 0** do **polohy I** točte **po směru** hodinových ručiček

Nemanipulujte s přístrojem silou přesahující točivý moment 8 Nm. Když je parametr MODE AUT při programování ručně spuštěn, nevkládejte rukojeť do krytu pro ruční provoz.

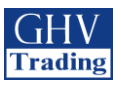

### 11.3. Uzamykání

Umožňuje zamknutí do polohy 0 (tovární nastavení) nebo do poloh I, 0 či II (nastavitelné uživatelem). Před samotnou instalací je nezbytné nakonfigurovat uzamykání pro všechny polohy (přístup ke konfiguraci je na zadní straně přístroje). Více informací viz kapitola "Změna konfigurace uzamykání".

Zamykání je možné pouze v ručním režimu (s otevřeným krytem). K uzamknutí použijte uzamykací rukojeť. Vsuňte visací zámek do otvoru k tomu určenému.

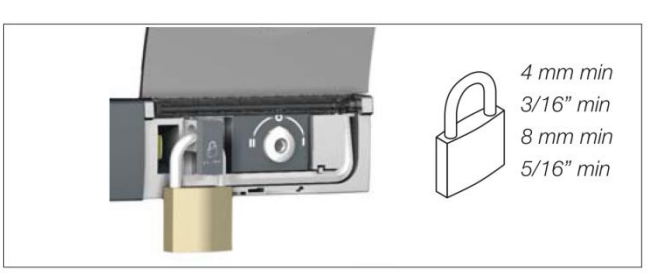

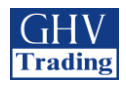

### 11.4. Přední klávesnice a její základní představení

#### 11.4.1. Klávesnice

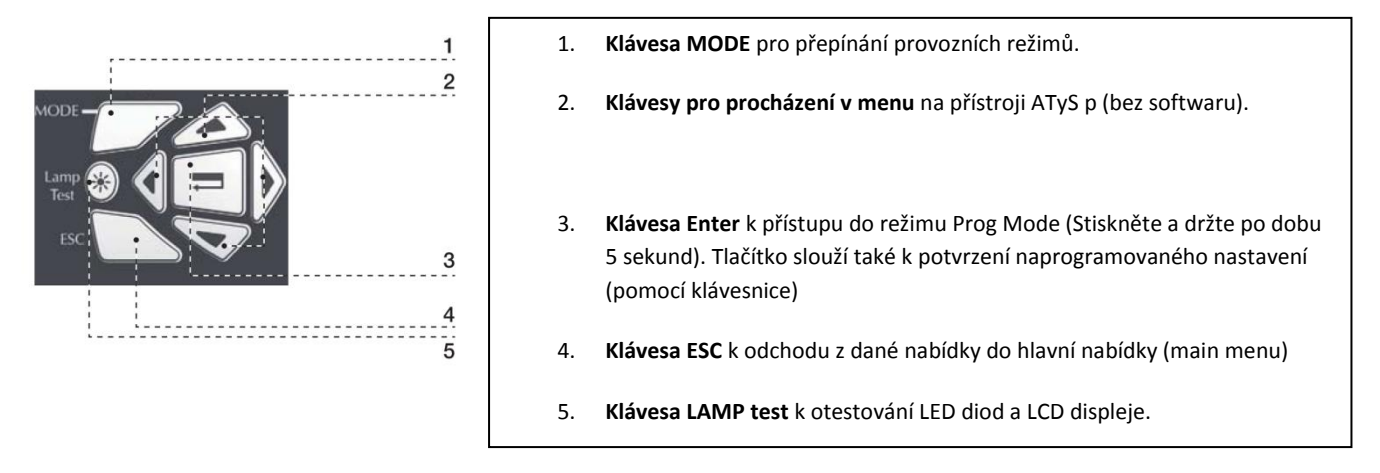

#### 11.4.2. Verze softwaru

Verze softwaru se zobrazí po prvním spuštění přístroje nebo po jeho zapnutí v případě, že byl přístroj několik minut vypnut – což umožňuje plné vybití kondenzátorů přístroje).

#### 11.4.3. Základní představení displeje

- Režim zobrazení je aktivován ihned po zapnutí přístroje. Displej umožňuje zobrazení parametrů během jakéhokoliv provozního režimu.
- Přepínání mezi cykly má prioritu před režimem zobrazení a zobrazí časová zpoždění ihned poté, co jsou aktivovány. Jakákoliv dostupná hodnota v tomto režimu zůstává na obrazovce poté, co byla zobrazována po dobu 5 sekund. Po uplynutí této doby nebo následujícího cyklu se obrazovka vrátí k úvodní obrazovce v tomto režimu. (nápětí fáze/fáze na zdroji I)

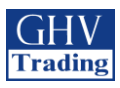

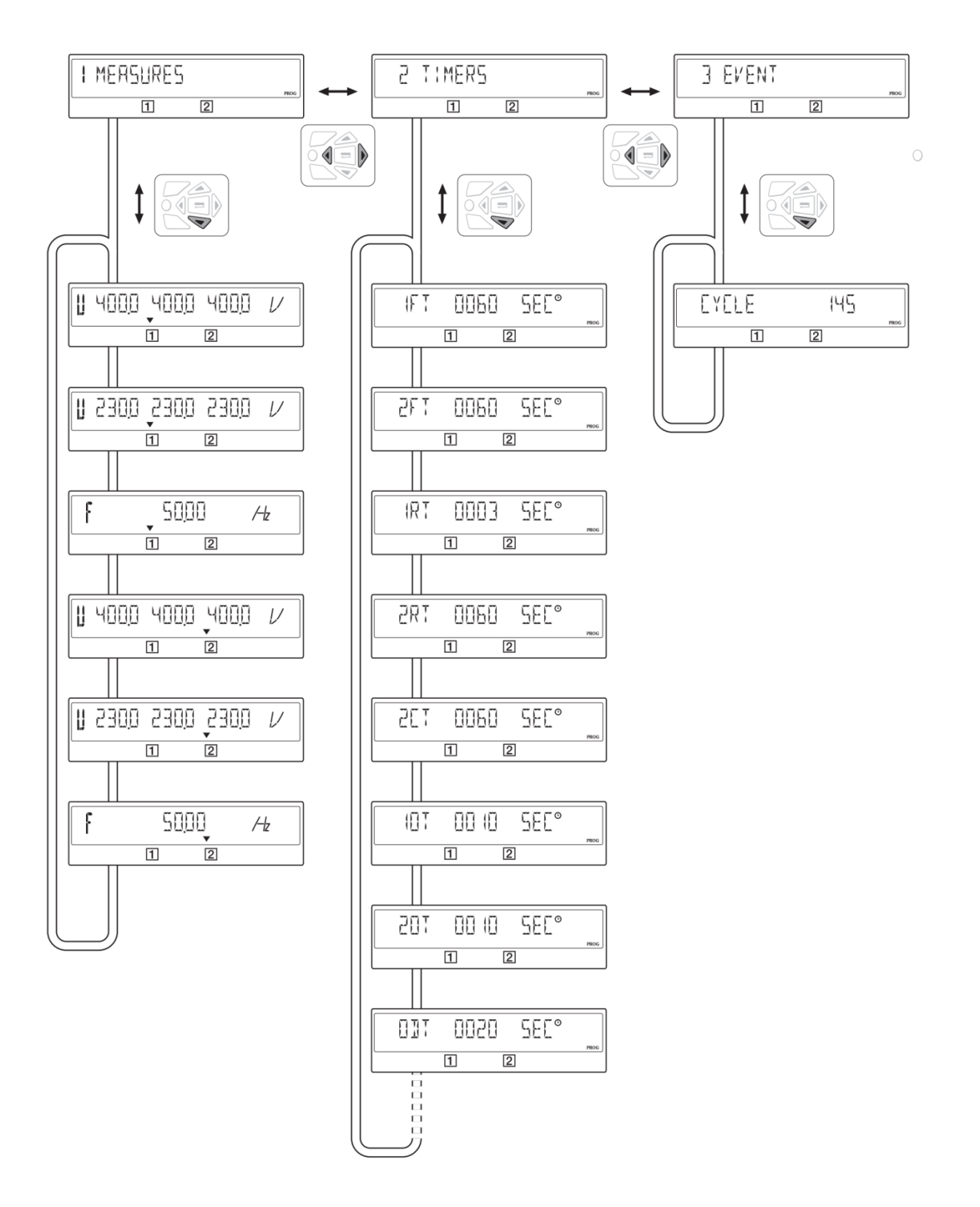

#### 11.4.4. Události

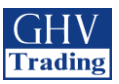

### 11.4.4.1. Princip kódování

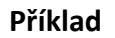

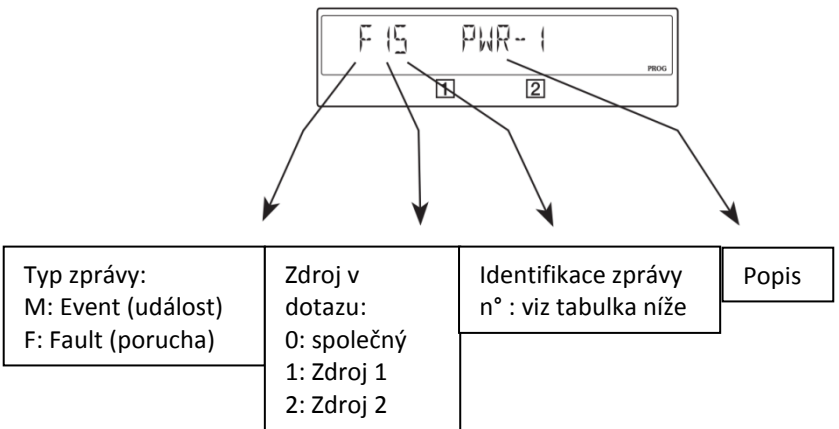

| Ide | entifikace zpráv  |                                                                    |
|-----|-------------------|--------------------------------------------------------------------|
| N°  | Stav              | Chybová zpráva                                                     |
| 0   | Ruční přepínání   | Střída                                                             |
| 1   | Podpětí           | Závada                                                             |
| 2   | Přepětí           | Alarm                                                              |
| 3   | Podfrekvence      | Nedokonalé přizpůsobení (impedancí) nulového<br>vodiče/ sledu fází |
| 4   | Nadfrekvence      | Kondenzátor zpět na 0                                              |
| 5   | Nevyváženost fáze | Nedostatečný výkon k přepnutí                                      |
| 6   | Sled fází         | Polohy nebylo dosaženo                                             |

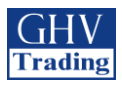

### 11.4.5. Seznam událostí

| Zpráva            | Definice                        |
|-------------------|---------------------------------|
| MOO MANUAL<br>1 2 | Ruční přepínání                 |
|                   | Podpětí na zdroji 1             |
|                   | Podpětí na zdroji 2             |
|                   | Přepětí na zdroji 1             |
| 0/2<br>0/2        | Přepětí na zdroji 2             |
|                   | Podfrekvence na zdroji 1        |
|                   | Podfrekvence na zdroji 2        |
| Zpráva            | Definice                        |
|                   | Nadfrekvence na zdroji 1        |
| M24 ()F2          | Nadfrekvence na zdroji 2        |
|                   | Nevyváženost fáze na zdroji 1   |
| M25 UN12<br>0 2   | Nevyváženost fáze na zdroji 2   |
|                   | Špatný směr otáčení na zdroji 1 |
| M26 R072          | Špatný směr otáčení na zdroji 2 |

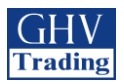

### 11.4.5.1. Seznam chybových hlášení

| Chybová hláška                            | Definice                                                                                                    | Akce                                                                                                    | Resetování                                                                                                    |
|-------------------------------------------|----------------------------------------------------------------------------------------------------|----------------------------------------------------------------------------------------------------|----------------------------------------------------------------------------------------------------|
| F00 0P FCT                                | <b>Střída</b><br>Omezený počet akcí<br>v nadefinovaném časovém intervalu.                                                                                                    | Čekejte 1 minutu, než<br>chybová hláška zmizí.                                                                                                    | Automatické                                                                                                    |
| FOB NEUTRAL                               | Nedokonalé přizpůsobení v zapojení<br>na zdroji 1 / zdroji 2 / nulovém<br>vodiči.<br>Nulový vodič na zdroji 1 není zapojen<br>na stejné straně jako nulový vodič na<br>zdroji 2.                                                        | Přepojte jeden ze zdrojů ,<br>aby byly: oba nulové vodiče<br>nalevo nebo oba nulové<br>vodiče napravo.                                                                     | Otevřete a poté uzavřete<br>kryt                                                                                       |
|                                           | Chyba na zdroji 1 / zdroji 2<br>Tato chybová hláška se objeví<br>v případě, když jsou vstupy FT1/FT2<br>(viz I-O menu) a parametr 2.<br>rozpojení (viz SETUP menu)<br>aktivovány. Aktivování této chyby<br>posune přepínač do polohy 0. | Vyhledejte a odstraňte<br>vnější závadu, která<br>způsobila aktivování vstupu<br>FT1/FT2.                                                                                  | Otevřete a uzavřete kryt<br>k aktivování vstupu RST,<br>pokud je nakonfigurováno<br>(viz I-O menu) nebo přes<br>RS485. |
| 1 - RJR 51 7                              | Alarm 1 / Alarm 2<br>Tato chybová hláška se objeví<br>v případě, když je aktivován vstup<br>AL1/AL2 (viz I-O menu).                                                                                                    | Vyhledejte a odstraňte<br>vnější závadu, která<br>způsobila aktivování vstupu<br>AL1/AL2. Chybová hláška<br>poté zmizí.                                                    | Automatické                                                                                                    |
|                                           | Chyba ve sledu fází na zdroji 1 /<br>zdroji 2<br>Sled fází neodpovídá proměnné ROT<br>PH (v menu SETUP)                                                                                                    | Prohoďte fáze na zdroji 1 /<br>zdroji 2 nebo změňte stav<br>proměnné ROT PH v SETUP<br>menu (pokud jsou obě<br>strany chybné)                                              | Automatické                                                                                                    |
| F 14 [AP-1<br>                            | Chyba: vybíjení kondenzátoru na<br>zdroji 1 / zdroji 2<br>Disfunkce při nabíjení kondenzátoru<br>u zdroje 1 / zdroje 2                                                                                                    | Přechodné řešení:<br>deaktivujte funkci RETURN<br>0 v SETUP menu (změna na<br>NO), nebo otevřete kryt<br>přístroje a pokračujte<br>ručně. Poté: kontaktujte<br>dodavatele. | Otevřete a zavřete kryt                                                                                                |
| F 15 PWR- 1<br>F 25 PWR- 2<br>1 2         | Nedostatečný výkon k přepnutí na<br>zdroji 1 / zdroji 2<br>Daný výkon nestačí ke změně polohy<br>z II/I.                                                                                                    | Dodávejte výkon (U,I) ze<br>zdroje I nebo II po dobu<br>nejméně 20 sekund nebo<br>otevřete kryt a pokračujte<br>ručně.                                                     | Otevřete a zavřete kryt                                                                                                |
| F05 P05-0<br>F15 P05-1<br>F25 P05-2<br>T2 | Chybná poloha 0, I, II<br>V rámci elektrického nebo<br>automatického pořadí není dosaženo<br>polohy 0 / I / II.                                                                                                    | Přechodné řešení: otevřete<br>kryt Aut/Man a pokračujte<br>ručně. Poté: kontaktujte<br>dodavatele.                                                                         | Změňte stav zdroje. Ruční<br>provoz.                                                                                   |
| FALL START                                | Vypršení času pro náběh zdroje<br>Pokud generátor není spuštěn ani po<br>zpoždění 2ST, bude zobrazena tato<br>zpráva.                                                                                                    | Stiskněte klávesu pro<br>potvrzení. Zkontrolujte,<br>zdali je 2ST více než 15s na<br>2AT.                                                                                  | Zkontrolujte generátor.                                                                                                |

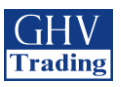

# 11.5 PROGRAMOVÁNÍ

Když se budete nacházet v ručním režimu, zkontrolujte kabeláž, montáž a napájení. Tento výrobek musí být vždy instalován kvalifikovaným a způsobilým pracovníkem.

### 11.5.1. Programování pomocí softwaru EasyConfig

Software EasyConfig je ke stažení na stránkách <u>www.socomec.com</u>.

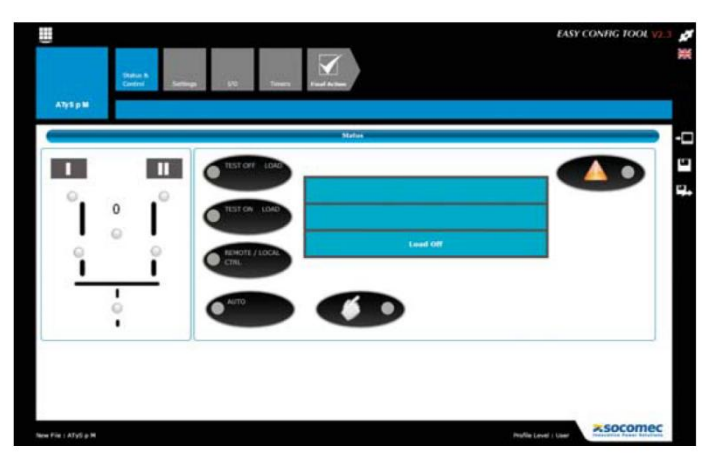

### 11.5.2. Programování pomocí přední klávesnice

Programování je dostupné z automatického režimu, když je přístroj v poloze I s dostupným zdrojem I. V ručním režimu nezáleží na poloze zdroje.

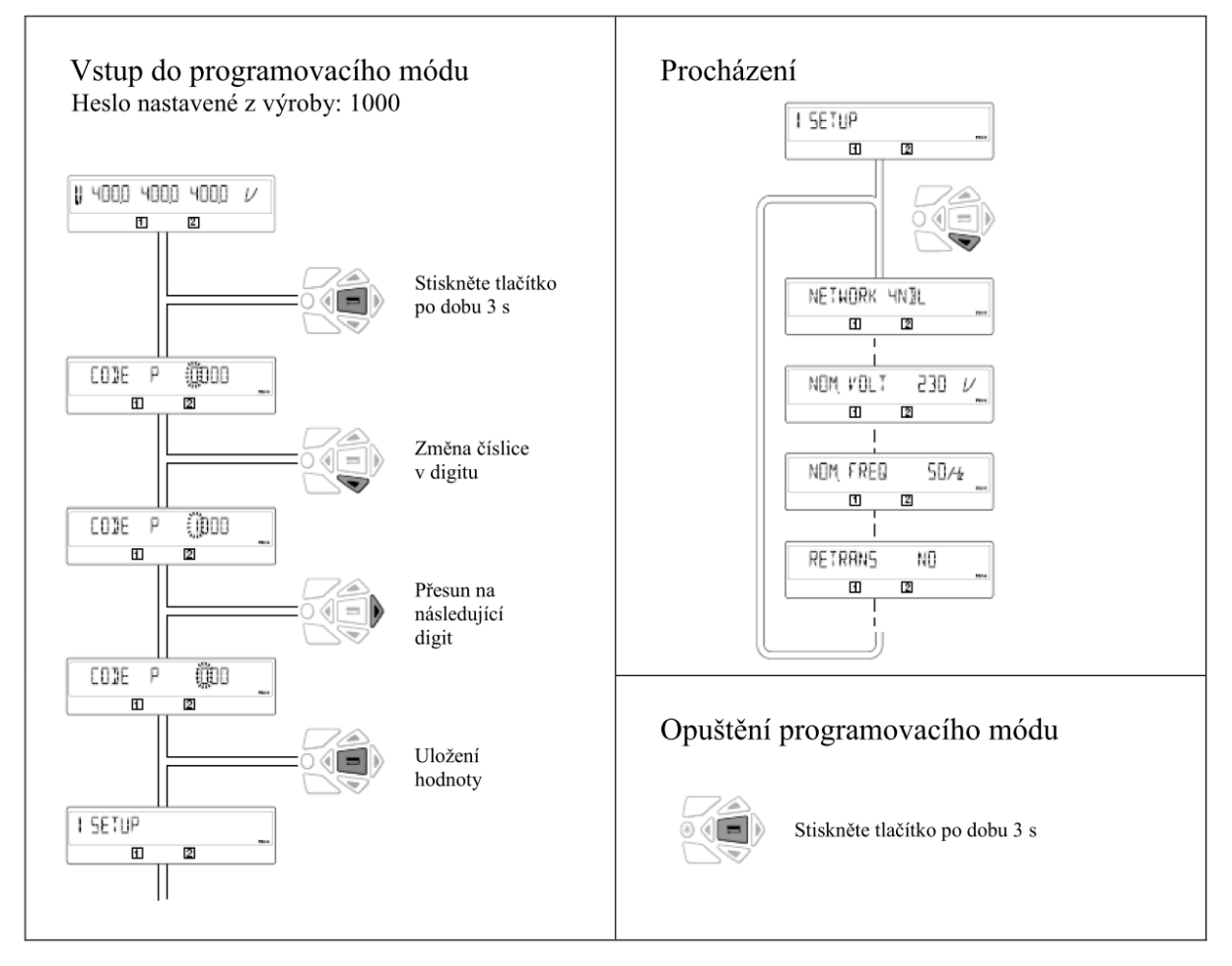

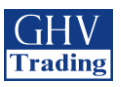

### 11.5.3. Režim programování

Některé parametry z menu SETUP nemusí být zobrazeny (dle typu připojených sítí: Transformátor-Transformátor nebo Transformátor-Generátor). Více informací v sekcích 11.Obsluha: 11.2 Ruční provoz a 11.6 Automatický provoz.

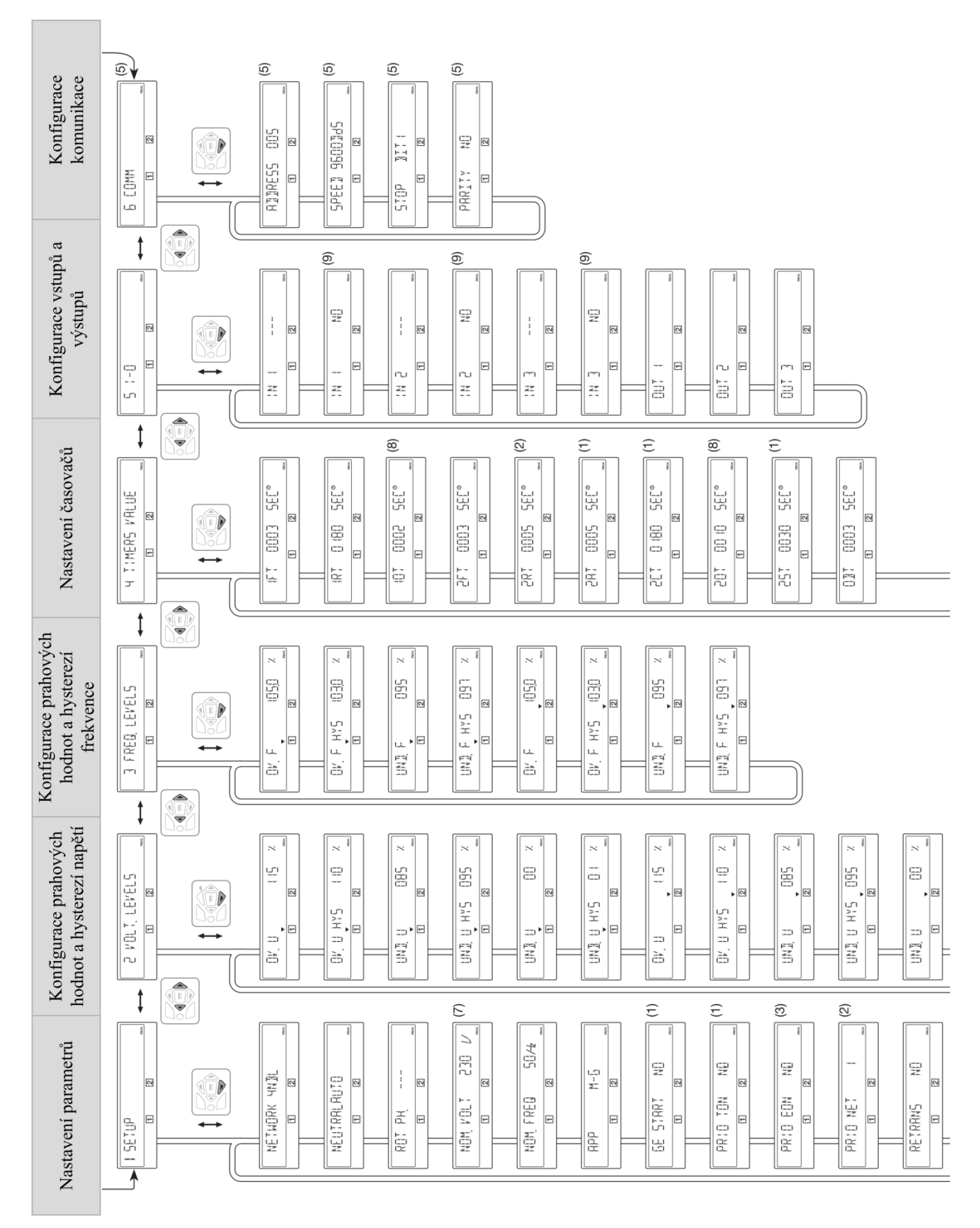

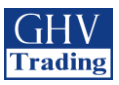

- (1) Přístupné pouze při nastavení "APP" na "M-G"
- (2) Přístupné pouze při nastavení "APP" na "M-M"
- (3) Přístupné pouze při nastavení "EON" jako vstup, viz. I/O menu
- (4) Přístupné pouze při nastavení "EOF" jako vstup, viz. I/O menu
- (5) Pouze ve verzi s komunikací RS485
- (6) Přístupné pouze při nastavení "LSC" jako vstup, viz. I/O menu
- (7) Přednastavené hodnoty: 230V pro verzi 127/230 a 400V pro verzi 230/400
- (8) Přístupné pouze, když je proměnná "RETURN O" v menu SETUP nastavena na "YES"
- (9) Přístupné pouze pokud je příslušný vstup nakonfigurován. \*UNL = unlimited (neomezený)

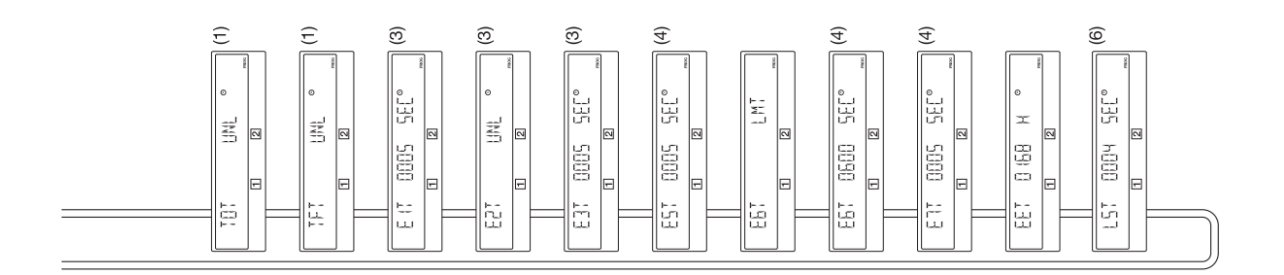

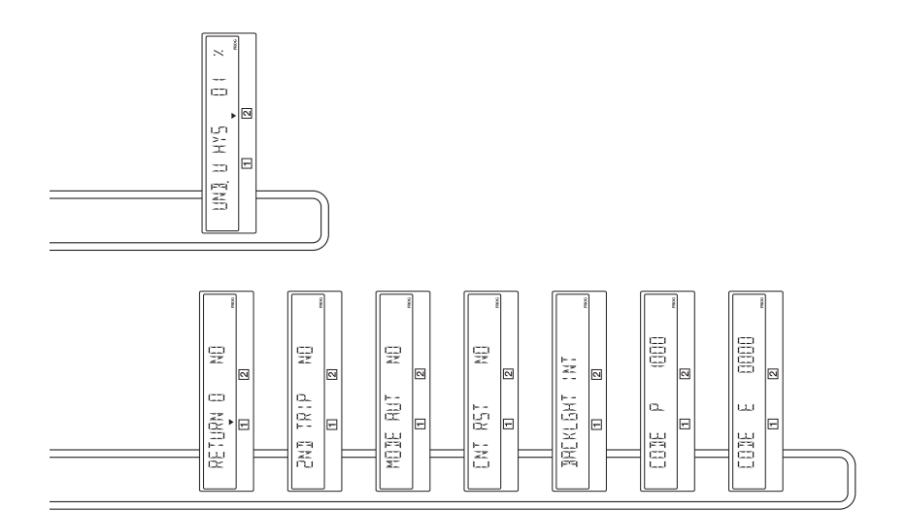

/ Vstupním bodem pro programování je menu SETUP.

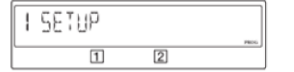

Parametry tomu musí být uzpůsobeny. Přednastavené hodnoty jsou načítány standardně.

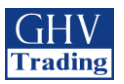

## 11.5.4. Menu SETUP (základní nastavení)

| Definice               |                                                                                                    | Rozsah nastavení                                                                                      | Nastavení z výroby                                         | M-G<br>* | M-N<br>* |
|------------------------|----------------------------------------------------------------------------------------------------|----------------------------------------------------------------------------------------------------|------------------------------------------------------------|----------|----------|
|                        | K Typ sítě                                                                                                    | 4NBL/41NBL/<br>42NBL/1BL/3NBL<br>(verze 230/400V)<br>4NBL/3NBL/<br>2NBL/2BL/42NBL<br>(verze 127/230V) | 4NBL                                                       | •        | •        |
| IEUTRALAUTO            | Pozice nulového vodiče<br>-AUTO: pozice je<br>nastavena automaticky po<br>každém zapnutí přístroje<br>- LEFT: nulový vodič je<br>připojen nalevo. tzn.<br>na 7. vývodu každého<br>jednotlivého odpínače<br>- RIGHT: nulový vodič je připojen<br>napravo. tzn. na<br>1. vývodu každého<br>jednotlivého odpínače | AUTO<br>LEFT<br>RIGHT                                                                                 | AUTO                                                       | •        | •        |
| ПТ РН<br>П 2<br>ROT PH | Sled fází může být zvolen<br>ve směru hodinových ručiček<br>(ACB) nebo v protisměru (ABC).<br>Také je možné kontrolovat shodu<br>směrů rotace mezi 2 zdroji. K tomu<br>je nutné připojit 2 zdroje zároveň.                                                                                                    | ABC<br>ACB<br>                                                                                        |                                                            | •        | •        |
|                        | Nominální sdružené napětí.<br>LT Mimo 1BL a 41NBL sítí,<br>kde je nominální fázové napětí.                                                                                                    | od 180 do 480VAC<br>(verze 230/400V)<br>od 180 do 280VAC<br>(verze 127/230V)                          | 400V AC<br>(verze 230/400V)<br>230V AC<br>(verze 127/230V) | •        | •        |
| NOM. FR                | EQ Jmenovitá frekvence                                                                                                    | 50 nebo 60 Hz                                                                                         | 50 Hz                                                      | •        | •        |
| 1 2<br>M-5<br>M-5<br>m | Typ zdroje:<br>- M-G: mezi transformátorem<br>a generátorem<br>- M-M: mezi dvěma transformátory                                                                                                    | M-G<br>M-M                                                                                            | M-G                                                        | •        | •        |
| GE STAR                | Výstupní signál pro start<br>generátoru:<br>- NO: spínací kontakt<br>- NC: rozpínací kontakt                                                                                                    | NO<br>NC                                                                                              | NO                                                         | •        |          |
|                        | <ul> <li>V případě "Test On Load",<br/>jestliže zdroj 2 není dlouho<br/>k dispozici</li> <li>NO: přerušení testu a návrat<br/>do polohy I</li> <li>YES: setrvání v poloze II.<br/>MSR vstup má prioritu.</li> </ul>                                                                                            | NO<br>YES                                                                                             | NO                                                         | •        |          |
| PRIO EON               | Stejně jako "External On Load<br>- NO: přerušení testu a návrat<br>do polohy I<br>- YES: setrvání v poloze II.<br>MSR vstup má prioritu.                                                                                                    | NO<br>YES                                                                                             | NO                                                         | •        |          |

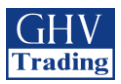

|              | Definice        |                                                                                                    | Rozsah<br>nastavení | Nastavení<br>z výroby | M-G<br>* | M-M<br>* |
|--------------|-----------------|----------------------------------------------------------------------------------------------------|---------------------|-----------------------|----------|----------|
| PRIO NET I   | PRIO NET        | Tento parametr definuje prioritní síť<br>-1: síť 1 má prioritu<br>-2: síť 2 má prioritu<br>-0: bez priority, obě sítě jsou<br>navzájem záložní.<br>PRI vstup má prioritu                                                                                                    | 1<br>2<br>0         | 1                     |          | •        |
| RETRANS ND   | RETRANS         | Automatické přepínání zakázáno<br>-NO: Automatické přepnutí n<br>prioritní síť<br>-YES: Přepnutí na prioritní sít musí být<br>potvrzeno obsluhou.                                                                                                    | NO<br>YES           | NO                    | •        | •        |
|              | RETURN 0<br>(1) | V případě selhání zdroje, přístroj<br>automaticky přepne do polohy 0 (po<br>uplynutí časovače 10T nebo 20T)<br>-NO: přístroj zůstane v původní poloze,<br>jestliže dojde ke ztrátě napájení.<br>-YES: funkce je aktivována<br>Jestliže oba zdroje nenapájí, musí být<br>interní zdroj nabitý k vykonání funkce<br>(indikátor na LCD displeji)                                  | NO<br>YES           | NO                    | •        | •        |
|              | 2ND TRIP<br>(2) | <ul> <li>Tato funkce zajistí, že nedojde</li> <li>k přepnutí z polohy 0 před opakovaným nabitím interního zdroje.</li> <li>-NO: Přepnutí z polohy 0 bez čekání na nabití interního zdroje.</li> <li>-YES: Čekání na nabití zdroje před přepnutím z polohy 0. Po přepnutí z polohy 0 je přístroj schopní ihned přepnout zdroj jestliže jsou oba zdroje bez napájení.</li> </ul> | NO<br>YES           | NO                    | •        | •        |
| MOBERUT NO   | MOD AUT         | Automatický mód je aktivní i při<br>otevření čelního plastového krytu.                                                                                                    | NO<br>YES           | NO                    | •        | •        |
| ENTRST ND    | CNT RST         | Vynulování počítadla přepnutí.<br>Návrat na NO pro vynulování.                                                                                                    | NO<br>YES           | NO                    | •        | •        |
| IREKLEHT INT | BACKLGHT        | Podsvícení může být nastaveno na:<br>- OFF: vždy vypnuto<br>- ON: vždy zapnuto<br>- INT: zapnuto během nastavování a<br>vypne se po 30 sec. bez aktivity                                                                                                    | OFF<br>ON<br>IT     | INT                   | •        | •        |
|              | CODE P          | Změna hesla pro vstup do<br>programovacího módu                                                                                                    | od 0000<br>do 9999  | 1000                  | •        | •        |
|              | CODE E          | Změna hesla pro vstup do operačního<br>módu                                                                                                    | od 0000<br>do 9999  | 0000                  | •        | •        |

\* M-G: transformátor-generátor, M-M: transformátor-transformátor

– značka při jakém režimu (M-G, M-M) se zobrazí jaké menu

- (1) Funkce RETURN 0, v případě že zdroj 1 nebo 2 je náhle bez napájení, přepne odpínač po uplynutí časovače "10T" nebo "20T" do polohy 0 (II->0 nebo I->0). Toto řešení zajišťuje možnost rozepnutí obvodu po zkratu nebo po selhání a následném znovuspuštění generátoru, kde se generátor bude rozbíhat naprázdno.
- (2) parametr "2ND TRIP" je spojen s funkcí "RETURN 0", jako požadavek pro nabití interního napájecího zdroje před přepnutím z polohy 0. V případě že je tato funkce vypnuta nedojde při výpadku napájení obou zdrojů k přepnutí do polohy nula. Interní zdroj nemá dostatečnou energii k přepnutí.

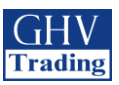

### 11.5.5. Kontrola sledu fází

Kontrola sledu fází: tato funkce potvrzuje shodu ve sledu fází

#### <u>Příklad:</u>

/!\

Jestliže je parametr ROT PH = ABC

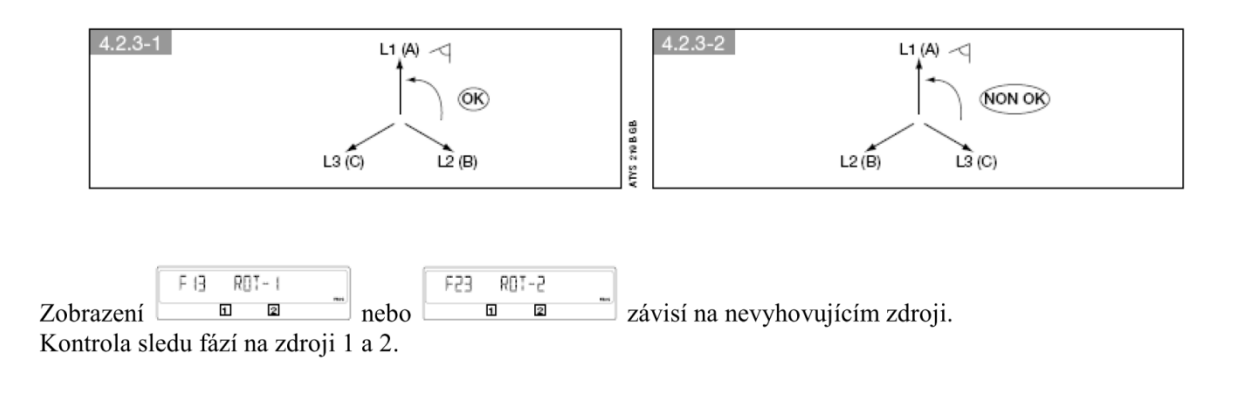

Funkce je aktivní na obou zdrojích s typem sítě 4NBL nebo 3NBL, pouze na zdroji 1 se sítí 41NBL nebo 42NBL (viz. nastavení sítě)

Pokud je parametr ROT PH = - - - , test se spustí pouze když jsou připojeny oba zdroje současně. Je tedy doporučeno mít při uvedení do provozu připojeny oba zdroje.

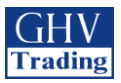

### 11.5.6. VOLT.LEVELS Menu (menu pro nastavení napětí)

| 2 VOLT, LEVELS |               |                                                                                                    |                     |                    |         |
|----------------|---------------|----------------------------------------------------------------------------------------------------|---------------------|--------------------|---------|
|                | Definice      |                                                                                                    | Rozsah<br>nastavení | Nastavení z výroby |         |
|                | OV. U         | Nastavení horní prahové hodnoty napětí na<br>zdroji 1<br>(Procentuální vyjádření "NOM. VOLT",<br>"SETUP menu")            | 102 - 120%          | 115%               |         |
|                | OV. U<br>HYS  | Nastavení hystereze horní prahové hodnoty<br>napětí na zdroji 1<br>(Procentuální vyjádření "NOM. VOLT",<br>"SETUP menu")  | 101 - 119%          | 110%               |         |
|                | UND. U        | Nastavení spodní prahové hodnoty napětí na<br>zdroji 1<br>(Procentuální vyjádření "NOM. VOLT",<br>"SETUP menu")           | 60 - 98%            | 85%                | Zdroj 1 |
|                | UND. U<br>HYS | Nastavení hystereze spodní prahové hodnoty<br>napětí na zdroji 1<br>(Procentuální vyjádření "NOM. VOLT",<br>"SETUP menu") | 61 - 99%            | 95%                |         |
|                | UNB. U        | Detekce napěťové nesymetrie na zdroji 1<br>(Viz. následující strana)                                                      | 00 - 30%            | 00%                |         |
|                | UNB. U<br>HYS | Hystereze napěťové nesymetrie na zdroji 1<br>(Viz. následující strana)                                                    | 01 - 29%            | 01%                |         |
|                | OV. U         | Nastavení horní prahove hodnoty napetí na<br>zdroji 2<br>(Procentuální vyjádření "NOM. VOLT",<br>"SETUP menu")            | 102 - 120%          | 115%               |         |
|                | OV. U<br>HYS  | Nastavení hystereze horní prahové hodnoty<br>napětí na zdroji 2<br>(Procentuální vyjádření "NOM. VOLT",<br>"SETUP menu")  | 101 - 119%          | 110%               |         |
|                | UND. U        | Nastavení spodní prahové hodnoty napětí na<br>zdroji 2<br>(Procentuální vyjádření "NOM. VOLT",<br>"SETUP menu")           | 60 - 98%            | 85%                | Zdroj 2 |
|                | UND. U<br>HYS | Nastavení hystereze spodní prahové hodnoty<br>napětí na zdroji 2<br>(Procentuální vyjádření "NOM. VOLT",<br>"SETUP menu") | 61 - 99%            | 95%                |         |
|                | UNB. U        | Detekce napěťové nesymetrie na zdroji 2<br>(Viz. následující strana)                                                      | 00 - 30%            | 00%                |         |
|                | UNB. U<br>HYS | Hystereze napěťové nesymetrie na zdroji 2<br>(Viz. následující strana)                                                    | 01 - 29%            | 01%                |         |

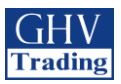

### 11.5.7. Horní a spodní prahové hodnoty napětí

- Horní a spodní prahové hodnoty

Prahové hodnoty a hystereze jsou definovány procentem z jmenovitého napětí. Hystereze definuje návrat do normálního stavu (= prahová hodnota +/- hystereze).

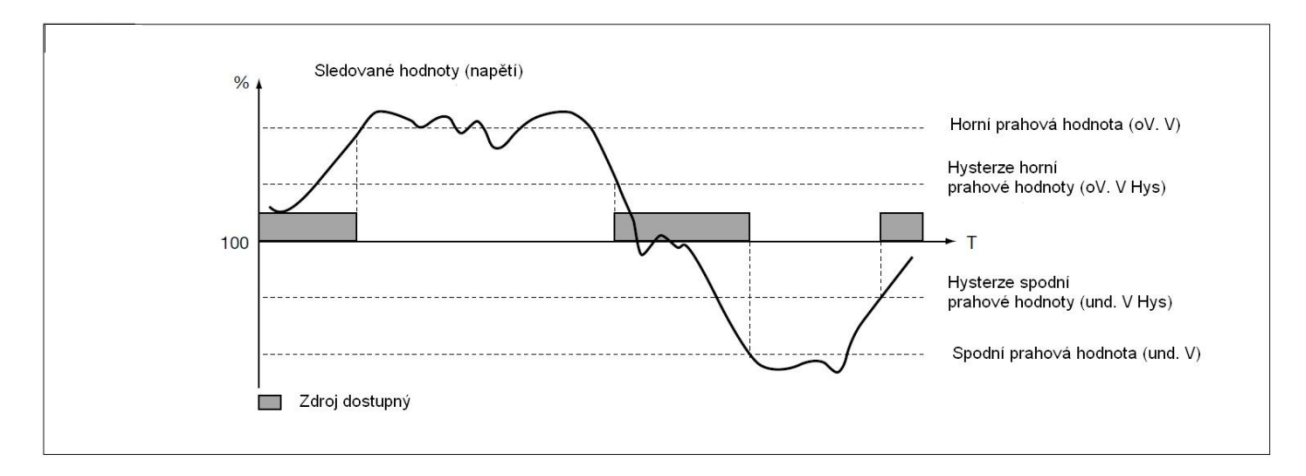

- Měření napěťové nesymetrie

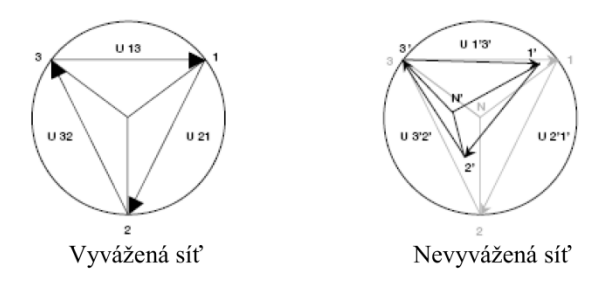

Nesymetrie je vyjádřena následujícím vzorcem:

$$U_{nba} = \frac{\max(|U_{12} - U_{axg}|, |U_{23} - U_{axg}|, |U_{31} - U_{axg}|)}{U_{axg}} \qquad kde \qquad U_{axg} = \frac{U_{12} + U_{23} + U_{31}}{3}$$

Například pro nevyváženou síť:

 $U_{12} = 352V \text{ AC}, U_{23} = 400V \text{ AC}, U_{31} = 370V \text{ AC}$  $U_{avg} = (352 + 400 + 370)/3 = 374V \text{ AC}$ 

 $U_{nba} = 26/374 = 0.069 \Longrightarrow$  hodnota nesymetrie je 7%

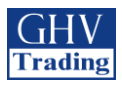

### 11.5.8. FREQ.LEVELS Menu (menu pro nastavení kmitočtu)

Prahové hodnoty a hystereze jsou definovány procentem z jmenovitého napětí. Hystereze definuje návrat do normálního stavu (= prahová hodnota +/- hystereze).

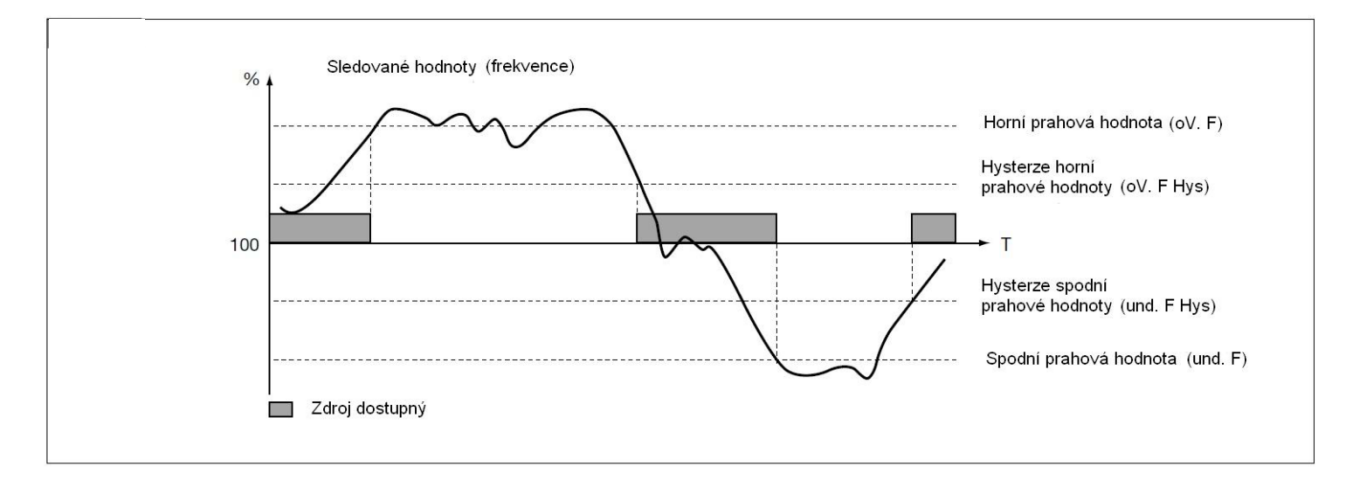

| 3 FRED LEVELS    |               |                                                                                                    |                     |                       |
|------------------|---------------|----------------------------------------------------------------------------------------------------|---------------------|-----------------------|
|                  | Definice      |                                                                                                    | Rozsah<br>nastavení | Nastavení<br>z výroby |
|                  | OV. F         | Nastavení horní prahové hodnoty frekvence na zdroji 1<br>(Procentuální vyjádření "NOM. FREQ", "SETUP<br>menu")               | 102 - 120%          | 105%                  |
|                  | OV. F<br>HYS  | Nastavení hystereze horní prahové hodnoty frekvence<br>na zdroji 1<br>(Procentuální vyjádření "NOM. FREQ", "SETUP<br>menu")  | 100.5 - 119.5%      | 103%                  |
|                  | UND. F        | Nastavení spodní prahové hodnoty frekvence na zdroji 1<br>(Procentuální vyjádření "NOM. FREQ", "SETUP<br>menu")              | 60 - 99%            | 95%                   |
|                  | UND. F<br>HYS | Nastavení hystereze spodní prahové hodnoty frekvence<br>na zdroji 1<br>(Procentuální vyjádření "NOM. FREQ", "SETUP<br>menu") | 60.5 - 99.5%        | 97%                   |
|                  | OV. F         | Nastavení horní prahové hodnoty frekvence na zdroji 2<br>(Procentuální vyjádření "NOM. FREQ", "SETUP<br>menu")               | 102 - 120%          | 105%                  |
| 0V. F HY5 (030 × | OV. F<br>HYS  | Nastavení hystereze horní prahové hodnoty frekvence<br>na zdroji 2<br>(Procentuální vyjádření "NOM. FREQ", "SETUP<br>menu")  | 100.5 - 119.5%      | 103%                  |
|                  | UND. F        | Nastavení spodní prahové hodnoty frekvence na zdroji 2<br>(Procentuální vyjádření "NOM. FREQ", "SETUP<br>menu")              | 60 - 99%            | 95%                   |
|                  | UND. F<br>HYS | Nastavení hystereze spodní prahové hodnoty frekvence<br>na zdroji 2<br>(Procentuální vyjádření "NOM. FREQ", "SETUP<br>menu") | 60.5 - 99.5%        | 97%                   |

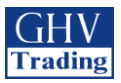

### 11.5.9. TIMERS menu (časová zpoždění)

| H TIMERS KRLUE |       |                                                                                                    |                           |                       |          |          |
|----------------|-------|----------------------------------------------------------------------------------------------------|---------------------------|-----------------------|----------|----------|
|                | Defin | ice                                                                                                    | Rozsah<br>nastavení       | Nastavení<br>z výroby | M-G<br>* | M-M<br>* |
| IFT 0003 SEC°  | 1FT   | Zpoždění po ztrátě zdroje 1 (1 Failure Timer)<br>Po ztrátě zdroje 1 se spustí "1FT". Jestliže<br>dojde k obnovení zdroje 1 před uplynutím<br>1FT, přepínač nepřepne do jiné polohy.                                                                                                    | od 0 do 60<br>sekund      | 3 sekundy             | •        | •        |
|                | 1RT   | Zpoždění po obnovení zdroje 1 (1 Return<br>Timer)<br>Když dojde k obnovení zdroje 1, spustí se<br>"1RT". Po uplynutí "1RT" je považován zdroj<br>1 za přítomný. Jestliže dojde opět k výpadku<br>zdroje 1 před uplynutím "1RT", přepnutí II->0<br>se nevykoná. Při ztrátě záložního zdroje během<br>"1RT", se dočasně zkrátí doba "1RT" na 3 s. | od 0<br>do 3600<br>sekund | 180 sekund            | •        | •        |
|                | 10T   | Zpoždění přepnutí do polohy 0 ze zdroje 1 (1<br>to 0 Timer)<br>Toto menu je dostupné pouze při "RETURN 0<br>= YES". Zpoždění, následuje po selhání zdroje<br>1, před přepnutím do polohy 0. Toto zpoždění<br>chrání proti rozpojení kontaktů během zkratu.                                                                                      | od 0 do 10<br>sekund      | 2 sekundy             | •        | •        |
| 2FT 0003 SEC°  | 2FT   | Zpoždění po ztrátě zdroje 2 (2 Failure Timer)<br>Po ztrátě zdroje 2 se spustí "2FT". Jestliže<br>dojde k obnovení zdroje 2 před uplynutím<br>"2FT", přepínač nepřepne do jiné polohy.                                                                                                    | od 0 do 60<br>sekund      | 3 sekundy             |          | •        |
| CRT COOS SEE°  | 2RT   | Zpoždění po obnovení zdroje 2 (2 Return<br>Timer)<br>Když dojde k obnovení zdroje 2, spustí se<br>"2RT". Po uplynutí "2RT" je považován zdroj<br>2 za dostupný. Jestliže dojde ke ztrátě zdroje 2<br>před uplynutím "2RT", přepnutí se nevykoná.                                                                                                | od 0 do 60<br>sekund      | 5 sekund              |          | •        |
| 2RT DOOS SEC°  | 2AT   | Zpoždění pro stabilizaci (2 Available Timer)<br>Zpoždění pro stabilizaci napětí a frekvence na<br>zdroji. Toto zpoždění musí vypršet, aby<br>přepínač přepnul na zdroj 2.                                                                                                    | od 0 do 60<br>sekund      | 5 sekund              | •        |          |
|                | 2CT   | Zpoždění pro chlazení generátoru (zdroj 2) (2<br>Cool Timer)<br>Následuje po skončení sekvence, po přepnutí<br>na zdroj 1. Zdroj 2 (generátor) je ponechán<br>v chodu do vypršení zpoždění "2CT". V této<br>době běží generátor na prázdno a chladí se.                                                                                         | od 0<br>do 600<br>sekund  | 180 sekund            | •        |          |
| 207 00 00 SEC° | 20T   | Zpoždění návratu do polohy 0 ze zdroje 2 (2 to<br>0 Timer)<br>Toto menu je dostupné pouze při "RETURN 0<br>= YES". Zpoždění, následuje po selhání zdroje<br>1, před přepnutím do polohy 0. Toto zpoždění<br>chrání proti rozpojení kontaktů během zkratu.                                                                                       | od 0 do 10<br>sekund      | 10 sekund             | •        | •        |

\* M-G: transformátor-generátor, M-M: transformátor-transformátor
- značka při jakém režimu (M-G, M-M) se zobrazí jaké menu

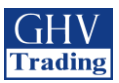

|                                          | Defini     | ice                                                                                                    | Rozsah<br>nastavení                                      | Nastavení<br>z výroby | M-G<br>* | M-M<br>* |
|------------------------------------------|------------|----------------------------------------------------------------------------------------------------|----------------------------------------------------------|-----------------------|----------|----------|
| 257 0030 SEC° mm                         | 2ST        | Zpožděný start generátoru (zdroj 2) (2 Start<br>Timer)<br>Od počátku požadavku na start generátoru<br>nastane časové zpoždění. Jestliže do ukončení<br>2ST nedojde ke startu generátoru (zdroj 2) na<br>displeji se zobrazí: FAIL START        | od 0 do 600<br>sekund                                    | 30 sekund             | •        |          |
|                                          | 0DT        |                                                                                                    | od 0 do 20<br>sekund                                     | 3 sekundy             | •        | •        |
|                                          | тот        | Trvání testu "Test on Load"<br>(Test On load Timer)<br>Toto zpoždění definuje trvání testu "Test on<br>Load". Odpočet začne se spuštěním testu.<br>Jestliže čas TOT vyprší dojde k ukončení testu<br>a přepnutí na hlavní síť.                 | UNL<br>(neomezený)<br>/ LMT (od 10<br>do 1800<br>sekund) | UNL                   | •        |          |
|                                          | TFT        | Trvání testu "Test off Load"<br>(Test oFf load Timer)<br>Toto zpoždění definuje trvání testu "Test off<br>Load"                                                                                                    | UNL<br>(neomezený)<br>/ LMT (od 10<br>do 1800<br>sekund) | UNL                   | •        |          |
|                                          | E1T<br>(1) | časové zpoždění externě spouštěného testu<br>"Test on Load"<br>Toto zpoždění vznikne při přijetí externího<br>signálu EON. Po skončení zpoždění, řídící<br>jednotka vydá impulz pro start generátoru.                                          | od 0 do 1800<br>sekund                                   | 5 sekund              | •        |          |
|                                          | E2T<br>(1) | Trvání externě spouštěného testu "Test on<br>Load"<br>Toto časové zpoždění definuje dobu trvání<br>testu "Test on Load"                                                                                                    | UNL<br>(neomezený)<br>/ LMT (od 10<br>do 1800<br>sekund) | UNL                   | •        |          |
| EZT UNL °<br>I 2<br>E3T 0005 SEE°<br>I 2 | E3T<br>(1) | Časové zpoždění ukončení externě<br>spouštěného testu "Test on Load"<br>Toto časové zpoždění vznikne po odeznění<br>externího signálu EON na vstupu. Po skončení<br>odpočtu, řídící jednotka ukončí test "Test on<br>Load".                    | od 0 do 1800<br>sekund                                   | 5 sekund              | •        |          |
|                                          | E5T<br>(2) | Časové zpoždění spuštění externě spouštěného<br>testu "Test off Load"<br>Toto časové zpoždění vznikne po přijetí<br>externího signálu EOF na vstupu. Po skončení<br>odpočtu, řídící jednotka spustí signál pro start<br>generátoru (zdroje 2). | od 0 do 1800<br>sekund                                   | 5 sekund              | •        |          |
|                                          | E6T<br>(2) | Trvání externě spouštěného testu "Test off<br>Load"<br>Toto časové zpoždění definuje dobu trvání<br>testu "Test off Load".                                                                                                    | od 0 do 1800<br>sekund                                   | 600 sekund            | •        |          |
|                                          | E7T<br>(2) | Casové zpoždění ukončení externě<br>spouštěného testu "Test off Load"<br>Toto časové zpoždění vznikne po odeznění<br>externího signálu EOF na vstupu.<br>Po uplynutí E7T se spustí 2CT, předtím než je<br>generátor (zdroj 2) zastaven.        | od 0 do 1800<br>sekund                                   | 5 sekund              | •        |          |
|                                          | EET        | Programování zpoždění generátoru, dle<br>posledního pozastavení od chodu se zátěží. Na<br>konci bude spuštěn výstup EES (po 160H ± 20<br>sekund)                                                                                               | Od 0 do 1100<br>hodin                                    | 168 hodin             | •        |          |
|                                          | LST        | Časové zpoždění přepnutí na záložní zdroj.<br>(Load Shedding Timer)<br>Tento čas koresponduje s časem do vykonání<br>přepnutí na záložní zdroj (zdroj 2).                                                                                      | od 0 do 60<br>sekund                                     | 4 sekundy             | •        | •        |

\* M-G: transformátor-generátor, M-M: transformátor-transformátor

• – značka při jakém režimu (M-G, M-M) se zobrazí jaké menu

(1): toto časové zpoždění je dostupné pouze po nastavení funkce EON na jednom z nastavitelných vstupů (viz. I/O menu)

(2): toto časové zpoždění je dostupné pouze po nastavení funkce EOF na jednom z nastavitelných vstupů (viz. I/O menu)

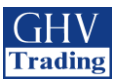

### 11.5.10. I/O menu (programovatelné vstupy a výstupy)

5

| 5:-0  | 2   |          |                  |                                       |                       |
|-------|-----|----------|------------------|---------------------------------------|-----------------------|
|       |     | Proměnná | Definice         | Rozsah nastavení                      | Nastavení<br>z výroby |
|       | 2   | IN 1     | Vstup 1          | viz. tabulka na<br>následující straně | /                     |
|       | NE  | IN 1     | Stav na vstupu 1 | NO nebo NC                            | NO                    |
| IN 2  | 2   | IN 2     | Vstup 2          | viz. tabulka na<br>následující straně | /                     |
| IN 2  | N() | IN 2     | Stav na vstupu 2 | NO nebo NC                            | NO                    |
|       |     | IN 3     | Vstup 3          | viz. tabulka na<br>následující straně | /                     |
|       | N[] | IN 3     | Stav na vstupu 3 | NO nebo NC                            | NO                    |
|       | 2   | OUT 1    | Výstup 1         | viz. tabulka na<br>následující straně | /                     |
| 5 TUO | 2   | OUT 2    | Výstup 2         | viz. tabulka na<br>následující straně | /                     |
|       |     | OUT 3    | Výstup 3         | viz. tabulka na<br>následující straně | /                     |

NO: Spínací kontakt (OPEN)

NC: Rozpínací kontakt (CLOSED)

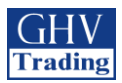

### Popis vstupů:

| Vyřazení automa                                                                            | tického modu z činnosti                                                                                                    | M-G* | M-M* |  |  |
|--------------------------------------------------------------------------------------------|----------------------------------------------------------------------------------------------------|------|------|--|--|
|                                                                                            | Při vyřazení automatického modu z činnosti, se zařízení nachází v manuálním módu.                                                                                                    |      |      |  |  |
| INH                                                                                        | Všechny automatické příkazy jsou zakázány. Stav kontaktu pro start generátoru se nezmění                                                                                              | •    | •    |  |  |
| Test on load (test                                                                         | az do operovieno obnovem automatickeno modu                                                                                                    |      |      |  |  |
| Test on load (test                                                                         | Aktivuje "test on load". Přepnutí zpět na záložní zdroj je blokováno do doby rozepnutí                                                                                                | •    |      |  |  |
| TON                                                                                        | kontaktu                                                                                                    |      |      |  |  |
| Test off load (test                                                                        | generátoru)                                                                                                    | •    |      |  |  |
| TOF                                                                                        | Aktivuje "test off load". Test rozběhu, chodu a zastavení generátoru                                                                                                    |      |      |  |  |
| Test on load se za                                                                         | pojením časového zpoždění                                                                                                    |      |      |  |  |
| EON                                                                                        | EON Aktivuje přepínací cyklus se zapojením časového zpoždění E1T, E2T, E3T. Tato zpoždění                                                                                             |      |      |  |  |
| Test off load se za                                                                        | se nastavují v menu i hviekos.(viz. strana 57)                                                                                                    |      |      |  |  |
| i est on toud se 20                                                                        | Aktivuje se "Start generátor" kontakt (zdroj 2) se zapojením časového zpoždění E5T, E6T,                                                                                              |      |      |  |  |
| EOF                                                                                        | E7T. Tato časová zpoždění se nastavují v menu TIMERS. (Shodná funkce jako EON,                                                                                                    | •    |      |  |  |
|                                                                                            | pouze bez přepnutí přepínače.                                                                                                    |      |      |  |  |
| Nucené přepnutí                                                                            | na zdroj 2 (generátor) při TON nebo EON módu                                                                                                    |      |      |  |  |
| MSR                                                                                        | Béhem "load test" nebo funkce EON a EOF, sepnutim tohoto vstupu zajistite setrvání<br>v poloze 2 (záložní zdroi) i v případě ztráty tohoto zdroje. Stav bude trvat po celou dobu      | •    |      |  |  |
| WISK                                                                                       | sepnutí kontaktu na vstupu. Tento požadavek má prioritu před PRIO TON a PRIO EON                                                                                                    |      |      |  |  |
| Potvrzení návrati                                                                          | 1 na prioritní zdroj                                                                                                    | •    |      |  |  |
|                                                                                            | Externí potvrzení o přepnutí zpět na hlavní zdroj. Přepnutí na zdroj 1 je zakázáno po dobu                                                                                            |      |      |  |  |
| RTC                                                                                        | sepnutí kontaktu. Tato funkce je stejná jako funkce RETRANS zobrazená na LCD displeji.                                                                                                | •    | •    |  |  |
| v menu SETOP musi byt RETRANS funkce nastavena na YES pro moznost externino<br>potyrzování |                                                                                                    |      |      |  |  |
| Priorita zdroje                                                                            |                                                                                                    |      |      |  |  |
| DDI                                                                                        | Definuje prioritu zdroje. Tato funkce je shodná s parametrem PRIO NET v menu SETUP.                                                                                                   |      | •    |  |  |
| PKI                                                                                        | Funkce PRI má vyšší prioritu                                                                                                    |      |      |  |  |
| Přerušení zpoždě                                                                           | ní 2AT                                                                                                    |      |      |  |  |
|                                                                                            | Dálkové přepnutí. Sepnutím kontaktu je dosaženo okamžitého přepnutí ze zdroje 1 na zdroj                                                                                              | •    | •    |  |  |
| SS1/SS2                                                                                    | nastavení 1RT/2RT/2AT na maximální hodnoty, je možné přepínaní zdrojů sepnutím                                                                                                    |      |      |  |  |
|                                                                                            | SS1/SS2 kontaktu.                                                                                                    |      |      |  |  |
| Příkaz pro přepn                                                                           | utí polohy                                                                                                    |      |      |  |  |
|                                                                                            | Příkaz pro přepnutí polohy I, polohy II a polohy 0. Po ukončení příkazu se přístroj vrací do                                                                                          | •    | •    |  |  |
| PS1/PS2/PS0                                                                                | automatickeno modu. Posledni obdržený prikaz ma prioritu. Prikaz 0 ma prioritu pred pred<br>příkazem I a II. Přepnutí do poloby 1 nebo poloby 2 je možné pouze při dostupnosti zdroje |      |      |  |  |
|                                                                                            | 1 nebo zdroje 2.                                                                                                    |      |      |  |  |
| Alarm na zdroj 1                                                                           | / zdroji 2                                                                                                    | •    | •    |  |  |
| AL1/AL2                                                                                    | Informuje uživatele blikáním chybové LED a na displeji je nápis F12 ALR – 1/ F22 ALR –                                                                                                |      |      |  |  |
|                                                                                            | 2. Tato zpráva zmizí s pominutím alarmu.                                                                                                    |      |      |  |  |
| Zavada na zdroj                                                                            | I / Zdroji Z<br>Informuja uživatala blikáním abybavá LED a na displaji ja nánis E11 ALP – 1/E21 ALP                                                                                   |      |      |  |  |
| FT1/FT2                                                                                    | 2. Tato zpráva zmizí s po restartu (aktivací RST vstupu, otevřením a zavřením                                                                                                    | •    | •    |  |  |
|                                                                                            | plombovacího krytu nebo přes rozhraní RS485.                                                                                                    |      |      |  |  |
| Externí signál o dostupnosti zdroje 1 / zdrojie 2                                          |                                                                                                    |      |      |  |  |
| 0A1 / 0A2                                                                                  | Externí informace o dostupnosti zdroje 1 / zdroje . Tento vstup je používán místo                                                                                                    | •    | •    |  |  |
| Deast no shark Y                                                                           | napeť oveho a trekvenčního měření přístrojem.                                                                                                    |      |      |  |  |
| Reset po chybe                                                                             | Vymože informaci o závodě zehrozené na displati                                                                                                    | •    |      |  |  |
| RST Vymaže informaci o závadě zobrazené na displeji                                        |                                                                                                    |      |      |  |  |
| r rerusent casovel                                                                         | o zpozucih pri preplitu na zalozni zuroj<br>Sepnutím kontaktu dojde k okamžitému přepnutí a časové zpoždění I SI je vyřazeno                                                          |      |      |  |  |
| LSI                                                                                        | z činnosti.                                                                                                    |      |      |  |  |

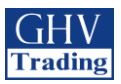

### Vysvětlení, jak funguje vstup EON:

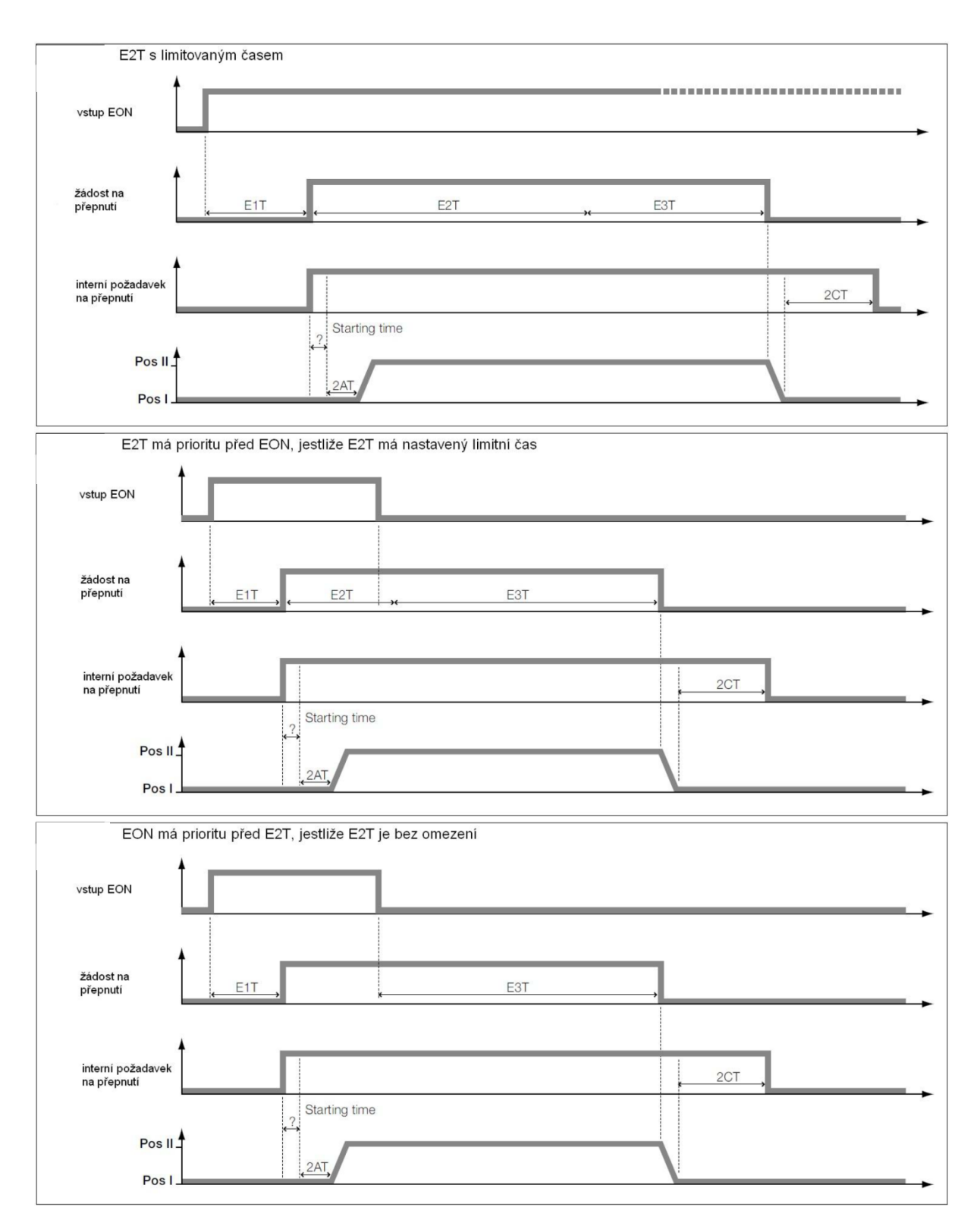

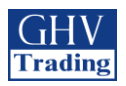

### Popis výstupů:

| Zdroj 1 / zdroj 2 je dostupný |                                                                                                |
|-------------------------------|------------------------------------------------------------------------------------------------|
|                               | Zdroj 1 / zdroj 2 je dostupný. Výstup je aktivován (sepnut) v případě, že zdroj 1/ zdroj 2 je  |
| S1A/S2A                       | v definovaném nastaveném rozsahu prahových hodnot.(stejnou funkci zastává LED na čelním        |
|                               | panelu)                                                                                        |
| Jeden zdroj je dostupný       |                                                                                                |
| SCA                           | Zdroj 1 nebo zdroj 2 je dostupný. Výstup je aktivován (sepnut) v případě, že alespoň jeden     |
|                               | zdroj je v definovaném nastaveném rozsahu prahových hodnot.                                    |
| Pomocné kontakt polohy 1 / p  | polohy 2 / polohy 0                                                                            |
| AC1/AC2/AC0                   | Výstup je aktivován v případě, že přepínač je v poloze I, 0 nebo II                            |
| Napájení zdrojem 1 / zdrojen  | 12                                                                                             |
|                               | Indikuje, který zdroj napájí zátěž. Výstup LO1 / LO2 je aktivován v případě, že následující 2  |
| LO1/LO2                       | podmínky jsou splněny zároveň. Poloha I je sepnuta a zdroj 1 je dostupný nebo poloha II je     |
|                               | sepnuta a zdroj 2 je dostupný. LO1 = AC1 a S1A/                                                |
| Přepínání na záložní zdroj    |                                                                                                |
| LSC                           | Relé přepínání zátěže. Informuje o chystaném přepnutí na záložní zdroj a zpět na hlavní zdroj. |
|                               | (viz graf strana 37)                                                                           |
| Hlášení závady v systému      |                                                                                                |
| FLT                           | Výstup je aktivován (sepnut) v případě alespoň jednoho (interního nebo externího) chybového    |
|                               | niasem.                                                                                        |
| Zařízení pracuje (bez závady  | + je v automatickem režimu)                                                                    |
| POP                           | vystup je aktivovan (sepnut) v pripade ze zarizeni je v provoznim stavu. Musi byt spineny      |
| Variantation                  | podminky. Automatický řezím, přitomnost napajení a bez chyboveno niasení                       |
| CD1/CD2/CD2                   | Wistur hude konírovst stovielo votur 1/vstur2/vstur 2. Evelese stoiné jelo rálé                |
| CPI/CP2/CP3                   | vystup bude kopirovat stav jako vstup 1/ vstup2/ vstup 5. Funkce stejna jako rele.             |
| Synteza ION                   | Wistur is altivován v rějnadě TOL (tast an lagd – sa zátěří)                                   |
|                               | výstup je aktivovali v případě TOL (lest oli load – se záleží)                                 |
| Synteza EUN                   | Western is alticopting at FOL (automal on load)                                                |
| EUS<br>Semtére TON e EON      | vystup je aktivovan v pripade EOL (external on load)                                           |
| Synteza TON a EON             | Wiston is altivován v případě TOL paka EOL                                                     |
|                               | $\int v y \sin \mu j c a \sin \nu \cos \alpha i n v p i i p a u c 10L i le 00 EOL.$            |
| v ystupni parametr pro napro  | Dgramovany start generatoru (pripojeno K EE I cas.zpozo".)                                     |
| EES                           | i tento parametr aktivuje vystup, ktery muže byt priražen k vstupum EON nebo EOF – z duvodu    |
|                               | j otestovani generatoru po definovanou dobu (v poradi E11, E21, E51) a (E51, E61, E71).        |

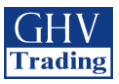

### Vysvětlení, jak funguje výstup LSC:

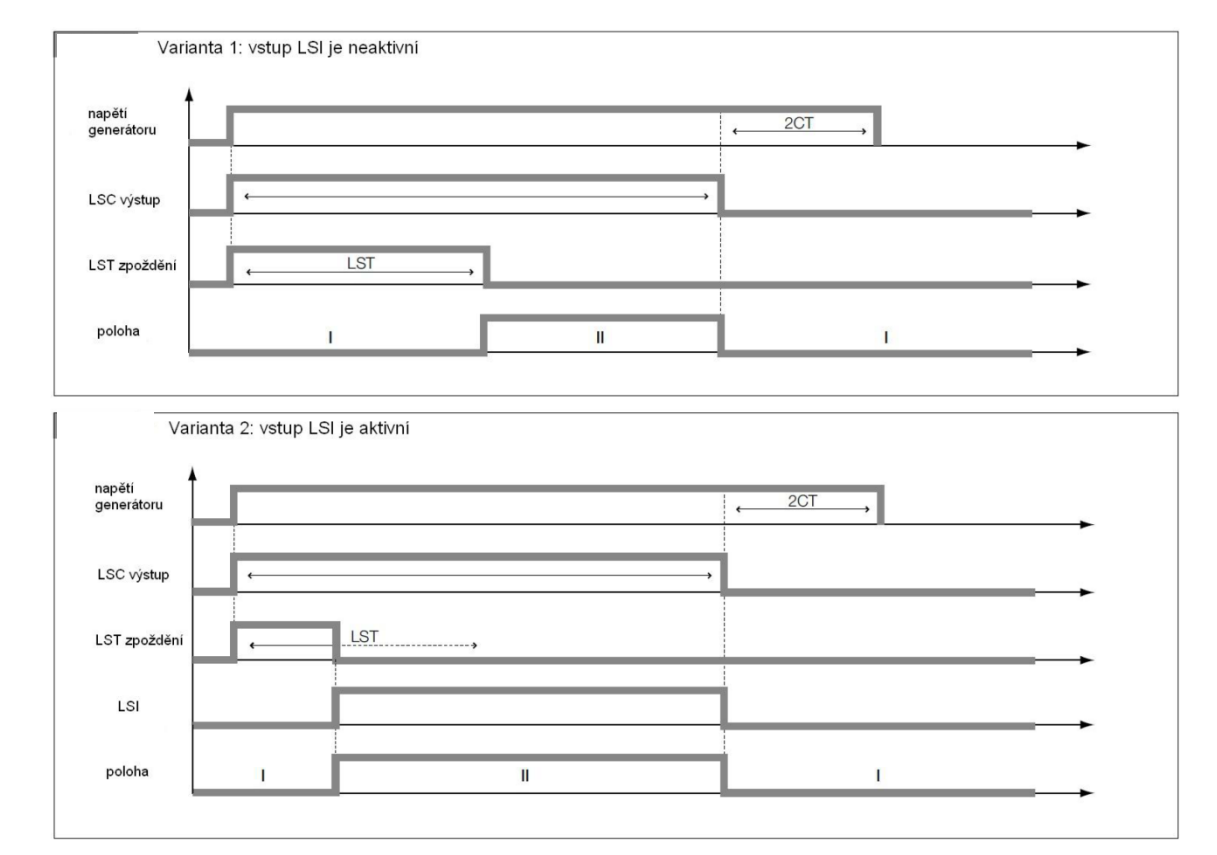

Jestliže je aktivován výstup LSC, přidružené časové zpoždění LST může být nastaveno (viz. Timers Menu).

#### Nastavení generátoru

V některých případech (např. při použití generátoru bez nabíječky baterií) je potřeba zapnout generátor až po X hodinách (EET) nečinnosti (s vyjímkou TOF) k umožnění toho, aby se baterie nabíjela. Odpovídající výstup (EES) může být dle potřeb uživatele připojen jak ke vstupu EON (external on load) nebo ke vstupu EOF (external off load). Tyto testy (EON a EOF) jsou programovatelné v pořadí: (E1T, E2T, E3T) a (E5T, E6T, E7T).

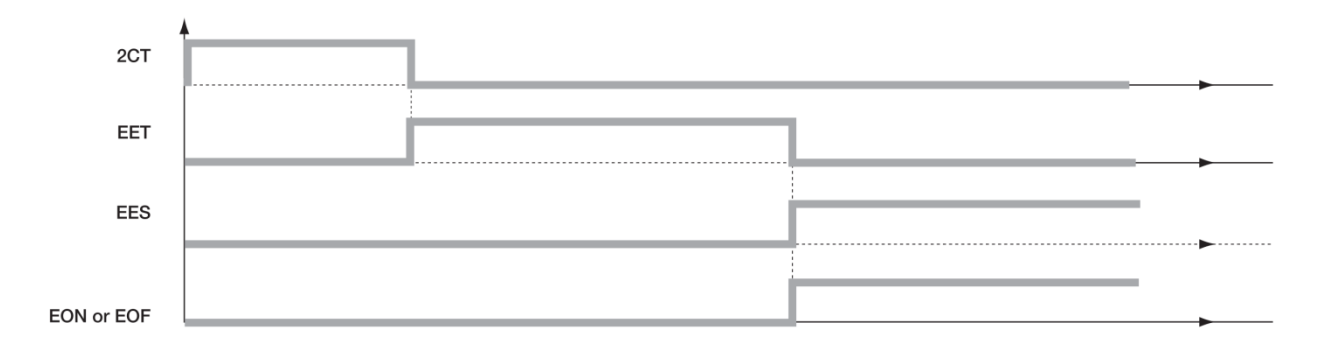

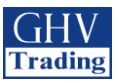

### 11.5.11. COMM menu (komunikační menu)

| 5 COMM        |             |                                                    |                                   |                       |
|---------------|-------------|----------------------------------------------------|-----------------------------------|-----------------------|
| <u> </u>      |             |                                                    |                                   |                       |
|               | Proměnná    | Definice                                           | Rozsah nastavení                  | Nastavení<br>z výroby |
| RJJRESS DDS   | Adresa      | Adresa komunikačního zařízení                      | od 1 do 255                       | 5                     |
| SPEEJ 9600345 | Rychlost    | Komunikační rychlost                               | 2400, 4800, 9600,<br>19200, 38400 | 9600                  |
|               | Koncový BIT |                                                    | 1, 2                              | 1                     |
| PARITY ND     | Paritní BIT | NO: bez paritního bitu<br>ODD: lichý<br>EVEN: sudý | NO, ODD, EVE                      | NO                    |
|               |             |                                                    |                                   |                       |

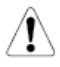

Dostupné pouze ve verzi s Comm.

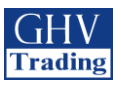

### 11.6. Automatický režim

Pro spuštění tohoto režimu uzavřete kryt. Zkontrolujte, že je přepínač pro změny polohy v automatickém režimu (svítí AUT LED).

#### 11.6.1. Plombovací kryt Auto/Manual

Režim Auto/Manu může být chráněn standardizovaným plombovacím krytem (viz obrázek)

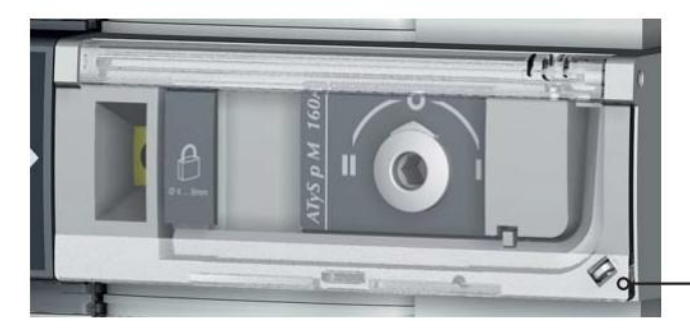

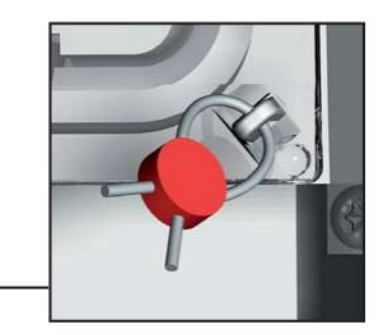

#### 11.6.2. Funkce

V automatickém režimu je možné:

- Vstoupit do menu programování a zobrazovacího menu.
- Spustit testy TOF a TOL.
- Spustit sekvenci v případě ztráty zdroje 1 nebo zdroje 2.
- Spustit obnovovací sekvenci na zdroji 1 nebo zdroji 2.

#### Ruční a automatický režim / podmínky obnovení sítě:

|                        |           |                 | ICKÝ REŽIM     |               |               |
|------------------------|-----------|-----------------|----------------|---------------|---------------|
| •                      | ¥         | •               | ↓              | ↓ ·           | •             |
| Programování (se sítí) | Zobrazení | Test bez zátěže | Test se zátěží | Zdroj ztracen | Zdroj obnoven |

Automatický režim se spustí po dvou vteřinách po přepnutí z ručního režimu.

Napětí na zdrojích 1 a 2 a jejich frekvence jsou zkontrolovány k nadefinování stavu po přepnutí.

Stejná sekvence rozeznání automatického režimu se musí provést až po odpojení z napájení a kompletním vybití rezerv baterie.

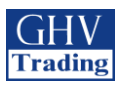

### 11.6.3. Sekvence při ztrátě prioritního zdroje (stabilní poloha) v M-G

Konfigurace

-APP = M-G: Síť – použití generátoru

-RETURN 0 = NO: přepínač pro změnu polohy zůstane dané pozici (v případě ztráty zdroje)

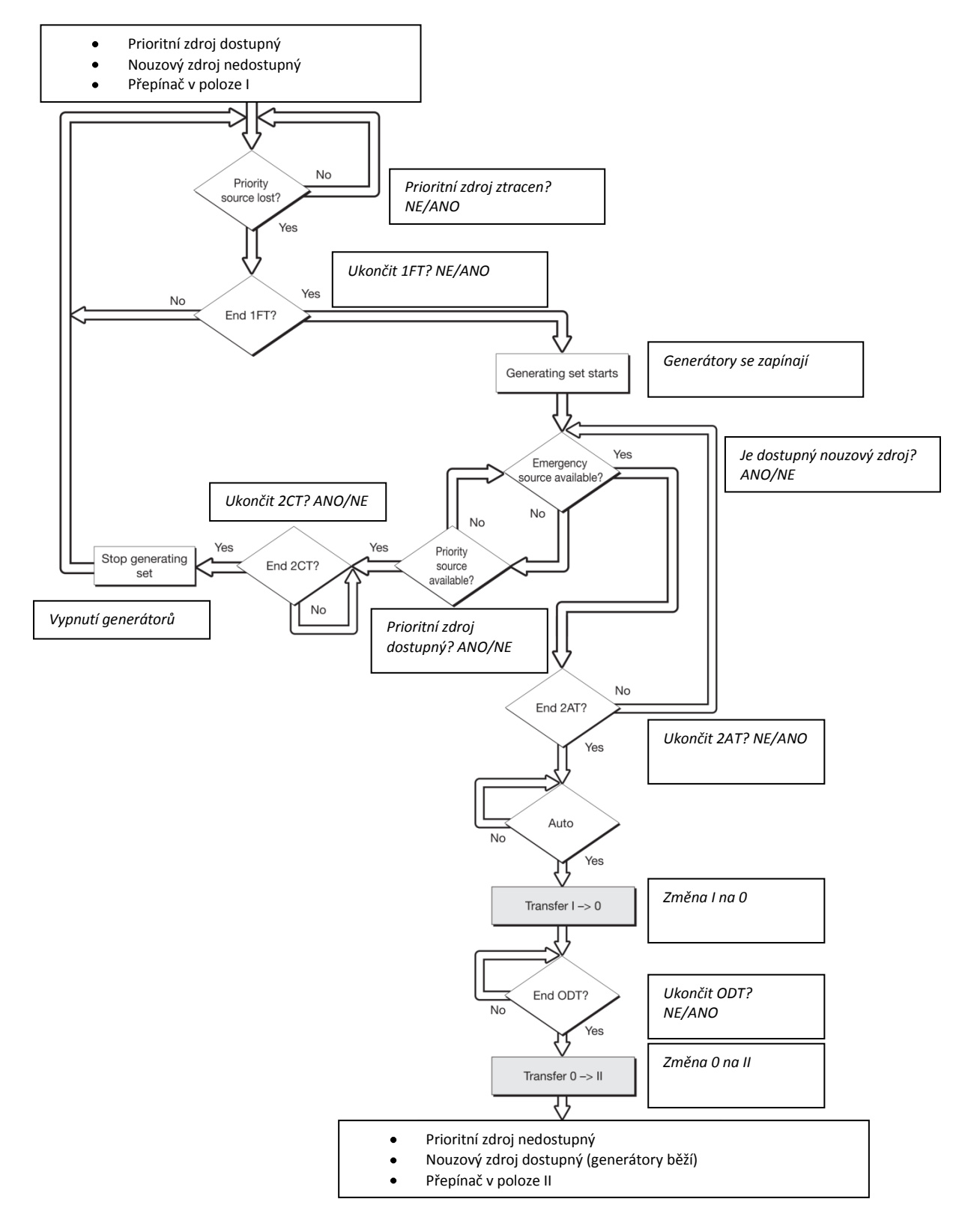

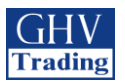

#### 11.6.4. Sekvence při ztrátě prioritního zdroje a sekvence obnovení (stabilní poloha) v M-M

Konfigurace

-APP = M-M: Sit - Sit

-RETURN 0 = NO: přepínač pro změnu polohy zůstane dané pozici (po ztrátě zdroje)

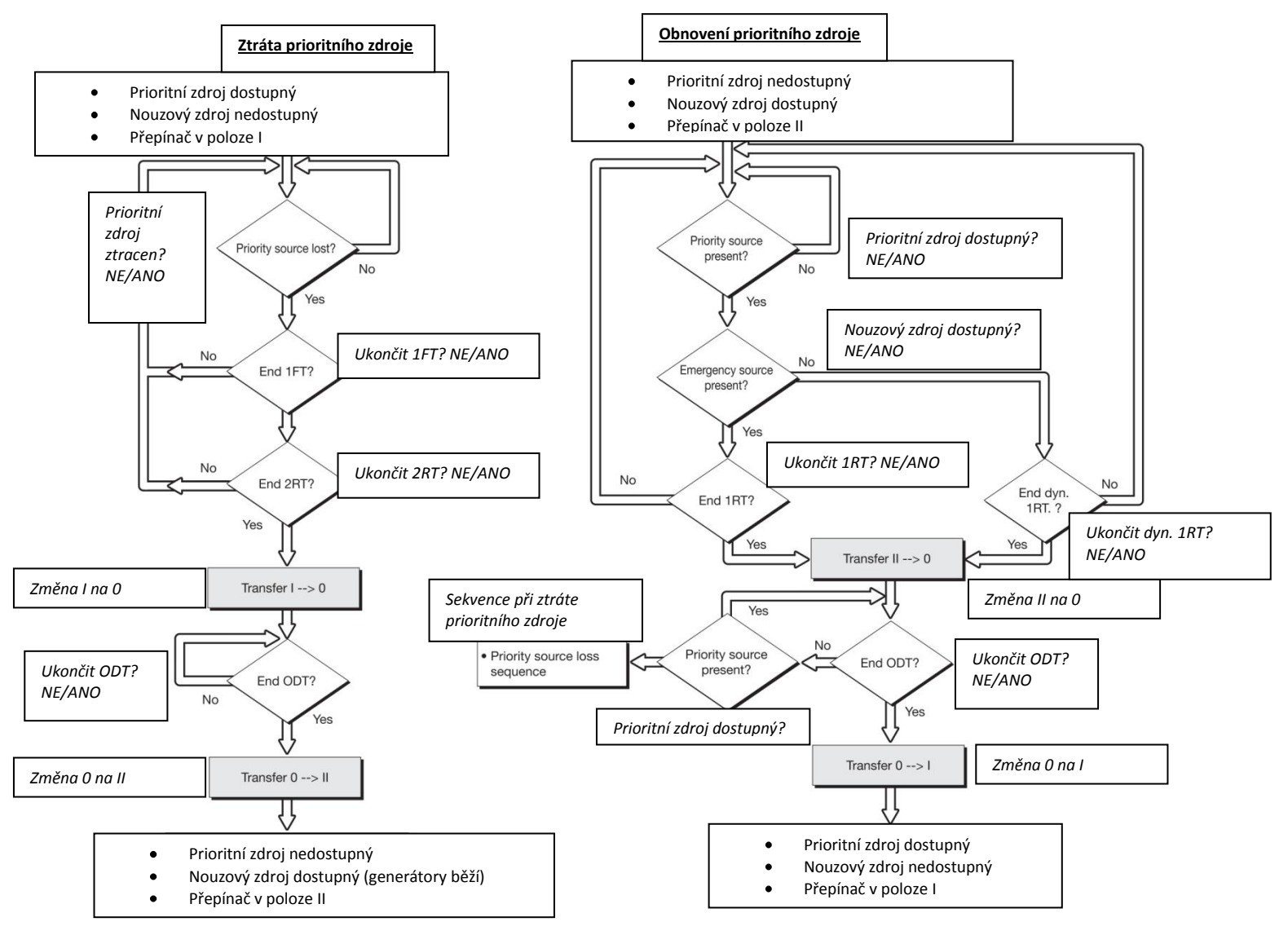

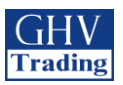

### 11.6.5. Sekvence při ztrátě prioritního zdroje (s rozpojením) v M-M

Konfigurace

-APP = M-M: Sit - Sit

-RETURN 0 = NO: přepínač pro změnu polohy se přepne do polohy 0 (sepnuto) (během ztráty zdroje)

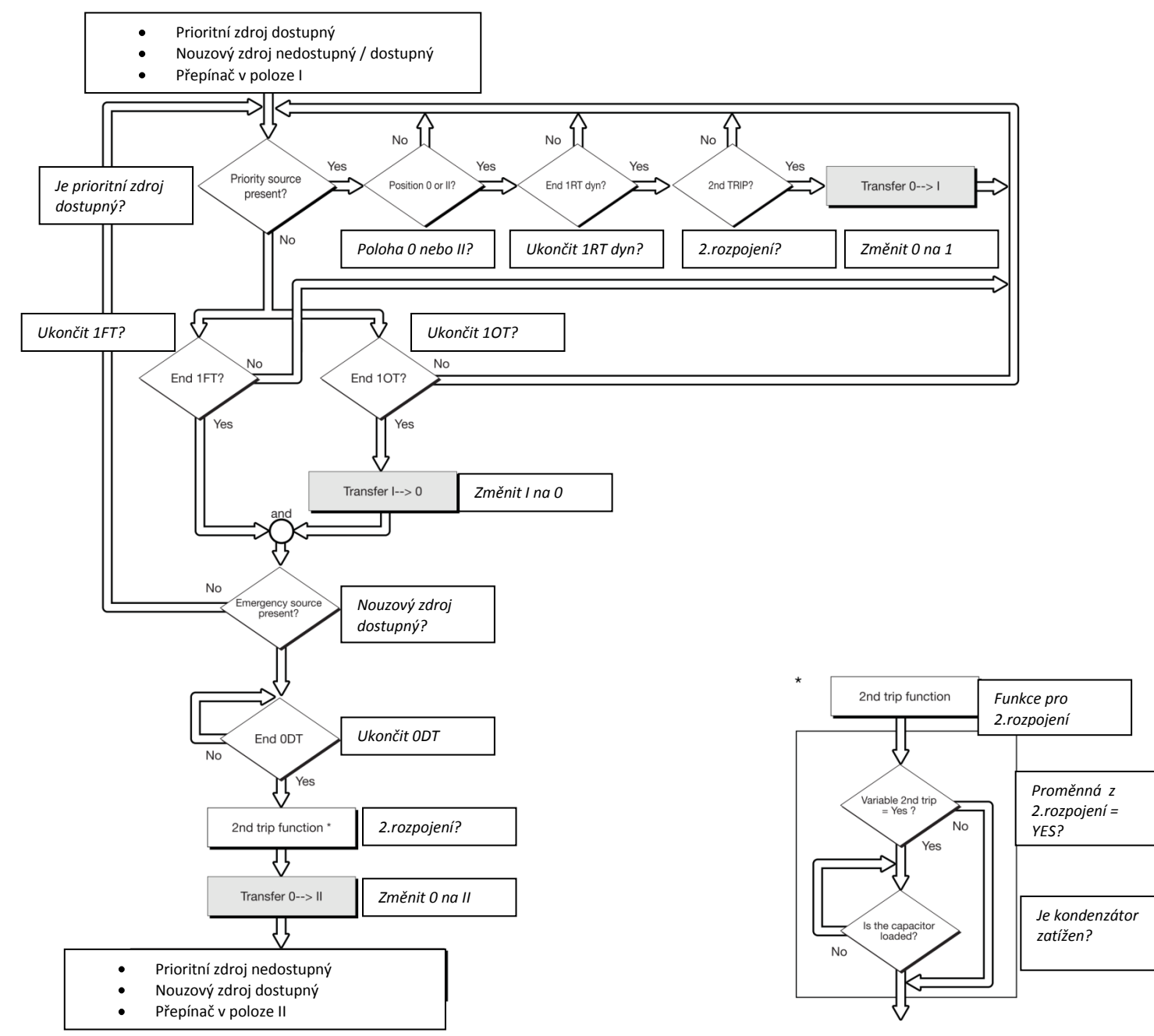

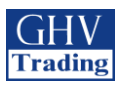

### 11.6.6. Sekvence při ztrátě prioritního zdroje (s rozpojením) v M-G

Konfigurace

-APP = M-M: Síť – generátor

-RETURN 0 = YES: přepínač pro změnu polohy se přepne do polohy 0 (sepnuto) (během ztráty zdroje)

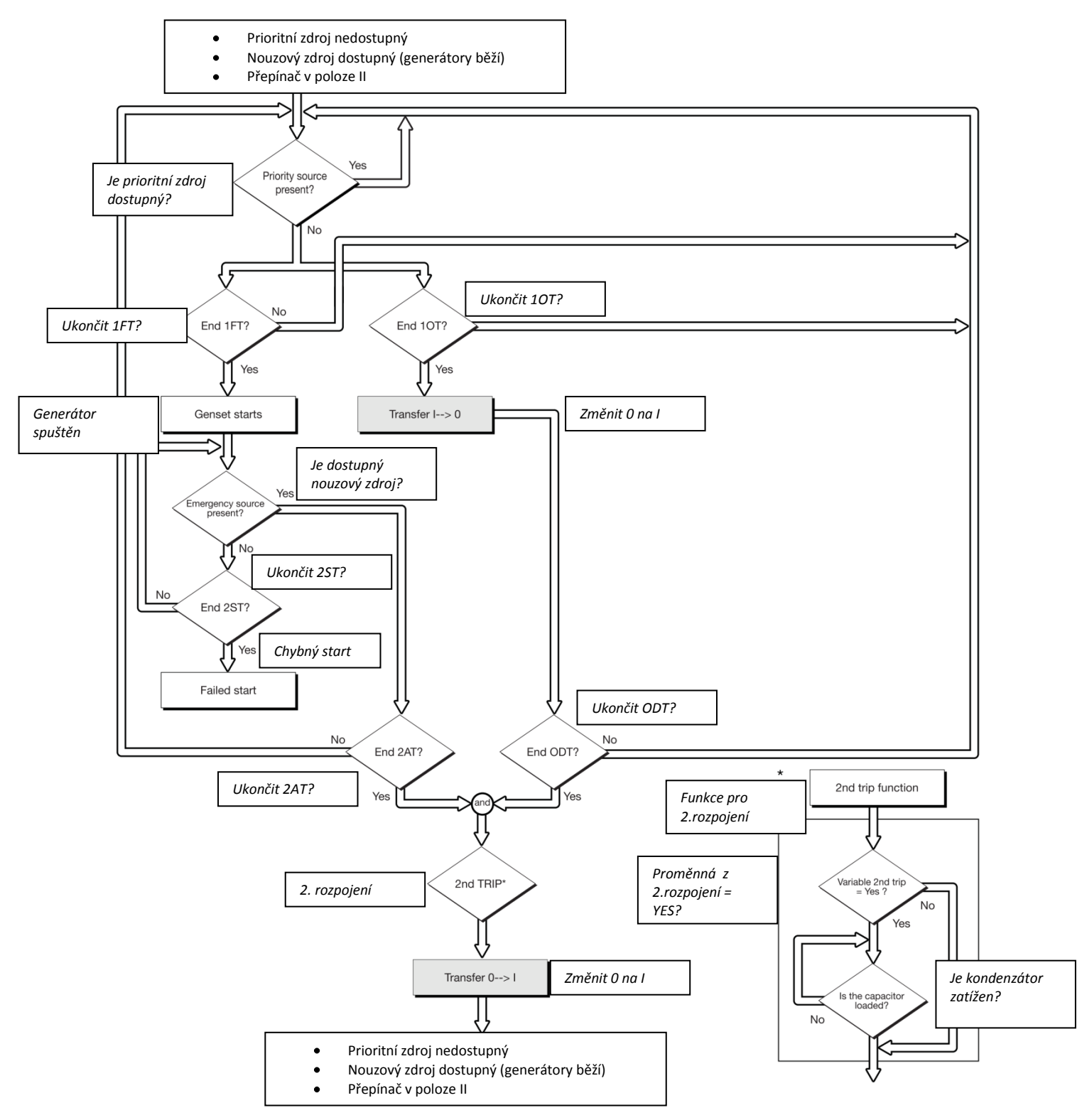

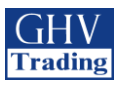

#### 11.6.7. Sekvence pro automatické obnovení prioritního zdroje

Tato sekvence je spuštěna, jakmile je systém v režimu AUTO a v poloze II.

• Specifická funkce: zamezení automatickému zpětnému převodu.

Jakmile je obnoven zdroj 1, je žádoucí zabránit tomu, aby byla zátěž okamžitě převedena ze zdroje 2 na zdroj 1. Když je převedení ze zdroje 2 na zdroj 1 možné, funkce RETRANS převedení uzamče a AUT LED bliká pro potvrzení, že operace proběhla. (k této operaci je zapotřebí stisknout tlačítko VALIDATION nebo naprogramovat a autorizovat daný vstup na RTC)

| ► SOCOMEC ATyS p M<br>CONTROL<br>TEST OFF LOAD<br>TEST ON LOAD<br>POWER O CHARGING<br>AUT O | MODE<br>CK<br>ESC<br>ESC |                                       |
|---------------------------------------------------------------------------------------------|--------------------------|---------------------------------------|
| AUT LED                                                                                     |                          | Tlačítko<br>VALIDATION<br>(potvrzení) |

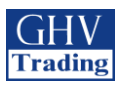

#### 11.6.8. Sekvence priority pro automatické obnovení zdroje

#### -APP = M-G: Síť – generátor

-RETURN 0 = NO: přepínač pro změnu polohy zůstane otevřený (nesepnuto) (během ztráty zdroje)

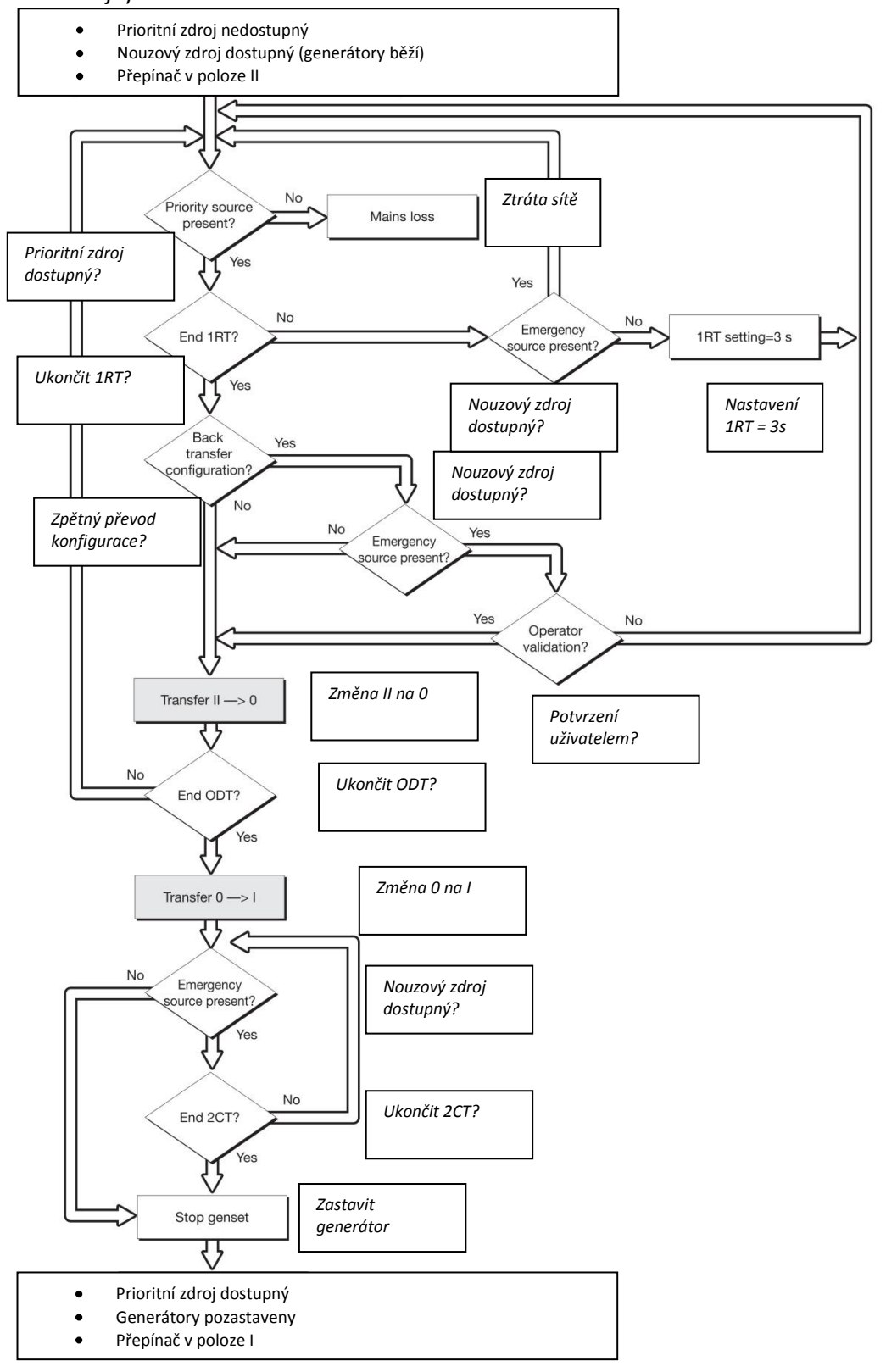

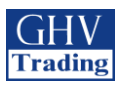

### 11.6.8. Sekvence pro záložní zdroj v případě ztráty zdroje (s rozpojením) v M-G

Konfigurace

-APP = M-G: Síť – generátor

-RETURN 0 = YES: přepínač pro změnu polohy se přepne do polohy 0 (sepnuto) během ztráty zdroje

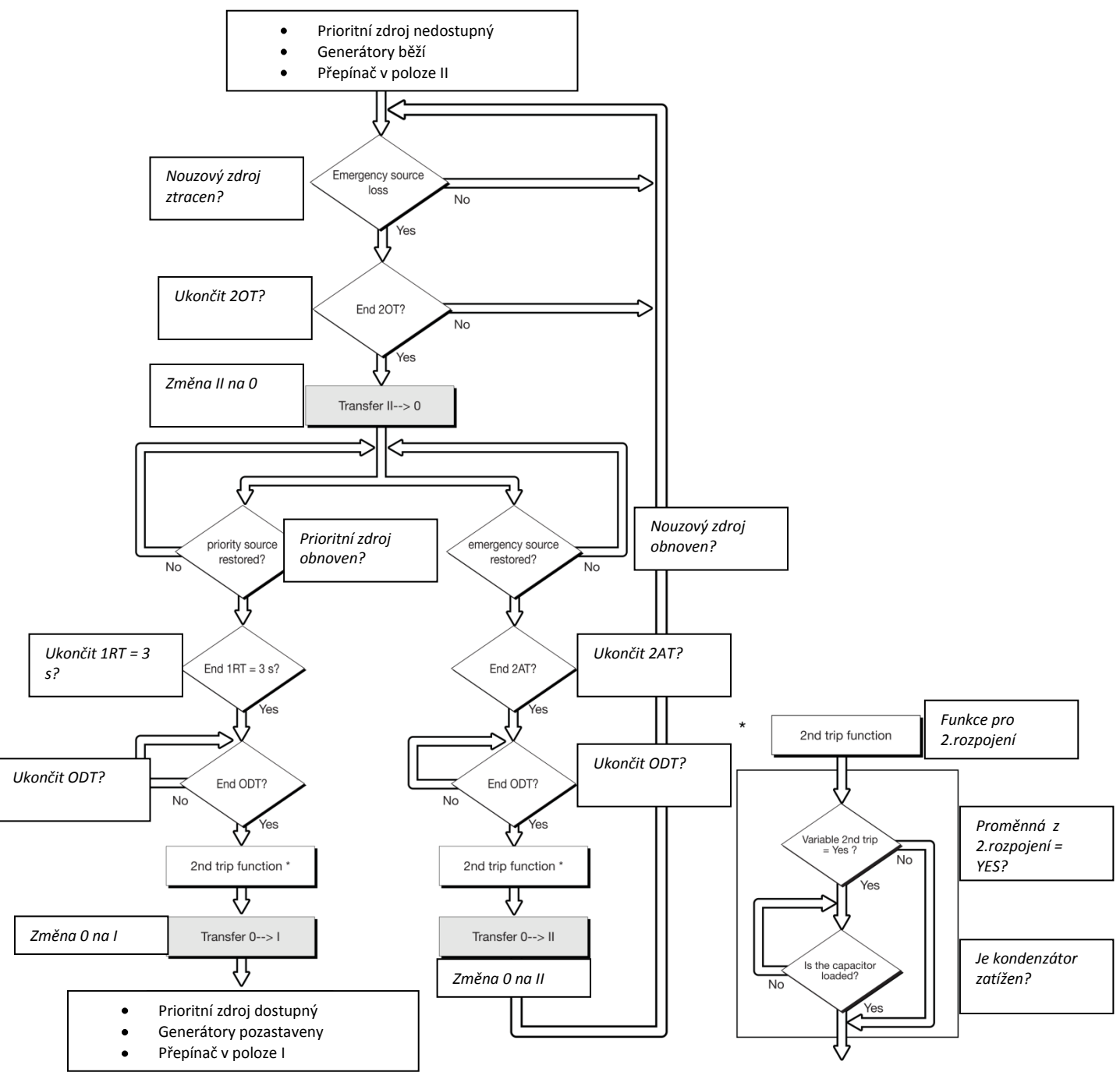

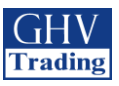

### 11.7. PROVOZNÍ REŽIM CONTROL/TEST

V tomto režimu má uživatel možnost řídit přenos ručně nebo elektricky. Jsou dostupné i testovací režimy.

#### 11.7.1 Testovací režimy

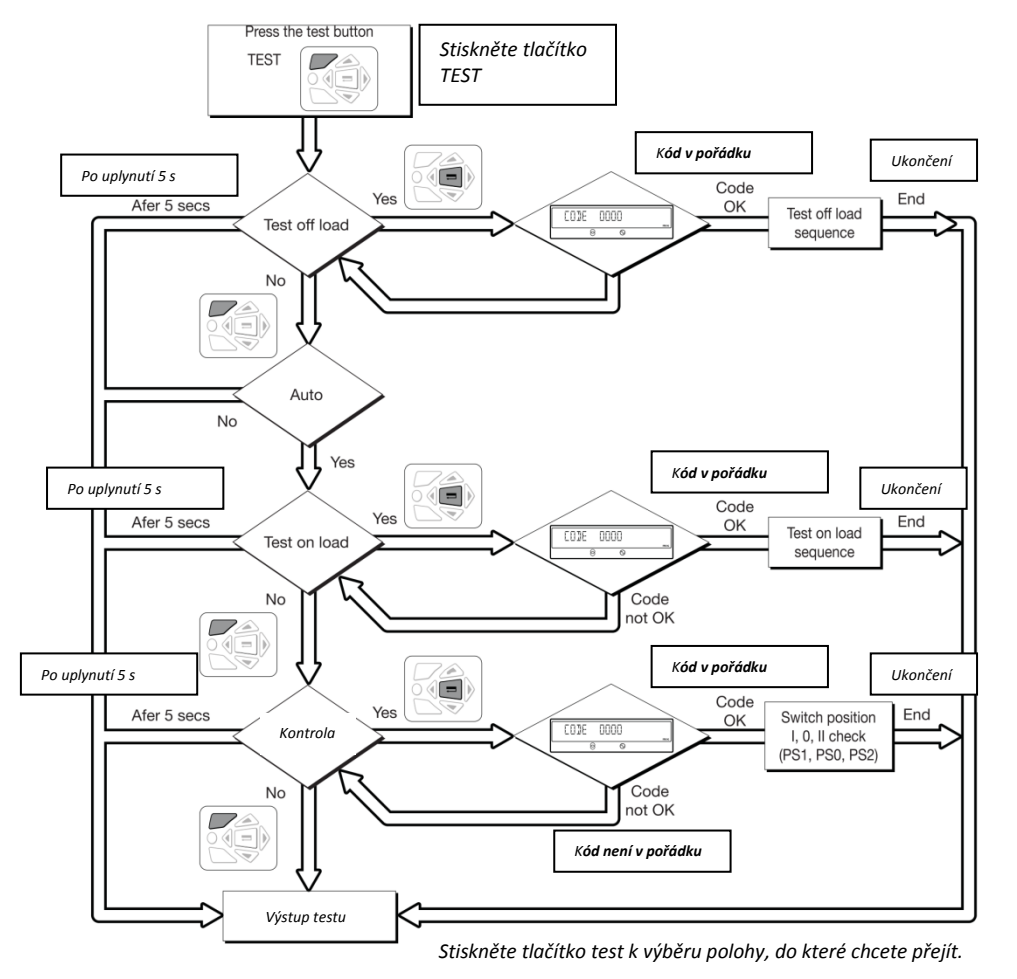

Test je možné spustit jak v automatickém tak v ručním režimu.

### 11.7.2. Off load test (TOF) – pouze u M-G (transformátor-generátor)

Popis

- Režim umožňuje testovat generátor bez přenosu zátěže.
- Generátor je spouštěn a pozastavován běžným způsobem (přes výstupní kontakt Gen set start 73-74)
- Test je možné spustit kdykoliv kromě během chodu sekvence pro ztrátu zdroje ( je to podmínka pro pozastavení testu)
- Délka průběhu testu je naprogramovatelná (TFT time delay)

Aktivace

- Přes lokální HMI (rozhraní) nebo přes testovací režimy
- Nebo přes rozhraní D20
- Nebo přes nastavitelný vstup
- Nebo pomocí komunikace (pro verze s COM)

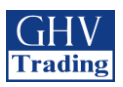

Deaktivace

- Změnou stavu nebo řídícího vstupu
- Nebo stiknutím potvrzovacího (validation) tlačítka na klávesnici nebo přes D20
- Nebo po vypršení času pro start generátoru
- Nebo na konci časovače (timer), pokud byl nastaven
- Nebo v případě ztráty zdroje
- Nebo v případě výpnutí generátoru (při závadě)

#### 11.7.2.1. On load test – test se zátěží (pouze u M-G)

Test lze spustit pouze v automatickém režimu. Umožňuje spustit generátor a nasimulovat kompletní přenosovou sekvenci.

Popis

- Účel této sekvence je k vykonání přenos zátěže ke generátoru, aby ho bylo možné otestovat za daných podmínek pro přepínání.
- Různé druhy zpoždění při přenosových podmínkách (TOT, 2ST, 2AT, 0DT, 2CT) jsou odvozeny dle jejich konfigurace.
- Funkce pro potvrzení opakovaného přenosu je vždy během testu aktivní. Umožňuje přenos zpět ke zdroji 1 v případě neomezeného testu se zátěží, nebo přeruší zpožděný test se zátěží.

Aktivace

- Přes ovládací menu
- Nebo přes rozhraní na D20
- Nebo přes nastavitelný vstup
- Nebo pomocí komunikace (pro verze s COM)

Deaktivace

- Změnou stavu nebo řídícího vstupu
- Nebo stiknutím potvrzovacího (validation) tlačítka na klávesnici nebo přes D20
- Nebo po vypršení času pro start generátoru
- Nebo na konci časovače (timer), pokud byl nastaven
- Nebo v případě vypnutí generátoru (při závadě)

#### 11.7.2.2. Kontrolola přepínání pro změnu polohy z I, 0 a II (přístupné z režimu AUT)

Ke změně polohy přepínače do poloh: PS1, PS0, PS2.

| EBN | TROL |   |  |
|-----|------|---|--|
|     | 1    | 2 |  |

#### Aktivace

- Přes ovládací menu.
- Nebo přes rozhraní na D20
- Nebo přes nastavitelný vstup
- Nebo pomocí komunikace (pro verze s COM)

Deaktivace

- Přes klávesu Escape
- Nebo přepnutím režimu Auto do režimu Man (automatický ruční)

#### !! Ovládání má prioritu před ostatními funkcemi !!

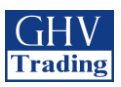

### 11.8. NOUZOVÉ PŘERUŠENÍ SPOJENÍ (funkce pro rozpojení)

Nouzové přerušení spojení (rozpojení) jako funkce zajišťuje následující:

- Přerušení spojení i v provozu se zátěží (on-load)
- Přerušování spojení na všech živých částech (vodičích)

Přístroj musí být (k umožnění této funkce) nastaven následovně:

| Menu  | Parametry | Nastavení |
|-------|-----------|-----------|
| SETUP | 2ND TRIP  | YES       |
| I-0   | IN1       | FT1       |
| I-0   | IN1       | NO        |
| I-0   | IN2       | RST       |
| I-0   | IN2       | NO        |

| 2072082092104344535463647374 |  |
|------------------------------|--|
|                              |  |

Po nouzovém rozpojení musí být závada potvrzena a zamezena, aby bylo možné znovu spustit automatické ovládání (otevřením a zavřením krytu Auto-Man, nebo aktivací vstupu RST a nebo přes RS485).

Toto možné řešení, popsané výše, umožní restartování přes aktivaci vstupu RST.

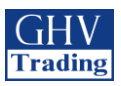

### 11.9. KOMUNIKACE (VOLITELNĚ U JEDNOTEK 9383 XXXX)

#### 11.9.1. Menu COMM

| 6 EOMM        |             |                        |                   |               |
|---------------|-------------|------------------------|-------------------|---------------|
| 1 2           |             |                        |                   |               |
|               |             |                        |                   |               |
|               | Proměnná    | Popis                  | Rozsah nastavení  | Přednastavená |
| ADDRESS DOS   |             |                        |                   | hodnota       |
|               |             |                        |                   |               |
|               | Adresa      | Adresa daného zařízení | 1 až 255          | 5             |
| 26653 3000392 |             |                        |                   |               |
|               | Rychlost    | Komunikační rychlost   | 2400, 4800, 9600, | 9600          |
| STOP BIT (    |             |                        | 19200, 38400      |               |
| 1 2           |             |                        |                   |               |
| PARITY NO     | Koncový bit |                        | 1, 2              | 1             |
|               | Parita      |                        | NO, ODD, EVE      | NO (žádná)    |
|               |             |                        | (žádná, lichá,    |               |
|               |             |                        | sudá)             |               |

| / | Dostupné | pouze na | verzi ATyS | o M s Comm. |
|---|----------|----------|------------|-------------|
|   |          |          |            |             |

| RS485               | 2 nebo 3 polo-duplexní kabely            |
|---------------------|------------------------------------------|
| Protokol            | MODBUS v režimu RTU                      |
| Rychlost            | 2400, 4800, 9600, 19200 nebo 38400 baudů |
| Galvanické oddělení | 2,5 kV (1 min 50 Hz)                     |

#### 11.9.2. Základní informace

Komunikace přes připojení s komunikační linkou RS485 (protokol MODBUS) umožní připojit až 31 přístrojů ATYS k počítači nebo k programovatelnému logickému automatu (PLC) až na vzdálenost 1200 metrů.

- Doporučení

Používejte stíněný kroucený kabel (typ LIYCY).

Pokud je vzdálenost 1200 metru a/nebo překročen maximální počet připojených přístrojů (31), je nezbytné připojit opakovač signálu (repeater) k připojení dalších přístrojů ATyS na větší vzdálenost než 1200 metrů.Pro další informace kontaktujte výrobce. Je také nezbytné využít 120 ohmovou koncovku na obou stranách přípojnice.

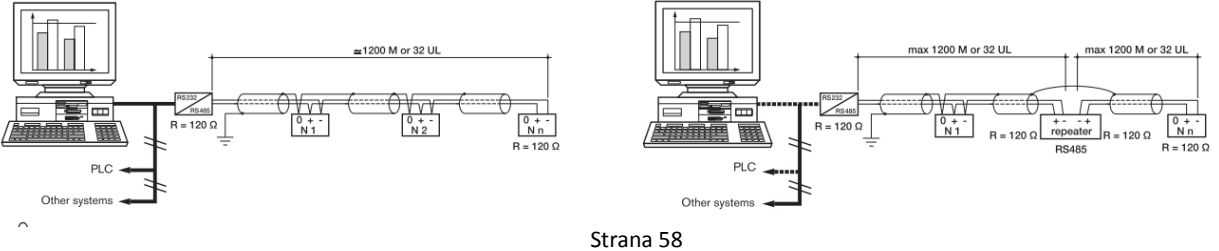

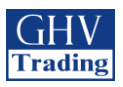

#### 11.9.3. Protokol MODBUS

Přístroj ATyS využívá protokol MODBUS, který vyžaduje dialog typu master/slave:

- Klient MASTER komunikuje se SLAVE (ATyS) a čeká na odpověď
- Klient MASTER komunikuje se všemi klienty SLAVE (ATyS) bez čekání na odpověď.

Tento režim komunikace s RTU (vzdálený terminál) využívá hexadecimální znaky, případně alespoň 8 bitů. V komunikačním protokolu je běžný rámec sestaven z těchto prvků:

| SLAVE adresa | Kód (funkce) | Adresa | Data | CRC 16 |
|--------------|--------------|--------|------|--------|
|              |              |        | 2000 | 00 =0  |

- Adresa SLAVE: adresa komunikujícího přístroje (Add a parametry menu Comm)
- Kód (funkce): kódy, které jsou využívány následovně:
- 3: k přečetní počtu N slov (maximum je 125)

6: k napsání jednoho slova

16: k napsání N slov (maximum je 125)

- Adresa: adresa registru (viz tabulky)
- Data: parametry k dané funkci (počet slov, hodnota)

Když je zvolena SLAVE adresa 0, zpráva je rozeslána všem zařízením v sítí (platí pouze pro funkce 6 a 16). Tomuto rozeslání zpráv nenásleduje odpověď od klientů SLAVE.

Maximální čas k odpovědi (timeout) je 250ms mezi žádostí a odpovědí.

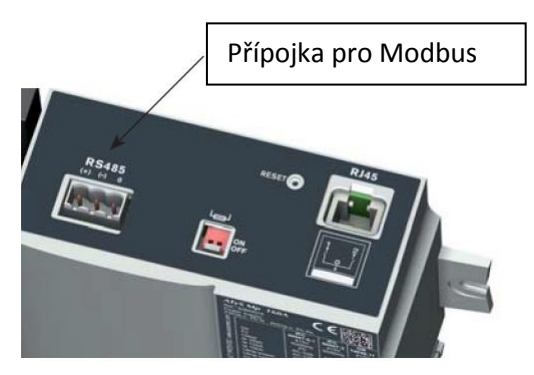

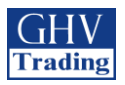

#### 11.9.4. Funkce 3

| Adresa dec. Adresa hex. Poč.slov Označení                         | Jedn. |
|-------------------------------------------------------------------|-------|
| Status                                                            |       |
| 20480 5000 1 Typ sítě                                             |       |
| 1: 127 – 230 V                                                    |       |
| 2: 230 – 400V                                                     |       |
| 20481 5001 1 Provozní režim                                       |       |
| 0x0000: Ruční režim 0x0020: Regulační režim                       |       |
| 0x0010: Automatický režim 0x0040: Potlačený (zakázaný) rež        | im    |
| 20482 5002 1 Poloha                                               |       |
| 1: Poloha 0                                                       |       |
| 2: Poloha I                                                       |       |
| 3: Poloha II                                                      |       |
| 20484 5004 1 Stav startování pro generátor, zdroj 2: 0: Neaktivní |       |
|                                                                   |       |
| 20485 5005 1 Priorita:                                            |       |
|                                                                   |       |
|                                                                   |       |
| 2. 2019 2<br>20186 E006 1 Stay adroig 1                           |       |
|                                                                   |       |
| 1: Mimo przbové bodnoty                                           |       |
| 2: Dostupný                                                       |       |
| 20487 5007 1 Stay zdroje 2                                        |       |
| 0: Bez zdroje                                                     |       |
| 1: Mimo prahové hodnoty                                           |       |
| 2: Dostupný                                                       |       |
| 20488 5008 1 Test v průběhu                                       |       |
| 0x0000: Žádný 0x0004: TON                                         |       |
| 0x0001: TOF 0x0008: EON                                           |       |
| 0x0002: EOF                                                       |       |
| 20489 5009 1 Počítač cyklů                                        |       |
| 20490 500A 1 Čítač operací do polohy I                            |       |
| 20491 500B 1 Čítač operací do polohy II                           |       |
| 20492 500C 1 Signalizace poruchy                                  |       |
| 0: Žádný                                                          |       |
| 1: Alarm                                                          |       |
| 2: Porucha                                                        |       |
| 20493 500D 1 Alarm/Chybný kód                                     |       |
| 0: Zádný 8: F23 ROT - 2                                           |       |
| 1: F00 Op Fct 9: F14 CAP - 1                                      |       |
| 2: FU3 NUIOVY VODIC 10: F24 CAP - 2                               |       |
| 3: F11 FLI - 1 11: F15 PWK - 1                                    |       |
| 4: F21 FL1 - 2 I2: F25 PWK - 2                                    |       |
|                                                                   |       |
| 7 · F13 ROT - 1 15 · F06 DOS - 0                                  |       |

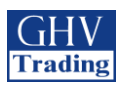

| Adresa dec. | Adresa hex. | Poč.slov | Označení                          | Jednotka |
|-------------|-------------|----------|-----------------------------------|----------|
| Zátěž       |             |          |                                   |          |
| 20736       | 5100        | 1        | Napětí fáze-fáze U12              | V/100    |
| 20737       | 5101        | 1        | Napětí fáze-fáze U23              | V/100    |
| 20738       | 5102        | 1        | Napětí fáze-fáze U31              | V/100    |
| 20739       | 5103        | 1        | Fáze 1 nulové napětí, V1          | V/100    |
| 20740       | 5104        | 1        | Fáze 2 nulové napětí, V2          | V/100    |
| 20741       | 5105        | 1        | Fáze 3 nulové napětí, V3          | V/100    |
| 20742       | 5106        | 1        | Kmitočet Fr                       | Hz/100   |
| Zdroj       |             |          |                                   |          |
| 20743       | 5107        | 1        | Zdroj 1 : Napětí fáze-fáze U12    | V/100    |
| 20744       | 5108        | 1        | Zdroj 1: Napětí fáze-fáze U23     | V/100    |
| 20745       | 5109        | 1        | Zdroj 1: Napětí fáze-fáze U31     | V/100    |
| 20746       | 510A        | 1        | Zdroj 1: Fáze 1 nulové napětí, V1 | V/100    |
| 20747       | 510B        | 1        | Zdroj 1: Fáze 2 nulové napětí, V2 | V/100    |
| 20748       | 510C        | 1        | Zdroj 1: Fáze 3 nulové napětí, V3 | V/100    |
| 20749       | 510D        | 1        | Zdroj 1: Kmitočet                 | Hz/100   |
| 20750       | 510E        | 1        | Zdroj 2: Napětí fáze-fáze U12     | V/100    |
| 20751       | 510F        | 1        | Zdroj 2: Napětí fáze-fáze U23     | V/100    |
| 20752       | 5110        | 1        | Zdroj 2: Napětí fáze-fáze U31     | V/100    |
| 20753       | 5111        | 1        | Zdroj 2: Fáze 1 nulové napětí, V1 | V/100    |
| 20754       | 5112        | 1        | Zdroj 2: Fáze 2 nulové napětí, V2 | V/100    |
| 20755       | 5113        | 1        | Zdroj 2: Fáze 3 nulové napětí, V3 | V/100    |
| 20756       | 5114        | 1        | Zdroj 2: Kmitočet                 | Hz/100   |

| Zpoždění |      |   |                                                                             |   |
|----------|------|---|-----------------------------------------------------------------------------|---|
| 20992    | 5200 | 1 | Zdroj 1: ztráta: 1F                                                         | S |
| 20993    | 5201 | 1 | Zdroj 1: návrat: 1RT                                                        | S |
| 20995    | 5203 | 1 | Zdroj 1: návrat do 0: 1OT                                                   | S |
| 20999    | 5207 | 1 | Zdroj 2: ztráta: 2FT                                                        | S |
| 21000    | 5208 | 1 | Zdroj 2: návrat: 2RT (Appli M-M) nebo zdroj 2: Stabilizace: 2AT (Appli M-G) | S |
| 21001    | 5209 | 1 | zdroj 2: požadavek uchován: 2CT                                             | S |
| 21002    | 520A | 1 | zdroj 2 : návrat k 0: 2OT                                                   | S |
| 21003    | 520B | 1 | zdroj 2: vypršení času ke startu: 2ST                                       | S |
| 21004    | 520C | 1 | Naprogramované startování generátoru od posledního pozastavení: EET         | h |
| 21006    | 520E | 1 | Doba bez připojení k elektrickému proudu: 0DT                               | S |
| 21007    | 520F | 1 | Časovač vypínání elektrické sítě: LST                                       | S |
| 21008    | 5210 | 1 | Časovač doby trvání Test off load (bez zátěže): TFT                         | S |
| 21009    | 5211 | 1 | Časovač doby trvání Test on load (bez zátěže): TOT                          | S |
| 21010    | 5212 | 1 | Časovač žádosti externí operace (se zátěží): E1T (start)                    | S |
| 21011    | 5213 | 1 | Časovač žádosti externí operace (se zátěží): E3T (konec)                    | S |
| 21012    | 5214 | 1 | Časovač žádosti externí operace (se zátěží): E2T (doba trvání)              | S |
| 21013    | 5215 | 1 | Časovač žádosti externí operace (bez zátěže): E5T (start)                   | S |
| 21014    | 5216 | 1 | Časovač žádosti externí operace (bez zátěže): E7T (konec)                   | S |
| 21015    | 5217 | 1 | Časovač žádosti externí operace (bez zátěže): E6T (doba trvání)             | S |

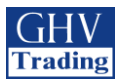

#### 11.9.5. Funkce 6

| Adresa dec. | Adresa hex. | Počet slov | Označení                                                                                                    | Jednotky |
|-------------|-------------|------------|----------------------------------------------------------------------------------------------------|----------|
| Řízení      |             |            |                                                                                                    |          |
| 21584       | 5450        | 1          | Konfigurace příkazů<br>0x01: Nakonfigurovat RTE (zpětný převod)<br>0x02: Zrušit TOF ("Off Load Test")<br>0x03: Nakonfigurovat TOF ("Off Load Test")<br>0x04: Nakonfigurovat TON ("On Load Test")<br>0x05: Nakonfigurovat EOF ("External Off Load")<br>0x06: Nakonfigurovat EON ("External On Load")<br>0x07: Zrušit EOF<br>0x08: Zrušit EON<br>0x10: Zrušení alarmů a poruch<br>0x11: Nakonfigurovat FT1<br>0x12: Nakonfigurovat FT2<br>0x13: Nakonfigurovat AL1<br>0x14: Nakonfigurovat AL2 |          |
| 21585       | 5451        | 1          | Konfigurace pracovního režimu<br>3: Auto<br>4: Zdržovací<br>5. Regulační<br>Jiné: Nezměněno                                                                                                    |          |
| 21586       | 5452        | 1          | Konfigurace priorit<br>0: Síť<br>1: Zdroj<br>2: Zdroj<br>Jiné: Nezměněno                                                                                                    |          |
| 21587       | 5453        | 1          | Konfigurace poloha:<br>Dostupné pouze v testovacím režimu (adresa 5 451 = 5)<br>O: Žádné<br>1: Poloha O<br>2: Poloha I<br>3: Poloha II                                                                                                    |          |

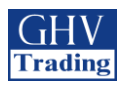

### 11.9.6. Funkce 3, 6 a 16

| Adresa dec. | Adresa hex. | Poč.slov | Označení                                                        | Jednotka |
|-------------|-------------|----------|-----------------------------------------------------------------|----------|
| Konfigurace | zpoždění    |          |                                                                 |          |
| 21760       | 5500        | 1        | Zdroj 1: ztráta: 1FT                                            | S        |
| 21761       | 5501        | 1        | Zdroj 1: návrat 1RT                                             | S        |
| 21763       | 5503        | 1        | Zdroj 1: návrat na 0: 1OT                                       | S        |
| 21765       | 5505        | 1        | Zdroj 2: ztráta 2FT                                             | S        |
|             |             |          | Zdroj 2: návrat: 2RT (Appli M-M) nebo Zdroj 2: Stabilizace: 2AT |          |
| 21766       | 5506        | 1        | (Appli M-G)                                                     | S        |
| 21767       | 5507        | 1        | Zdroj 2: požadavek uchován: 2CT                                 | S        |
| 21768       | 5508        | 1        | Zdroj 2: návrat na 0: 20T                                       | S        |
| 21769       | 5509        | 1        | Zdroj 2: vypršení doby ke startu: 2ST                           | S        |
| 21770       | 550A        | 1        | Doba bez elektrického proudu: 0DT                               | S        |
| 21771       | 550B        | 1        | 0: TOT omezeno – 1: TOT neomezeno                               | S        |
| 21772       | 550C        | 1        | Časovač doby trvání "Test On Load": TOT                         | S        |
| 21773       | 550D        | 1        | 0: TFT omezeno – 1: TFT neomezeno                               | S        |
| 21774       | 550E        | 1        | Časovač doby trvání "Test Off Load": TFT                        | S        |
| 21775       | 550F        | 1        | 0:E2T omezeno – 1: E2T neomezeno                                | S        |
| 21776       | 5510        | 1        | Časovač žádosti externí operace (se zátěží): E1T (start)        | S        |
| 21777       | 5511        | 1        | Časovač žádosti externí operace (se zátěží): E3T (konec)        | S        |
| 21778       | 5512        | 1        | Časovač žádosti externí operace (se zátěží): E2T (doba trvání)  | S        |
| 21779       | 5513        | 1        | Časovač žádosti externí operace (bez zátěže): E5T (start)       | S        |
| 21780       | 5514        | 1        | Časovač žádosti externí operace (bez zátěže): E7T (konec)       | S        |
| 21781       | 5515        | 1        | Časovač žádosti externí operace (bez zátěže): E6T (doba trvání) | S        |
| 21782       | 5516        | 1        | Časovač vypínání elektrické sítě: LST                           | S        |
| Nastavení p | rahových ho | dnot     |                                                                 |          |
| 21840       | 5550        | 1        | Zdroj 1: Horní prahová hodnota napětí                           |          |
| 21841       | 5551        | 1        | Zdroj 1: Hystereze horní prahové hodnoty napětí                 |          |
| 21842       | 5552        | 1        | Zdroj 1: Dolní prahová hodnota napětí                           |          |
| 21843       | 5553        | 1        | Zdroj 1: Hystereze dolní prahové hodnoty napětí                 |          |
| 21844       | 5554        | 1        | Zdroj 2: Horní prahová hodnota napětí                           |          |
| 21845       | 5555        | 1        | Zdroj 2: Hystereze horní prahové hodnoty napětí                 |          |
| 21846       | 5556        | 1        | Zdroj 2: Dolní prahová hodnota napětí                           |          |
| 21847       | 5557        | 1        | Zdroj 2: Hystereze dolní prahové hodnoty napětí                 |          |
| 21848       | 5558        | 1        | Zdroj 1: Prahová hodnota fázové nevyváženosti                   |          |
| 21849       | 5559        | 1        | Zdroj 1: Hystereze prahové hodnoty fázové nevyváženosti         |          |
| 21850       | 555A        | 1        | Zdroj 2: Prahová hodnota fázové nevyváženosti                   |          |
| 21851       | 555B        | 1        | Zdroj 2: Hystereze prahové hodnoty fázové nevyváženosti         |          |
| 21852       | 555C        | 1        | Zdroj 1: Horní prahová hodnota frekvence                        |          |
| 21853       | 555D        | 1        | Zdroj 1: Hystereze horní prahové hodnoty frekvence              |          |
| 21854       | 555E        | 1        | Zdroj 1: Dolní prahová hodnota frekvence                        |          |
| 21855       | 555F        | 1        | Zdroj 1: Hystereze dolní prahové hodnoty frekvence              |          |
| 21856       | 5560        | 1        | Zdroj 2: Horní prahová hodnota frekvence                        |          |
| 21857       | 5561        | 1        | Zdroj 2: Hystereze horní prahové hodnoty frekvence              |          |
| 21858       | 5562        | 1        | Zdroj 2: Dolní prahová hodnota frekvence                        |          |
| 21859       | 5563        | 1        | Zdroj 2: Hystereze dolní prahové hodnoty frekvence              | ľ        |

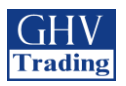

| Adresa      | Adresa |          |                                                              |          |
|-------------|--------|----------|--------------------------------------------------------------|----------|
| dec.        | hex.   | Poč.slov | Označení                                                     | Jednotka |
| Konfigurace | sítě   |          |                                                              |          |
| 22096       | 5650   | 1        | Typ sítě                                                     |          |
|             |        |          | 0: 4NBL (230/400V) 5: 4NLB (127/320V)                        |          |
|             |        |          | 1: 1BL (230/400V) 6: 3NBL (127/230V)                         |          |
|             |        |          | 2: 41NBL (230/400V) 7: 2NBL (127/230V)                       |          |
|             |        |          | 3: 42NBL (230/400V) 8: 2BL (127/230V)                        |          |
|             |        |          | 4: 3NBL (230/400V) 9: 42NBL (127/230V)                       |          |
|             |        |          | Nulový vodič (0) AUTO 1: Nulový vodič nalevo 2: Nulový vodič |          |
| 22097       | 5651   | 1        | napravo                                                      |          |
|             |        |          | Směr uspořádání fází                                         |          |
| 22098       | 5652   | 1        | 0: nedefinováno 1: ABC 2:ACB                                 |          |
|             |        |          | Jmenovité napětí                                             |          |
| 22099       | 5653   | 1        | 180 <= Ujmen. <= 480                                         |          |
|             |        |          | Jmenovitá frekvence                                          |          |
| 22100       | 5654   | 1        | 0:50 Hz 1:60 Hz                                              |          |
|             |        |          | Typ použití:                                                 |          |
|             |        |          | 0: Transformátor – Transformátor (M-M) 1: Transformátor –    |          |
| 22101       | 5655   | 1        | generátor (M-G)                                              |          |
|             |        |          | Startovací relé generátoru                                   |          |
| 22103       | 5657   | 1        | 0:NO 1:NC (normally closed – rozpínací kontakt)              |          |
|             |        |          | PRIO NET                                                     |          |
| 22104       | 5658   | 1        | 0: nepřiřazeno 1: zdroj 1 2: zdroj 2                         |          |
|             |        |          | PRIO TON                                                     |          |
| 22105       | 5659   | 1        | 0: NO 1: YES                                                 |          |
|             |        |          | PRIO EON                                                     |          |
| 22106       | 565A   | 1        | 0: NO 1: YES                                                 |          |
|             |        |          | RETRANS                                                      |          |
| 22107       | 565B   | 1        | 0: NO 1: YES                                                 |          |
|             |        |          | RETURN 0                                                     |          |
| 22108       | 565C   | 1        | 0: NO 1: YES                                                 |          |
|             |        |          | 2ND TRIP (druhé rozpojení)                                   |          |
| 22110       | 565E   | 1        | 0: NO 1: YES                                                 |          |
|             |        |          | MOD AUT                                                      |          |
| 22111       | 565F   | 1        | 0: NO 1: YES                                                 |          |
|             |        |          | BACKLIGHT (podsvícení)                                       |          |
| 22112       | 5660   | 1        | 0: OFF (vypnuto) 1: YES (zapnuto) 2:INT (vnitřní)            |          |

| Konfigurace vstupů a výstupů |      |   |                            |  |
|------------------------------|------|---|----------------------------|--|
| 22352                        | 5750 | 1 | Funkce IN 1 (vstup) 0: /   |  |
| 22353                        | 5751 | 1 | Funkce IN 2 (vstup) 0: /   |  |
| 22354                        | 5752 | 1 | Funkce IN 3 (vstup) 0: /   |  |
| 22355                        | 5753 | 1 | IN 1 stav 0: NO 1: NC      |  |
| 22356                        | 5754 | 1 | IN 2 stav 0: NO 1: NC      |  |
| 22357                        | 5755 | 1 | IN 3 stav 0: NO 1: NC      |  |
| 22358                        | 5756 | 1 | Funkce OUT 1 (výstup) 0: / |  |
| 22359                        | 5757 | 1 | Funkce OUT 2 (výstup) 0: / |  |
| 22360                        | 5758 | 1 | Funkce OUT 3 (výstup) 0: / |  |

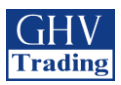

| VSTUPY  | VÝSTUPY |
|---------|---------|
| 1:INH   | 1: S1A  |
| 2: tol  | 2: S2A  |
| 3: TOF  | 3: SCA  |
| 4: EON  | 4: AC1  |
| 5: EOF  | 5: AC2  |
| 6: MSR  | 6: AC0  |
| 7: RTC  | 7: LO1  |
| 8: PRI  | 8: LO2  |
| 9: SS1  | 9: LSC  |
| 10: SS2 | 10: FLT |
| 11: PS1 | 11: POP |
| 12: PS2 | 12: CP1 |
| 13: PS0 | 13: CP2 |
| 14: AL1 | 14: CP3 |
| 15: AL2 |         |
| 16: FT1 |         |
| 17: FT2 |         |
| 18: OA1 |         |
| 19: OA2 |         |
| 20: RST |         |
| 21: LSI |         |

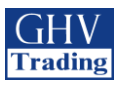

# 12. PREVENTIVNÍ ÚDRŽBA

Doporučuje se provést alespoň 1 plně funkční cyklus (I-0-II-0-I) ročně.

Poznámka: Údržbu je třeba pečlivě naplánovat a nechat provést kvalifikovaným personálem s příslušným oprávněním. Posouzení kritické úrovně a aplikace, kde je zařízení instalováno, by mělo být nezbytnou a integrální částí plánu údržby. Je nutno dodržovat správné technické postupy a provést veškerá nutná preventivní opatření, aby bylo zajištěno, že zásah na zařízení (přímý a nepřímý) bude ve všech ohledech bezpečný.

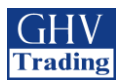

# 13. ODSTRAŇOVÁNÍ ZÁVAD

| Popis závady                                                                  | Řešení                                                                                        | Očekávaný výsledek                             |
|-------------------------------------------------------------------------------|-----------------------------------------------------------------------------------------------|------------------------------------------------|
| ATyS je nefunkční                                                             | Zkontrolujte, jestli je napětí v rozmezí 160 – 299                                            | "POWER LED" se rozsvítí a displej lze ovládat. |
|                                                                               | VAC na napájecích svorkách: Model 230/400 VAC:                                                |                                                |
|                                                                               | Svorky 1-7: Odpovídající prioritnímu zdroji<br>Svorky 1-7: Odpovídající pouzovému zdroji      |                                                |
|                                                                               | Stiskněte tlačítko "LED test"                                                                 | Veškeré LED na displeji svítí                  |
|                                                                               | Zkontrolujte, zdali je zpráva "F13 ROT-1" zobrazena                                           |                                                |
|                                                                               | na displeji (Závada v sledu fází prioritního zdroje).                                         |                                                |
|                                                                               | Pokud se ukaze toto hlaseni, zkontrolujte<br>konzistenci sledu fází (neho běžný směr otáčení) |                                                |
|                                                                               | mezi zdrojem a parametrem ROT v menu SETUP                                                    |                                                |
|                                                                               | (nebo mezi dvěma zdroji)                                                                      |                                                |
|                                                                               | Zkontrolujte následující parametry v menu SETUP                                               |                                                |
|                                                                               | -tvp sítě                                                                                     |                                                |
|                                                                               | Verze 230/400 VAC: Síť: 4NBL, 41NBL, 42NBL, 1BL,                                              |                                                |
|                                                                               | 3NBL                                                                                          |                                                |
| LED "Priority SOURCE Availability" (dostupnost                                | 42NBL                                                                                         |                                                |
| prioritního zdroje) se nezapíná                                               | - Jmenovité napětí: Un: měří se na                                                            |                                                |
|                                                                               | klecovitých svorkách pomocí                                                                   | LED "Priority SOURCE Availability" se rozsviti |
|                                                                               | multimetru<br>- Frekvence: En: 50 nebo 60 Hz                                                  |                                                |
|                                                                               | Zkontrolujte napěťové a frekvenční                                                            |                                                |
|                                                                               | prahové hodnoty a hysterezi                                                                   |                                                |
|                                                                               | v nabídkách VOLT LEVELS a FREQ                                                                |                                                |
|                                                                               | Pokud používáte autotransformátor, postupuite                                                 |                                                |
|                                                                               | následovně:                                                                                   |                                                |
|                                                                               | -Krok 1: Běžte do programovacího režimu                                                       |                                                |
|                                                                               | na 3NBI                                                                                       |                                                |
|                                                                               | Krok 3: V menu SETUP nakonfigurujte parametr                                                  |                                                |
|                                                                               | nuly (polohu nulového vodiče) na levou nebo                                                   |                                                |
|                                                                               | pravou stranu podle toho, kde je nulový vodič<br>přinojen                                     |                                                |
|                                                                               | Krok 4: Opusťte programovací režim                                                            |                                                |
|                                                                               | Stiskněte tlačítko "LED test"                                                                 |                                                |
|                                                                               | Zkontrolujte, zdali je zpráva "F23 ROT-2" zobrazena                                           |                                                |
|                                                                               | Pokud se ukáže toto hlášení, zkontroluite                                                     |                                                |
|                                                                               | konzistenci sledu fází (nebo běžný směr otáčení)                                              |                                                |
|                                                                               | mezi zdrojem a parametrem ROT v menu SETUP                                                    |                                                |
|                                                                               | (nebo mezi avema zaroji)                                                                      |                                                |
|                                                                               | může Fr a U nižší, než jsou jejich jmenovité                                                  |                                                |
|                                                                               | hodnoty:                                                                                      |                                                |
| LED "Emergency SOURCE Availability" (dostupnost nouzového zdroje) se nezapíná | -Zkontrolujte prahové hodnoty napětí a hysterezi                                              |                                                |
|                                                                               | -Zkontrolujte prahové hodnoty frekvence a                                                     |                                                |
|                                                                               | hysterezi v nabídce FREQ LEVELS                                                               | LED "Emergency SOURCE Availability" se         |
|                                                                               | Zkontrolujte následující parametry v menu SETUP                                               |                                                |
|                                                                               | -tvp sítě                                                                                     |                                                |
|                                                                               | Verze 230/400 VAC: Síť: 4NBL, 41NBL, 42NBL, 1BL,                                              |                                                |
|                                                                               | 3NBL                                                                                          |                                                |
|                                                                               | <ul> <li>Jmenovite napeti: Un: meri se na<br/>klecovitých svorkách pomocí</li> </ul>          |                                                |
|                                                                               | multimetru                                                                                    |                                                |
|                                                                               | Frekvence: Fn: 50 nebo 60 Hz.                                                                 |                                                |
|                                                                               | Pokud používáte autotransformátor, postupujte<br>následovně                                   |                                                |
|                                                                               | -Krok 1: Běžte do programovacího režimu                                                       |                                                |
|                                                                               | Krok 2: V menu SETUP nakonfigurujte parametr sítě                                             |                                                |
|                                                                               | na 3NBL.<br>Krok 2: V monu SETUR pokonfiguruito poromite                                      |                                                |
|                                                                               | nuly (polohu nulového vodiče) na levou nebo                                                   |                                                |
|                                                                               | pravou stranu podle toho, kde je nulový vodič                                                 |                                                |
|                                                                               | připojen.<br>Krok 4: Opusíte programovasí sočist                                              |                                                |
|                                                                               | KIOK 4: Opustte programovaci rezim                                                            |                                                |

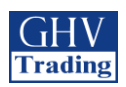

| Popis závady                                                                                        | Řešení                                                                                                    | Očekávaný výsledek                                                                                                    |
|----------------------------------------------------------------------------------------------------|----------------------------------------------------------------------------------------------------|----------------------------------------------------------------------------------------------------|
| Přístroj zůstává vypnutý poté, co byl ztracen<br>prioritní zdroj                                    | Zkontrolujte, jestli je napětí v rozmezí 176 – 288<br>VAC na napájecích svorkách: Model 230/400 VAC:<br>Svorky 1-7: Odpovídající zdroji II                                                  | "POWER LED" se rozsvítí a displej lze ovládat.                                                                                     |
|                                                                                                    | Pro použití Transformátor/Generátor. Zkontrolujte,<br>že u parametru 1FT (1 Failure timer) byl dokončen<br>odpočet.<br>-použijte stopky<br>-Zapněte stopky v momentě, kdy ztratí přístroj   | "POWER LED" se rozsvítí a displej lze ovládat a generátor je funkční.                                                              |
|                                                                                                    | prioritní zdroj.<br>-pokud je GE START = NO (spínací kontakt) tak<br>v menu SETUP:<br>Kontakt 72, 74 rozpojen = Statovací počadí pro                                                        |                                                                                                    |
|                                                                                                    | kontakt 73-74 sepnutý = Vypínací pořadí pro<br>generátor                                                                                                    |                                                                                                    |
|                                                                                                    | -pokud je GE START = NC (rozpínací kontakt) tak<br>v menu SETUP:<br>Kontakt 73-74 rozpojen = Vypínací pořadí pro<br>generátor                                                               |                                                                                                    |
|                                                                                                    | Kontakt 73-74 sepnutý = Startovaci pořadi pro<br>generátor                                                                                                    |                                                                                                    |
|                                                                                                    | Zkontrolujte, zdali výrobek není v ručním režimu:<br>Automatický režim = kryt uzavřen                                                                                                    | AUT LED svítí                                                                                                    |
| Přístroj zůstává nelze přepnout poté, co byl ztracen                                                | Ruchi rezim = kryt otevren                                                                                                    |                                                                                                    |
| prioritni zdroj                                                                                     | Zkontrolujte, zdali automatický provoz nebyl                                                                                                    | AUT LED a "Emergency source availability" LED obě                                                                                  |
|                                                                                                    | omezen externími příkazy<br>Zkontrolujte stav LED diody "Emergency source                                                                                                    | svítí                                                                                                    |
|                                                                                                    | availability" (dostupnost nouzového zdroje). Pokud<br>je vypnuta, pokračujte dle pokynů viz výše.                                                                                           |                                                                                                    |
|                                                                                                    | Zkontrolujte, zdali výrobek není v ručním režimu:<br>Automatický režim = kryt uzavřen                                                                                                    |                                                                                                    |
| Přístroj zůstává nelze přepnout poté, co byl                                                        | Ruční režim = kryt otevřen                                                                                                    | AUT LED svítí                                                                                                    |
|                                                                                                    | omezen externími příkazy                                                                                                    |                                                                                                    |
|                                                                                                    | Zkontrolujte stav LED diody "Priority source<br>availability" (dostupnost prioritního zdroje). Pokud<br>je vypnuta, pokračujte dle pokynů viz výše.                                         | AUT LED a "Priority source availability" LED obě svítí                                                                             |
|                                                                                                    | Zkontrolujte nastavení parametru 1RT (1 return<br>timer)). Pokud je to potřeba, použijte stopky ke<br>kontrole přepnutí do Prioritního zdroje. Doba trvání<br>zpoždění je mezi 0 až 3600 s. | Displej zobrazuje parametr 1RT xxxSEC na konci<br>intervalu zpoždění, přístroj se přepne do polohy 0 a<br>poté na prioritní zdroj. |
|                                                                                                    | Zkontrolujte, zdali není aktivní funkce "manual<br>retransfer" (pokud není přímo vyžadována).<br>-Běžte do menu SETUP<br>-Nastavte RETRANS na NO                                            | Hlášení "RETRANS?" se nezobrazí. Výrobek by se<br>měl automaticky vrátit k prioritnímu zdroji.                                     |
|                                                                                                    | Zkontrolujte, zdali výrobek není v automatickém režimu:                                                                                                    | AUT LED svítí                                                                                                    |
|                                                                                                    | Automatický režim = kryt uzavřen<br>Ruční režim = kryt otevřen.<br>Zkontrolujte, zdali automatický provoz nebyl<br>omezene externími příkazy                                                |                                                                                                    |
|                                                                                                    | Zkontrolujte, zdali u parametru 2CT (2 cool timer)<br>byl dokončen odpočet – doba trvání mezi 0 a 600 s.<br>-použijte stopky                                                                |                                                                                                    |
| Návrat k prioritnímu zdroji byl proveden, ale<br>nouzový zdroj (vůči generátoru) je stále v provozu | -Zapněte stopky v momentě, kdy ztratí přístroj<br>prioritní zdroj.                                                                                                    |                                                                                                    |
|                                                                                                    | -pokud je GE START = NO (spínací kontakt) tak<br>v menu SETUP:<br>Kontakt 73-74 rozpojen = Startovací pořadí pro                                                                            | Displej zobrazuje 2CT xxxSEC. Na konci intervalu<br>tohoto zpoždění se generátor zastaví a LED                                     |
|                                                                                                    | generator<br>Kontakt 73-74 sepnutý = Vypínací pořadí pro<br>generátor<br>- pokud je GE START = NC (rozpínací kontakt) tak                                                                   | "Lineigency source availability se vypne                                                                                           |
|                                                                                                    | v menu SETUP:<br>Kontakt 73-74 rozpojen = Vypínací pořadí pro                                                                                                    |                                                                                                    |
|                                                                                                    | generátor<br>Kontakt 73-74 sepnutý = Startovací pořadí pro                                                                                                    |                                                                                                    |
|                                                                                                    | generátor                                                                                                    |                                                                                                    |

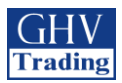

| Popis závady                                                      | Řešení                                                                                                    | Očekávaný výsledek                                                                                                    |
|-------------------------------------------------------------------|----------------------------------------------------------------------------------------------------|----------------------------------------------------------------------------------------------------|
| Testy "ON LOAD" a "OFF LOAD" nelze spustit přes<br>klávesnici     | Zkontrolujte, zdali výrobek není v automatickém<br>režimu:<br>Automatický režim = kryt uzavřen<br>Ruční režim = kryt otevřen.                                                                                                    | AUT LED svítí                                                                                                    |
|                                                                   | Zkontrolujte, zdali automatický provoz nebyl<br>omezen externími příkazy.                                                                                                    |                                                                                                    |
|                                                                   | Zkontrolujte heslo provozního režimu (tovární<br>0000) k přístupu k funkcím testů                                                                                                    | LED "TEST ON LOAD" nebo "TEST OFF LOAD" se<br>rozsvítí (dle daného testovacího režimu)                                        |
|                                                                   | Zkontrolujte, zdali je přístroj v použití s M-G<br>(transformátor – generátor)                                                                                                    | Parametr APP by měl být v M-G v menu SETUP.                                                                                   |
|                                                                   | Zkontrolujte stav LED diody "Priority source<br>availability" (dostupnost prioritního zdroje). Pokud<br>je vypnuta, pokračujte dle pokynů viz výše.                                                                                          | LED dioda "Priority source availability" (dostupnost<br>prioritního zdroje) musí svítit, aby mohly být tyto<br>testy spuštěny |
| Produkt nelze přepnout použitím rukojeti                          | Zkontrolujte směr otáčení rukojeti:<br>- Ruční přepnutí z polohy 1 do polohy 2<br>je provedeno po směru hodinových<br>ručiček<br>- Ruční přepnutí z polohy 2 do polohy 1<br>je provedeno proti směru hodinových<br>ručiček                   | Produkt lze přepnout použitím rukojeti                                                                                        |
| Produkt neize prepriout pouzitim rukojeti                         | Zkontrolujte, zdali není přístroj uzamčen.<br>Použijte rozšíření pro rukojeť na klávese ALLEN a<br>zkontrolujte, že je použit vhodný adjustment<br>torque.                                                                                   |                                                                                                    |
|                                                                   | Když využíváte jeden AC, zkontrolujte, zda délka<br>použitých šroubů není více než 20mm.                                                                                                    |                                                                                                    |
| AUTOMATICKÝ režim není aktivován i přesto, že je<br>kryt uzavřen. | Zkontrolujte, že plastový PIN<br>(senzor) je na místě ve spodní části krytu. Tento pin<br>aktivuje senzor, který indikuje pozici krytu (otevřen<br>nebo uzavřen)<br>Zkontrolujte, zdali automatický provoz nebyl<br>omezen evterními příkazy | AUT LED svítí                                                                                                    |
| Přístroj nelze uzamčít.                                           | Zkontrolujte polohu přepínače pro změnu polohy:<br>-Uzamykání je standardně možné pouze v poloze 0<br>-Uzamykání v polohách 1-0-2 je možné po<br>modifikaci přístroje (dle návodu)                                                           | Uzamykání už je možné.                                                                                                    |
| Přístroj chybuje.                                                 | Viz. Seznam události (strana )                                                                                                    | LED pro indikaci chyby už nesvítí a chybová hláška<br>zmizí.                                                                  |

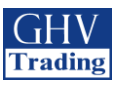

Váš dodavatel výrobků SOCOMEC v České a Slovenské republice:

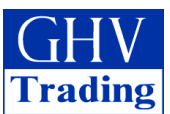

GHV Trading, spol. s r.o.

 Trading
 Edisonova 3

 612 00 Brno, Česká republika

 Tel. CZ: +420 541 235 532-4, +420 541 235 386

 Tel. SK: +421 255 640 293

 e-mail: ghv@ghvtrading.cz, www.ghvtrading.cz